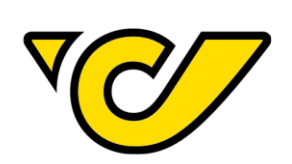

## **POST-LABELCENTER** HOW TOs

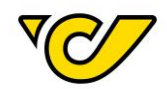

### Change log

| Version | Date                          | Author                         | Changes                     |
|---------|-------------------------------|--------------------------------|-----------------------------|
| 1.0     | February 9 <sup>th</sup> 2017 | PLÖ IT - CCC                   | Valid Version for PLC 5.8   |
| 1.1     | April 4 <sup>th</sup> 2017    | PLÖ IT - CCC                   | Valid Version for PLC 7.1   |
| 1.2     | July 17 <sup>th</sup> 2017    | PLÖ IT - CCC                   | Valid Version for PLC 7.2   |
| 1.3.    | October 24 <sup>th</sup> 2017 | PLÖ IT - CCC                   | Valid Version for PLC 7.3   |
| 1.4     | January 21 <sup>st</sup> 2018 | PLÖ IT - CCC                   | Valid Version for PLC 8.1   |
| 1.5     | April 4 <sup>th</sup> 2018    | PLÖ IT - CCC                   | Valid Version for PLC 8.2   |
| 1.6     | May 6 <sup>th</sup> 2018      | PLÖ IT - CCC                   | Valid Version for PLC 8.2.1 |
| 1.7     | June 25 <sup>th</sup> 2019    | IT Logistiklösungen – IT - CCC | Valid Version for PLC 9.3   |
| 1.8     | October 13 <sup>th</sup> 2019 | IT Logistiklösungen – IT - CCC | Valid Version for PLC 9.4   |

2

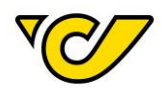

### Contents

| User Administration                         | 5  |
|---------------------------------------------|----|
| User configuration                          | 5  |
| Create user                                 | 5  |
| Edit user                                   | 8  |
| Locked user                                 | 11 |
| Lost password                               | 13 |
| Shipper address                             | 15 |
| Change shipper address permanently          | 15 |
| Change shipper address for single shipments | 17 |
| Add account information                     | 18 |
| Recipient information service: text field   | 20 |
| Logo upload                                 | 21 |
| Recipient addresses                         | 22 |
| Create address                              | 22 |
| Edit address                                | 26 |
| Import addresses                            | 29 |
| Export addresses                            | 32 |
| Create shipment                             | 34 |
| Create national shipment                    | 34 |
| Create international shipment               |    |
| Add Article                                 | 44 |
| Add Customs Information                     | 46 |
| Create EMS shipment                         | 49 |
| Create return shipment                      | 55 |
| Create shipment documents                   | 58 |
| Shipment mass creation                      | 61 |
| Create template                             | 61 |
| Create a recipient list                     | 63 |
| Open shipment mass creation                 | 67 |
| Track & Trace                               | 68 |
| Printing labels                             | 70 |
| Printing of label(s)                        | 70 |
| Reprint label(s)                            | 72 |
| Shipment quick print                        | 77 |
| Cancel shipment                             | 80 |
| Cancel shipment in the shipments overview   | 80 |

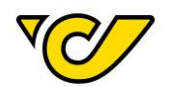

| Cancel shipment in the shipment details | 81 |
|-----------------------------------------|----|
| Daily closing                           | 83 |
| Printing configuration                  | 83 |
| Create daily closing                    | 84 |
| Maintain freight list                   | 86 |
| Reprint freight list                    | 88 |
| GDPR                                    | 91 |
| Processing agreement                    | 91 |
| Deleting personal data                  | 93 |
| GDPR-Information                        | 93 |
| Address management                      | 95 |
| Support                                 | 96 |

4

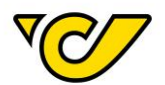

### **User Administration**

User configuration

After receiving your login data please change your password. In the menu "Administration" you have the possibility to check and change your personal data if necessary.

Please note that a correct configuration of your personal data is important for using the function "lost password" or for receiving information and news about the Post-Labelcenter.

### Create user

After your Post-Labelcenter access has been created, your user credentials are sent to your mail address.

By default, you are set as administrator for your client ID.

As administrator you are able to create additional user accounts for your client ID. The available user roles are administrator (can access all menu items) and shipping user (has no access to the menu item "System Configuration").

To create a new user, proceed as follows:

### 1. Open the user management

Click on "Administration" in the PLC main menu (always accessible by clicking "Home" in the upper left corner of the screen).

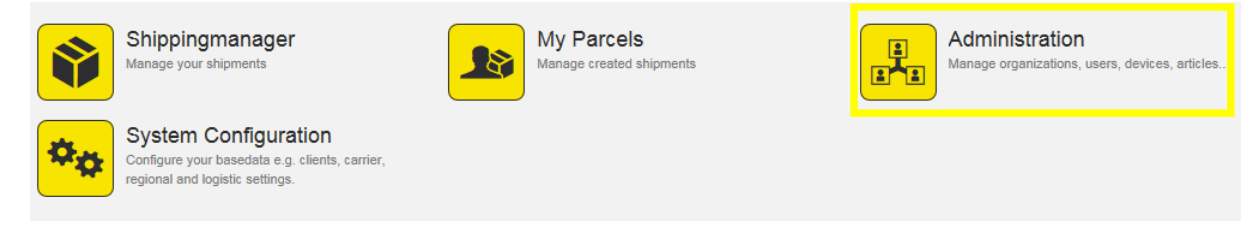

### Click "Users" within the administration menu:

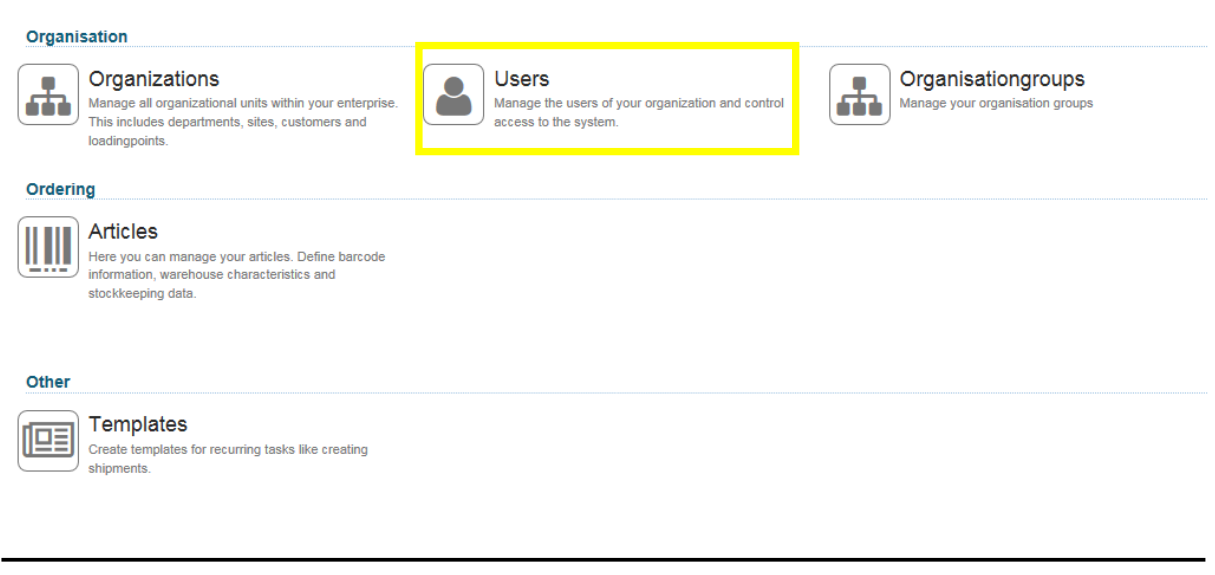

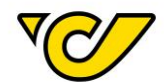

The user management is displayed:

| Users      |           |                    |               |                   |                  |              |                        |                          | + 🗛 🗘 🔻 |  |
|------------|-----------|--------------------|---------------|-------------------|------------------|--------------|------------------------|--------------------------|---------|--|
| Lastname   | Firstname | Username ≑         | Personnel-Nr. | E-Mail            | Commercial Phone | Mobile Phone | Last date of activity  | Creationdate             | Active  |  |
| Haindl     | Martin    | 22766              | 22766         | haindl@vossen.com | 03329 400 188    |              | Sep 23, 2015 1:55:35   | F Sep 23, 2015 1:55:35 F | ×       |  |
| Smajic     | Kemal     | druck_test_initial |               |                   |                  |              | Jan 4, 2017 1:29:26 PI | Jan 4, 2017 1:29:27 PN   | ×       |  |
| englisch   | john      | englisch           |               |                   |                  |              | Aug 25, 2015 1:25:07   | F Aug 25, 2015 1:25:07 F | *       |  |
| Mustermann | Max       | Fa Mustermann      |               |                   |                  |              | Jul 7, 2015 1:28:05 PN | Jul 7, 2015 1:28:05 PM   | ×       |  |
| User       | Handbuch  | Handbuch_User      |               |                   |                  |              | Jan 20, 2017 10:44:06  | Jan 20, 2017 10:44:06    | ×       |  |

You can see all users assigned to your client ID.

2. Create new user

For creating a new user click tin the upper right corner:

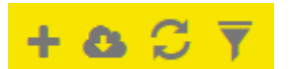

### The form "New User" is opened:

| New User                      | ۷                                         |
|-------------------------------|-------------------------------------------|
| Common Roles                  |                                           |
| Login information             | — Remove login                            |
| Username:                     | Password needs to be changed after login: |
|                               | Password:                                 |
|                               | Confirm Password:                         |
| III Common                    |                                           |
| Personnel-Nr.:                | Recipient information                     |
| Title:                        |                                           |
| Position:                     |                                           |
| Gender:                       |                                           |
| Firstname:                    |                                           |
| Lastname:                     |                                           |
| Language: -                   |                                           |
| Contact Information           |                                           |
| Commercial Phone:             | Fax:                                      |
| Mobile Phone:                 | E-Mail:                                   |
| Email Newsletter              |                                           |
| General information about PLC |                                           |
| Polling Webservice changes    |                                           |
| Maintenance / outages         |                                           |
|                               |                                           |
|                               |                                           |
|                               |                                           |
| Save Save and close Close     |                                           |

Enter the available information. "Username", "Password", "Firstname", "Lastname" and "E-Mail" are mandatory fields.

Additional you have the possibility to receive an E-Mail Newsletter about general information or maintenance and service work. The mark for "Maintenance / outages" is set by default.

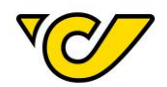

| 🔁 Email N    | lewslette   | r                                                                               |
|--------------|-------------|---------------------------------------------------------------------------------|
| General      | informatio  | n about PLC                                                                     |
| Polling      | Webservic   | e changes                                                                       |
| ✓ Mainten    | ance / outa | iges                                                                            |
| Before savin | g, a role m | nust be assigned to the user. Click on the tab "Role" and enter your client ID: |
| Common       | Roles       |                                                                                 |

| Site/Client: | 19319 |    | ۹ |
|--------------|-------|----|---|
| Site/Client  | 19319 | շխ |   |

**TIP**: Your client ID is displayed in the upper right corner:

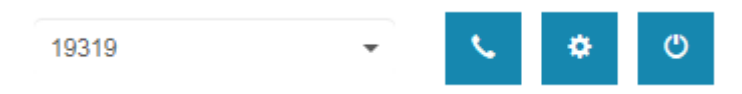

### Select the users' role:

| Role: |               | • | + |
|-------|---------------|---|---|
|       | Administrator |   |   |
|       | Versanduser   | Ф |   |

Click to add the client ID and role combination to the user account. It is listed in the user overview:

| Ne  | w User      |       |             |              |   |
|-----|-------------|-------|-------------|--------------|---|
| Com | mon Roles   | \$    |             |              |   |
| s   | ite/Client: |       |             |              | Q |
|     | Site/C      | lient | Role        | Default Role |   |
| ×   | 19319       |       | Versanduser |              |   |

By clicking the button "Save" you save the entry. The user account is created and can be used.

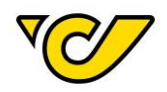

**Important**: Please note that you have to specify a role for a user in order to save the new user account. In case you forget about it you will receive a message in a pop-up window which reminds you of it.

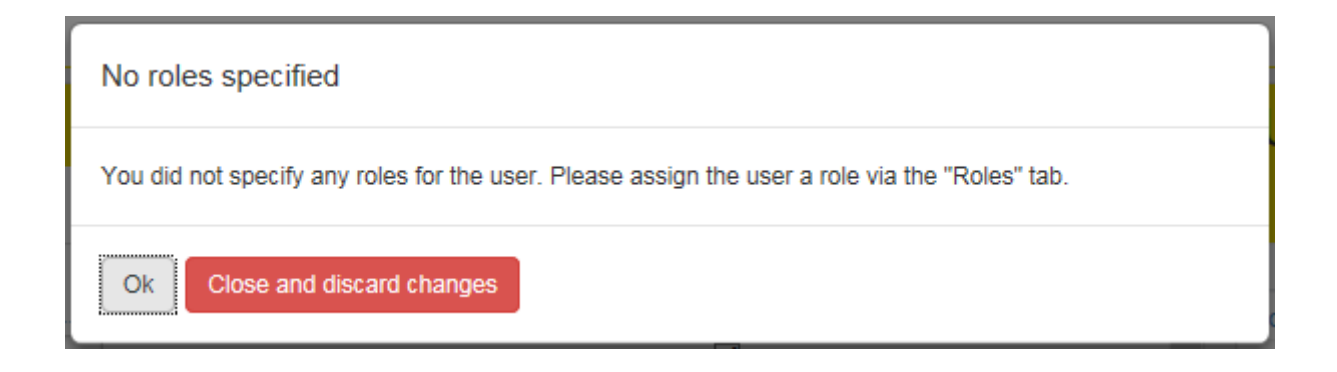

### Edit user

After your Post-Labelcenter access has been created, your user credentials are sent to your mail address.

By default, you are set as administrator for your client ID.

As administrator you are able to maintain the users assigned to your client ID (deactivate, activate, change master data and roles).

To edit an user proceed as follows:

### 1. Open the user management

Click on "Administration" in the PLC main menu (always accessible by clicking "Home" in the upper left corner of the screen).

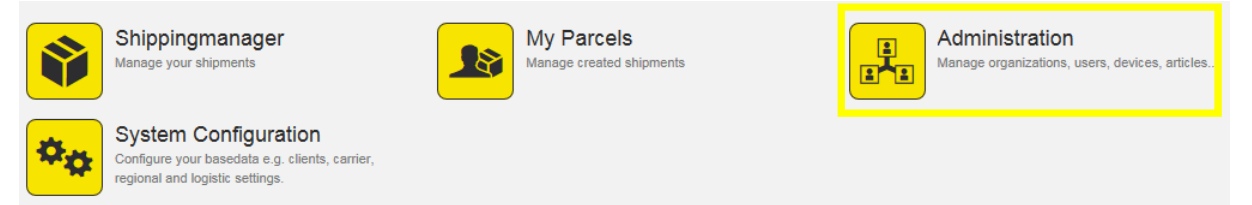

Click "Users" within the administration menu:

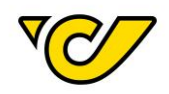

| Organi  | sation                                                                                                    |                                                                         |                |                                                       |
|---------|----------------------------------------------------------------------------------------------------|-------------------------------------------------------------------------|----------------|-------------------------------------------------------|
|         | Organizations<br>Manage all organizational units within your enterprise.<br>This includes departments, sites, customers and<br>loadingpoints. | Users<br>Manage the users of your organization<br>access to the system. | in and control | Organisationgroups<br>Manage your organisation groups |
| Orderii | าg                                                                                                    |                                                                         |                |                                                       |
|         | Articles<br>Here you can manage your articles. Define barcode<br>information, warehouse characteristics and<br>stock/keeping data.            |                                                                         |                |                                                       |
| Other   |                                                                                                    |                                                                         |                |                                                       |
|         | Templates<br>Create templates for recurring tasks like creating<br>shipments.                                                                 |                                                                         |                |                                                       |

### The user management is displayed:

| Users     |                                                         |                                                                                                    |                                                                                                    |                                                                                                    |                                                                                                    |                                                                                                    |                                                                                                    | + 🗛 🗘                                                                                                    |                                                                                                    |
|-----------|---------------------------------------------------------|----------------------------------------------------------------------------------------------------|----------------------------------------------------------------------------------------------------|----------------------------------------------------------------------------------------------------|----------------------------------------------------------------------------------------------------|----------------------------------------------------------------------------------------------------|----------------------------------------------------------------------------------------------------|----------------------------------------------------------------------------------------------------|----------------------------------------------------------------------------------------------------|
| Firstname | Username 🌲                                              | Personnel-Nr.                                                                                                    | E-Mail                                                                                                    | Commercial Phone                                                                                                    | Mobile Phone                                                                                                    | Last date of activity                                                                                                    | Creationdate                                                                                                    | Active                                                                                                    |                                                                                                    |
| Martin    | 22766                                                   | 22766                                                                                                    | haindl@vossen.com                                                                                                    | 03329 400 188                                                                                                    |                                                                                                    | Sep 23, 2015 1:55:35 P                                                                                                    | Sep 23, 2015 1:55:35 F                                                                                                    | ¥                                                                                                    |                                                                                                    |
| Kemal     | druck_test_initial                                      |                                                                                                    |                                                                                                    |                                                                                                    |                                                                                                    | Jan 4, 2017 1:29:26 PI                                                                                                    | Jan 4, 2017 1:29:27 PM                                                                                                    | ×                                                                                                    |                                                                                                    |
| john      | englisch                                                |                                                                                                    |                                                                                                    |                                                                                                    |                                                                                                    | Aug 25, 2015 1:25:07 F                                                                                                    | Aug 25, 2015 1:25:07 F                                                                                                    | ×                                                                                                    |                                                                                                    |
| Max       | Fa Mustermann                                           |                                                                                                    |                                                                                                    |                                                                                                    |                                                                                                    | Jul 7, 2015 1:28:05 PM                                                                                                    | Jul 7, 2015 1:28:05 PM                                                                                                    | ×                                                                                                    |                                                                                                    |
| Handbuch  | Handbuch_User                                           |                                                                                                    |                                                                                                    |                                                                                                    |                                                                                                    | Jan 20, 2017 10:44:06                                                                                                    | Jan 20, 2017 10:44:06                                                                                                    | ~                                                                                                    |                                                                                                    |
|           | Firstname<br>Martin<br>Kemal<br>john<br>Max<br>Handbuch | Firstname         Username *           Martin         22766           Kemal         diuxE-test_initial           john         englisch           Max         Fa Mustermann           Handbuch         Handbuch_User | Firstname         Username *         Personnel-Nr.           Martin         22766         22766           Kemal         dixxE_test_initial         jphn         englisch           Jakx         Fa Mustermann         Handbuch         Handbuch | Firstname         Username ↑         Personnel-Nr.         E-Mail           Martin         22766         22766         handl@vosen.com           Kemall         dtuct_test_intial         jphn         englisch           JMax         Fa Mustermann         L         L           Max         Handbuch         Handbuch, User         L | Firstname         Username *         Personnel-Nr.         E-Mail         Commercial Phone           Martin         22766         22766         haindi@vosen.com         0329 400 188           Kemall         dixxE_test_initial         0xxE_test_initial         0329 400 188           john         englisch         englisch         englisch           Marx         Fa Mustermann         englisch         englisch           Handbuch         Handbuch_User         englisch         englisch | Firstname         Username *         Personnel-Nr.         E-Mail         Commercial Phone         Mobile Phone           Martin         22766         22766         haindl@yosen.com         0329400188            Kemall         druct_test_intbal                john         englisch | Firstname         Username e         Personnel-Nr.         E-Mail         Commercial Phone         Mobile Phone         Last date of activity           Martin         22766         22766         handl@vosen.com         03329 400 198         Sep 23, 2015 155.35 ff           Kemall         druct_jest_initial         -         -         -         -         -         -         -         -         -         -         -         -         -         -         -         -         -         -         -         -         -         -         -         -         -         -         -         -         -         -         -         -         -         -         -         -         -         -         -         -         -         -         -         -         -         -         -         -         -         -         -         -         -         -         -         -         -         -         -         -         -         -         -         -         -         -         -         -         -         -         -         -         -         -         -         -         -         -         -         -         - <td< td=""><td>Firstname         Username *         Personnel-Nr.         E-Mail         Commercial Phone         Mobile Phone         Lat date of activity         Crationdate           Martin         22766         22766         haindi@vosen.com         03229 400 188         Sep 23, 2015 1:55:35 F. Sep 23, 2015 1:55:35 F.         Sep 23, 2015 1:55:35 F. Sep 23, 2015 1:55:35 F.           Kemall         dtuck_test_initial         and, 2017 1:29:26 Ph. Jan, al., 2017 1:29:25 Ph.         Jan, 2017 1:29:25 Ph. Jan, al., 2017 1:29:25 Ph.         Jan, 2017 1:29:25 Ph.         Jan, 2017 1:29:25 Ph.         Jan, 2015 1:28:05 Pf.         Jan, 2015 1:28:05 Pf.         Jan, 2015 1:28:05 Pf.         Jan, 2017 1:24:05 Ph.         Jan, 2017 1:24:05 Ph.</td><td>Firstname         Username (*)         Personnel-Nr.         E-Mail         Commercial Phone         Mobile Phone         Last date of activity         Creationdate         Active         Active         Ac</td></td<> | Firstname         Username *         Personnel-Nr.         E-Mail         Commercial Phone         Mobile Phone         Lat date of activity         Crationdate           Martin         22766         22766         haindi@vosen.com         03229 400 188         Sep 23, 2015 1:55:35 F. Sep 23, 2015 1:55:35 F.         Sep 23, 2015 1:55:35 F. Sep 23, 2015 1:55:35 F.           Kemall         dtuck_test_initial         and, 2017 1:29:26 Ph. Jan, al., 2017 1:29:25 Ph.         Jan, 2017 1:29:25 Ph. Jan, al., 2017 1:29:25 Ph.         Jan, 2017 1:29:25 Ph.         Jan, 2017 1:29:25 Ph.         Jan, 2015 1:28:05 Pf.         Jan, 2015 1:28:05 Pf.         Jan, 2015 1:28:05 Pf.         Jan, 2017 1:24:05 Ph.         Jan, 2017 1:24:05 Ph. | Firstname         Username (*)         Personnel-Nr.         E-Mail         Commercial Phone         Mobile Phone         Last date of activity         Creationdate         Active         Active         Ac |

You can see all users assigned to your client ID.

### 2. Change user information

Click on a user's username, first name or last name to maintain a user. The user overview is opened in edit mode:

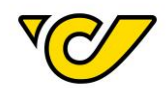

| User: Handbu                   | ich User      |                             |                | ۲              |
|--------------------------------|---------------|-----------------------------|----------------|----------------|
| Common Roles                   |               |                             |                |                |
| Login information<br>Username: | Handbuch User | Password needs to be change | d after login: | - Remove login |
| III Common                     |               | •                           | -              |                |
| Personnel-Nr.:                 |               | Recipient information text: |                |                |
| Title:                         |               |                             |                |                |
| Position:                      |               |                             |                |                |
| Gender:                        | female        |                             |                |                |
| Firstname:                     | Handbuch      |                             |                |                |
| Lastname:                      | User          |                             |                |                |
| Language:                      | English       |                             |                |                |
| Contact Information            |               |                             |                |                |
| Commercial Phone:              |               | Fax:                        |                |                |
| Mobile Phone:                  |               | E-Mail:                     |                |                |
|                                |               |                             |                |                |

| Save Save | Save and close Close Reset Password | Change Password |
|-----------|-------------------------------------|-----------------|

### 3. Reset password

To change the password for a user click on the button "Reset Password". The new password has to fulfil the required password policies.

| <ul> <li>Minlength 8 Characters</li> <li>Upper and lowercase lett</li> </ul> | ers as well as                     | special characters and digits                           |                                                                       |
|------------------------------------------------------------------------------|------------------------------------|---------------------------------------------------------|-----------------------------------------------------------------------|
| Password needs to b                                                          | e changed<br>Ifter login:          |                                                         |                                                                       |
| F                                                                            | assword:                           | Password                                                |                                                                       |
| Confirm F                                                                    | assword:                           |                                                         |                                                                       |
| Reset Password Close                                                         | ]                                  |                                                         |                                                                       |
| )<br>Sterreichische Post AG F<br>post.at                                     | irmensitz: Wien  <br>Firmenbuchger | Firmenbuchnummer: 180219d<br>richt: Handelsgericht Wien | Informationen zum Datenschutz finder<br>Sie unter post.at/datenschutz |

×

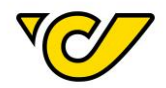

### 4. Change assigned roles

Open the tab "Roles" to change the users' assigned role:

| Use  | er: Hand    | lbuch U    | ser  |              |   |
|------|-------------|------------|------|--------------|---|
| Comm | ion Roles   |            |      |              |   |
| Sit  | e/Client:   |            |      |              | ٩ |
|      | Site/Client |            | Role | Default Role |   |
| ×    | 19319       | 9319 Versa |      |              |   |

Confirm your change by clicking the button "Save" or "Save and close".

### 5. Delete user

To delete a user, click the button "Delete" in the user editor:

Delete

Confirm the deletion with the button "Delete":

| Confirm delete                          | × |
|-----------------------------------------|---|
| Do you really want to delete this data? |   |
| Delete Cancel                           |   |

### Locked user

When a user enters a wrong password ten times in a row, the user will be locked due to security reasons.

11

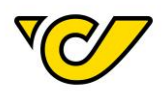

| Invalid Password for the user Manual_User!                       | × |
|------------------------------------------------------------------|---|
|                                                                  |   |
| Welcome to Post-Labelcenter<br>powered by <u>ondot solutions</u> |   |
|                                                                  | _ |
| Manual_User                                                      |   |
|                                                                  |   |
| Sign in                                                          |   |
|                                                                  |   |
| Lost password                                                    |   |
|                                                                  |   |

| User is locked, please contact your administrator.               |
|------------------------------------------------------------------|
|                                                                  |
| Welcome to Post-Labelcenter<br>powered by <u>ondot solutions</u> |
|                                                                  |
| Manual_User                                                      |
|                                                                  |
| Sign in                                                          |
|                                                                  |
| Lost password                                                    |

The user will be unlocked automatically after 15 minutes or can be unlocked by another user with administrator rights within the same client ID.

| User:  | Manual User                                                     | ۲              |
|--------|-----------------------------------------------------------------|----------------|
| Common | Roles                                                           |                |
| Login  | information                                                     | - Remove login |
| 🔒 User | was locked automatically. Lockout until Jul 26, 2017 3:31:26 PM | Remove lock    |

The user can be unlocked by clicking the button "Remove lock" in the user's profile.

12

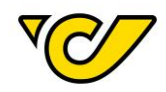

TIP: If you lost your password you can use the link "Lost Password" (see next chapter).

### Lost password

In case you lost your password, you have the possibility to request a new one on the login page. Click on the link "lost password" and enter your username and the security code. Please confirm with the button "Request Email".

| Welcome to Post-Labelcenter<br>powered by ondot solutions |               |  |  |  |  |  |  |
|-----------------------------------------------------------|---------------|--|--|--|--|--|--|
| 1                                                         |               |  |  |  |  |  |  |
| Password                                                  |               |  |  |  |  |  |  |
|                                                           | Sign in       |  |  |  |  |  |  |
| Lost password                                             |               |  |  |  |  |  |  |
| Lost password                                             |               |  |  |  |  |  |  |
| Username:                                                 |               |  |  |  |  |  |  |
| Security<br>code:                                         | 2\$73 D =     |  |  |  |  |  |  |
| Confirmation: Enters                                      | security code |  |  |  |  |  |  |
| Request Email Cancel                                      |               |  |  |  |  |  |  |

You will receive an e-mail to your e-mail address which is saved in your user profile to reset your password.

Email sent Please check your inbox and click the link to reset your  $\varkappa$  password.

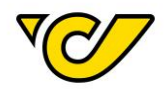

Click on the link in the e-mail and you will be forwarded to a Post-Labelcenter site where you change your password by entering a new one two times. The password has to fulfil the following password policies:

- Minlength 8 Characters
- Upper and lowercase letters as well as special characters and digits

TIP: The link in the e-mail is valid for 24 hours.

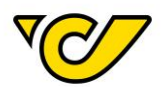

### Shipper address

The shipper address is assigned to your client ID in Post-Labelcenter.

Please mind that after changing and saving the shipper address, the new address will be used for all future shipments.

If you want to change the shipper address for single shipments, you find further information in "<u>Change shipper address for single shipments</u>". Otherwise proceed as in "Change shipper address permanently".

### Change shipper address permanently

### 1. Open the shipping manager

Click on "Shippingmanager" in the PLC main menu (always accessible by clicking "Home" in the upper left corner of the screen).

The input form for new shipments opens automatically on the left. The shipper field is filled with your company's shipping address by default:

| New S                  | Shipme        | nt          |     |     |                 |       |                     |   |              |   |       |
|------------------------|---------------|-------------|-----|-----|-----------------|-------|---------------------|---|--------------|---|-------|
| Common                 | Additional i  | nformations |     |     |                 |       |                     |   |              |   |       |
| III Allgem             | nein          |             |     |     |                 |       |                     |   |              |   |       |
| Number:                |               |             |     | Res | sponsible site: | 19319 |                     | • | Cost center: |   | + Q   |
| 🛦 Shippe               | er            |             | 2\$ | # I | Recipient       |       |                     | 0 |              |   |       |
| Österreic<br>Operative | hische Post A | IG          | ×   | 1   |                 |       | (                   | Q |              |   |       |
| Haidinger<br>1030 Wiel | gasse 1<br>n  |             | ÷   |     |                 |       |                     |   |              |   |       |
| <b>C</b> 004369        | 952474        |             | /   |     |                 |       |                     |   |              |   |       |
| 🛎 Shippi               | ng Informat   | ion         |     |     |                 |       | Additional services |   |              | ( | O Add |
| Ship as Pro            | oduct:        |             |     |     |                 | •     |                     |   |              |   |       |
| 🗞 Create               | e Parcels     |             |     |     |                 |       |                     |   |              |   |       |
| Ausstitu               |               | 4           |     |     | - ·             |       |                     |   |              |   |       |

2¢

### 2. Open the address editor

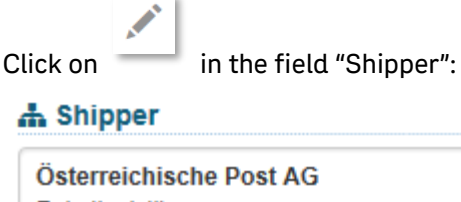

| Österreichische Post AG | ×       |
|-------------------------|---------|
| Paketlogistik           |         |
| Haidingergasse 1        |         |
| 1030 Wien               | +       |
|                         | , Maria |

The address editor opens with the shipper address assigned to your client ID:

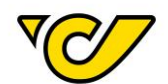

| Shipper: 1931                    | 19                      |                         |  |  |  |  |  |  |  |  |
|----------------------------------|-------------------------|-------------------------|--|--|--|--|--|--|--|--|
| common Additional inf            | ormations Status        |                         |  |  |  |  |  |  |  |  |
|                                  |                         |                         |  |  |  |  |  |  |  |  |
| nternal reference<br>name:       | 19319                   |                         |  |  |  |  |  |  |  |  |
| Address                          |                         |                         |  |  |  |  |  |  |  |  |
| Q Address                        |                         |                         |  |  |  |  |  |  |  |  |
| Third party system<br>reference: | 11122                   |                         |  |  |  |  |  |  |  |  |
| Name 1:                          | Österreichische Post AG | Österreichische Post AG |  |  |  |  |  |  |  |  |
| Name 2:                          | Paketlogistik           |                         |  |  |  |  |  |  |  |  |
| Additional Names:                |                         |                         |  |  |  |  |  |  |  |  |
| <b>*</b>                         |                         | Adressvalidity ✔        |  |  |  |  |  |  |  |  |
| Country:                         | Austria                 | nce Q                   |  |  |  |  |  |  |  |  |
| Postalcode:                      | 1030 Wien               |                         |  |  |  |  |  |  |  |  |
| Street:                          | Haidingergasse          | 1                       |  |  |  |  |  |  |  |  |
|                                  |                         |                         |  |  |  |  |  |  |  |  |
| Tel1:                            |                         |                         |  |  |  |  |  |  |  |  |
| Fax:                             |                         |                         |  |  |  |  |  |  |  |  |
| E-Mail:                          |                         |                         |  |  |  |  |  |  |  |  |
| Ξ                                |                         |                         |  |  |  |  |  |  |  |  |
| EORI Number:                     | e.g. AT9999999999999999 |                         |  |  |  |  |  |  |  |  |
| VATID:                           |                         |                         |  |  |  |  |  |  |  |  |
|                                  |                         |                         |  |  |  |  |  |  |  |  |
| Personal tax number:             |                         |                         |  |  |  |  |  |  |  |  |

Save Close

### 3. Edit and save

### Change the address and click on the button "Save".

**Further notification**: By changing the shipper address this way, all future shipments will be created with the changed shipper address. This change requires a new log in.

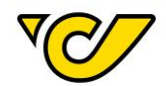

### Change shipper address for single shipments

### 1. Open the shipping manager

Click on "Shippingmanager" in the PLC main menu (always accessible by clicking "Home" in the upper left corner of the screen).

The input form for new shipments opens automatically on the left. The shipper field is filled with your company's shipping address by default:

| New Shipm                                                                              | ient            |             |                   |          |             |              | # ®   |
|----------------------------------------------------------------------------------------|-----------------|-------------|-------------------|----------|-------------|--------------|-------|
| Common Addition                                                                        | al informations |             |                   |          |             |              |       |
| III Allgemein                                                                          |                 |             |                   |          |             |              |       |
| Number:                                                                                |                 |             | Responsible site: | 19319    | •           | Cost center: | + Q   |
| 🛦 Shipper                                                                              |                 | 2¢          | 🛦 Recipient       |          | 0           |              |       |
| Österreichische Pos<br>Operative IT<br>Haidingergasse 1<br>1030 Wien<br>\$ 00436952474 | st AG           | *<br>+<br>/ | 1                 |          | ۹           |              |       |
| Shipping Inform                                                                        | nation          |             |                   | Addition | al services |              | O Add |
| Ship as Product:                                                                       |                 |             |                   | •        |             |              |       |
| 🗞 Create Parcels                                                                       |                 |             |                   |          |             |              |       |
| Quantitu                                                                               | 4               |             |                   |          |             |              |       |

### 2. Change shipper address

### a. Add new address

If no matching address is available in the address database, click on to add a new address in the field "Shipper":

| 🛔 Shipper               |   |  |
|-------------------------|---|--|
| Österreichische Post AG | × |  |
| Paketlogistik           |   |  |
| Haidingergasse 1        |   |  |
| 1030 Wien               | + |  |
|                         |   |  |

The input form for address creation is displayed.

The following fields are mandatory for address creation:

- Name 1
- Country
- Postal Code
- City
- Street

The remaining fields are optional.

To save your entry and continue with the shipment creation, click on the button "Save" in the lower left corner of the form:

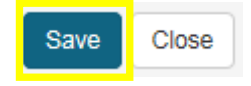

Österreichische Post AG post.at

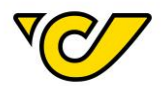

### b. Use an existing address

Click in the field "Shipper". The previous address is hidden and you can search directly in the shipper field:

| * | Shipper | 3\$ |
|---|---------|-----|
| Ι |         | Q   |

Enter the name (or additional terms like street, city, third party system reference) of the new shipper. When entering at least three characters, the system automatically searches for matching entries within the registered addresses. Matching results are listed for selection with either a click or the arrow keys:

| 🚠 Shipper                                    |   |
|----------------------------------------------|---|
| Example                                      | + |
| Example Recipient 1030 Wien, Erdbergstraße 1 |   |

The selected address is displayed in the field "Shipper":

| 🚠 Shipper             |                                                                 |  |
|-----------------------|-----------------------------------------------------------------|--|
| Example Recipient     | ×                                                               |  |
| Erdbergstraße 1       |                                                                 |  |
| 1030 Wien             |                                                                 |  |
| <b>\$</b> +4313605689 | +                                                               |  |
|                       | 1                                                               |  |
|                       | Shipper Example Recipient Erdbergstraße 1 1030 Wien +4313605689 |  |

When using options a) and b) the original shipper address is the default shipper address again, once the shipment creation is finished.

### Add account information

For using the additional services "COD" and "International COD" you have to add account information to Post-Labelcenter. Please make this change before creating a new shipment.

### 1. Open the shipping manager

Click on "Shippingmanager" in the PLC main menu (always accessible by clicking "Home" in the upper left corner of the screen).

The input form for new shipments opens automatically on the left. The shipper field is filled with your company's shipping address by default:

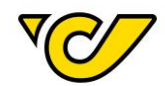

| New Shipment                                                                                |             |                   |          |               |              | <u></u> |
|---------------------------------------------------------------------------------------------|-------------|-------------------|----------|---------------|--------------|---------|
| Common Additional informations                                                              |             |                   |          |               |              |         |
| III Allgemein                                                                               |             |                   |          |               |              |         |
| Number:                                                                                     |             | Responsible site: | 19319    | •             | Cost center: | + Q     |
| 🛦 Shipper                                                                                   | 24          | 🛦 Recipient       |          | 0             |              |         |
| Österreichische Post AG<br>Operative IT<br>Haidingergasse 1<br>1030 Wien<br>\$\$00436952474 | ×<br>+<br>/ | 1                 |          | ٩             |              |         |
| Shipping Information                                                                        |             |                   | 8 Additi | onal services |              | O Add   |
| Ship as Product:                                                                            |             |                   | •        |               |              |         |
| 🗞 Create Parcels                                                                            |             |                   |          |               |              |         |
| Quantity                                                                                    | 4           |                   |          |               |              |         |

### 2. Open the address editor

Click on in

in the field "Shipper":

| 🛔 Shipper               |   |  |
|-------------------------|---|--|
| Österreichische Post AG | × |  |
| Paketlogistik           |   |  |
| Haidingergasse 1        |   |  |
| 1030 Wien               | + |  |
|                         | / |  |

The address editor opens with the shipper address assigned to your client ID:

| Shipper: 19319                  |                                |                         |  |  |  |
|---------------------------------|--------------------------------|-------------------------|--|--|--|
| Common                          | Additional informations Status |                         |  |  |  |
| III Comm                        | on                             |                         |  |  |  |
| Internal ref<br>name:           | erence                         | 19319                   |  |  |  |
| Address                         | Address                        |                         |  |  |  |
| Q Add                           | iress                          |                         |  |  |  |
| Third party system 11122        |                                |                         |  |  |  |
| Name 1: Österreichische Post AG |                                | Österreichische Post AG |  |  |  |
| Name 2                          | Name 2: Paketlogistik          |                         |  |  |  |
| Additional Names                |                                |                         |  |  |  |

### 3. Add account information

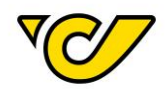

To open the input form for account information, click on the tab "Additional information":

| Common             | Additional informations   | Status |       |
|--------------------|---------------------------|--------|-------|
| Click on "Ad       | d" in the Bank Account Li | st:    |       |
| Common             | Additional informations   | Status |       |
| ┛ Instru           | ctions                    |        |       |
| Recipient<br>text: | information               |        |       |
|                    |                           |        |       |
| 🖲 Bank             | Account List              |        | 🗢 Add |

Add the account information and click on "Save" in the lower left corner.

| • | Banl | k Account List | C Add S Third F |   |  |
|---|------|----------------|-----------------|---|--|
| × | ☆    | Holder         | Holder          |   |  |
| × | ☆    | BIC            | BKAUATWW        |   |  |
| × | ☆    | IBAN           | AT              |   |  |
|   |      | Currency       | EUR             | - |  |
|   |      | Third Party ID | Third Party ID  |   |  |

## The data is checked for validity and an error message is displayed if IBAN or BIC are invalid. Please enter de IBAN without spaces.

**Please note**: if you only add one bank account this will be set by default for the additional service "COD". If you define more than one bank accounts you can define one account as default by highlighting the star symbol in front of the bank account.

### Recipient information service: text field

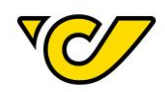

In order to activate and use the recipient information service, please contact your account manager.

In the Post-Labelcenter you have the possibility to enter a text for the recipient e-mail information service. The entered text will be inserted in the e-mail notification between the words "Ihre" and "Sendung" (for national shipments and shipments to Germany) respectively "your" and "shipment" (for international shipments).

There are no blank spaces needed before and after the text and maximum 25 characters are permitted. For example: Mustermann GmbH

| Shipper: 00000                 |                                |              |        |  |
|--------------------------------|--------------------------------|--------------|--------|--|
| Common                         | Common Additional informations |              | Status |  |
| 🗐 Instruc                      | tions                          |              |        |  |
| Recipient<br>information text: |                                | Mustermann G | SmbH   |  |

Guten Tag,

wir haben Ihre Mustermann GmbH Sendung 1025356500001490111800 zum Transport erhalten.

Dear customer,

we have received your Mustermann GmbH shipment 1025356500001490111800 for further transportation.

Logo upload

The Post-Labelcenter offers the possibility to upload a customized logo.

To add a logo to your account, click on in the field "Shipper".

Click on "Edit logos".

| Tel1:                | 1                       |  |  |
|----------------------|-------------------------|--|--|
| Fax:                 | <b>u</b>                |  |  |
| E-Mail:              | 1                       |  |  |
| 0                    |                         |  |  |
| EORI Number:         | e.g. AT9999999999999999 |  |  |
| Personal tax number: |                         |  |  |
|                      |                         |  |  |
| ave Edit logos Close |                         |  |  |

Click on the grey frame and choose the picture for your logo upload.

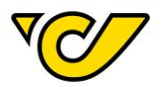

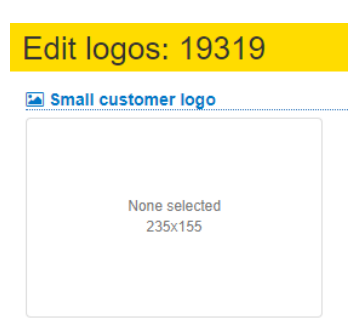

After the upload is finished a preview with different black/white logo options is shown. Select one option by clicking on the logo.

Please select the best black & white logo

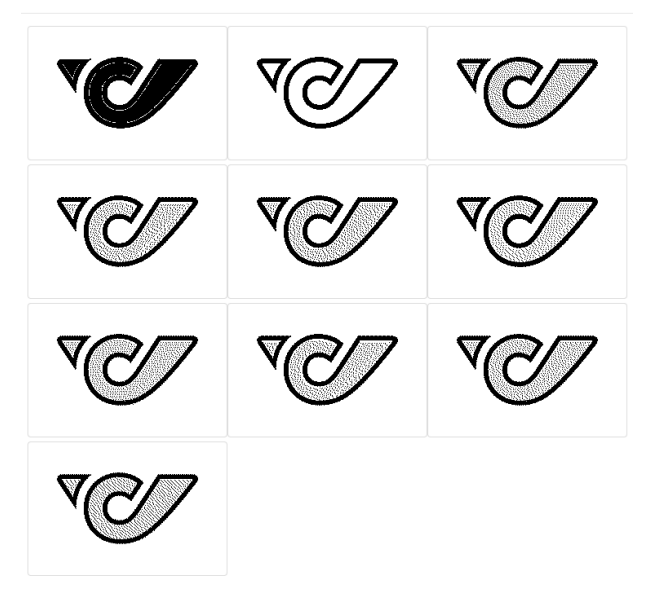

You will afterwards see an overview for a coloured and a black/white logo.

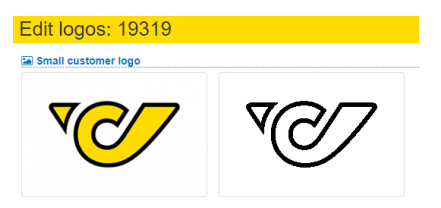

Click on the "Save" button to save the settings.

Please note: Logos can only be printed on the label format 100x200. Customer logo will not be printed on all label types!

### **Recipient addresses**

Create address

All entered addresses are saved automatically by Post-Labelcenter. These addresses are linked to your client ID and debitor number. Therefore, they are only visible and maintained by you.

If you want to add a new address besides the possibility in the shipment creation, proceed as follows:

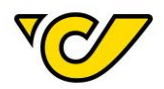

### 1. Open the address management

Click on "Administration" in the PLC main menu (always accessible by clicking "Home" in the upper left corner of the screen).

| <b>ì</b>  | Shippingmanager<br>Manage your shipments                                                                  | My Parcels<br>Manage created shipments | Administration<br>Manage organizations, users, devices, articles. |
|-----------|----------------------------------------------------------------------------------------------------|----------------------------------------|-------------------------------------------------------------------|
| <b>*‡</b> | System Configuration<br>Configure your basedata e.g. clients, carrier,<br>regional and logistic settings. |                                        |                                                                   |

### Click "Organizations" within the administration menu:

| Organi | sation                                                                                                    |                                                                                     |                                                       |
|--------|----------------------------------------------------------------------------------------------------|-------------------------------------------------------------------------------------|-------------------------------------------------------|
|        | Organizations<br>Manage all organizational units within your enterprise.<br>This includes departments, sites, customers and<br>loadingpoints. | Users<br>Manage the users of your organization and control<br>access to the system. | Organisationgroups<br>Manage your organisation groups |
| Orderi | ng                                                                                                    |                                                                                     |                                                       |
|        | Articles<br>Here you can manage your articles. Define barcode<br>information, warehouse characteristics and<br>stockkeeping data.             |                                                                                     |                                                       |
| Other  |                                                                                                    |                                                                                     |                                                       |
|        | Templates<br>Create templates for recurring tasks like creating<br>shipments.                                                                 |                                                                                     |                                                       |

### The address management is displayed:

| Organization              | าร     |             |                 |               |                 |                         |        |
|---------------------------|--------|-------------|-----------------|---------------|-----------------|-------------------------|--------|
| Third party system refere | Name ≑ | Postal Code | City            | Country       | Street          | Creationdate            | Active |
|                           | Muster | 2544        | leobersdorf     | Austria       | musterstraße 1  | Jul 10, 2015 11:08:07 A | ×      |
|                           | Muster | 54000       | Muster          | Germany       | Musterstraße 5  | Jul 10, 2015 11:08:07 / | ×      |
|                           | muster | 2301        | groß enzersdorf | Austria       | Industriestraße | Aug 20, 2015 11:55:39   | *      |
|                           | Muster | 9493        | Mauren          | Liechtenstein | Haupstrasse     | Jul 18, 2016 12:30:47 F | ×      |
|                           | Muster | 5210        | Muster          | Austria       | Muster          | Aug 8, 2016 9:34:29 AM  | ×      |
|                           | Muster | 12345       | Muster          | Belgium       | Muster 18       | Aug 8, 2016 9:34:29 AM  | ×      |
|                           | Muster | 4300        | St. valentin    | Austria       | land            | Aug 9, 2016 8:38:41 AN  | *      |

By default, all added addresses are listed with their information in the fields "Third party system reference", "Name", "Postal Code", "City", "Country", "Street", "Creation Date" and "Active".

**TIP**: Use ("Edit configuration") in the upper right corner to modify the view and adapt the columns according to the import template (further information in "<u>Import addresses</u>").

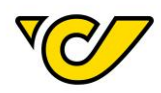

Inactive addresses are not displayed in the default view. You can edit that with ("Filter") accordingly:

| Filter                                                             | ×                             |
|--------------------------------------------------------------------|-------------------------------|
| × Active → Yes                                                     | •                             |
| Filter                                                             | Restore default filters Reset |
| 2. Add new address<br>Click tin the toolbar to create a new entry. |                               |
| + x & & C 7 Q I                                                    | •                             |

The following entry form is displayed:

| New (              | Orgunit                |            |   |          |                 |
|--------------------|------------------------|------------|---|----------|-----------------|
| Common             | Additional information | ons Status |   |          |                 |
| III Comm           | ion                    |            |   |          |                 |
| Address            |                        |            |   |          |                 |
| Q Add              | dress                  |            |   |          |                 |
| Third p<br>referen | arty system<br>ce:     |            |   |          |                 |
| Name 1             | :                      |            |   |          |                 |
| Name 2             | 2:                     |            |   |          |                 |
| Additio            | onal Names:            |            |   |          |                 |
| \$                 |                        |            |   | A        | dressvalidity 🗙 |
| Countr             | у:                     | Country    | • | Province | Q               |

The following fields are mandatory for address creation: "Name 1", "Country", "Postal Code", "City" and "Street".

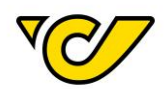

Four name input fields are available in total (Name 1 to 4) which are printed on the labels (depending on product and destination country) and are transferred in the notification data.

When adding an address always enter all available information to ensure high-quality delivery.

Use the field "Third party system reference" as a unique identifier for the data set and enter e.g. your company's customer number for the recipient.

| ~ Audress                        |                   |      |          |            |
|----------------------------------|-------------------|------|----------|------------|
| Third party system<br>reference: | Example1234       |      |          |            |
| Name 1:                          | Example Recipient |      |          |            |
| Name 2:                          |                   |      |          |            |
| Additional Names:                |                   |      |          |            |
| <b>*</b>                         |                   |      | Adress   | validity 🗙 |
| Country:                         | Austria           | •    | Province | Q          |
| Postalcode:                      | 1030              | Wien |          |            |
|                                  |                   |      |          |            |
| Street:                          | Erdbergstraße     |      | 1        |            |
| Street:                          | Erdbergstraße     |      | 1        |            |

Confirm the entries by clicking "Save" in the lower left corner of the screen. Post-Labelcenter checks the entries and displays a message if mandatory information is missing:

|  | _ |  |
|--|---|--|
|  |   |  |
|  |   |  |
|  |   |  |
|  |   |  |

Field required.

**TIP**: Enter the "Third party system reference" in the recipient input field when creating a shipment to add the address directly:

| 🛦 Recipient                                  | 0 |
|----------------------------------------------|---|
| Example123                                   | + |
| Example Recipient 1030 Wien, Erdbergstraße 1 |   |

### **EXCURSION**: Create international address

When you add a new international address via user interface, the Post-Labelcenter verifies if the postal code is valid for the respective country. In case you enter a wrong postal code format, you will receive a message with the correct format for the selected country.

Street:

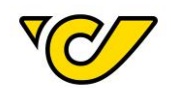

| Country:    | United States                                    | • |
|-------------|--------------------------------------------------|---|
| Postalcode: | 123456                                           |   |
|             | The entry has to be like:<br>99999 or 99999-9999 |   |
| Country:    | Netherlands                                      | • |
| Postalcode: | 123456                                           |   |
|             | The entry has to be like:<br>9999 AA             |   |

In case a country has no postal code the field becomes optional and do not have to enter a postal code.

### Edit address

For editing an address proceed as follows:

### 1. Open the address management

Click on "Administration" in the PLC main menu (always accessible by clicking "Home" in the upper left corner of the screen).

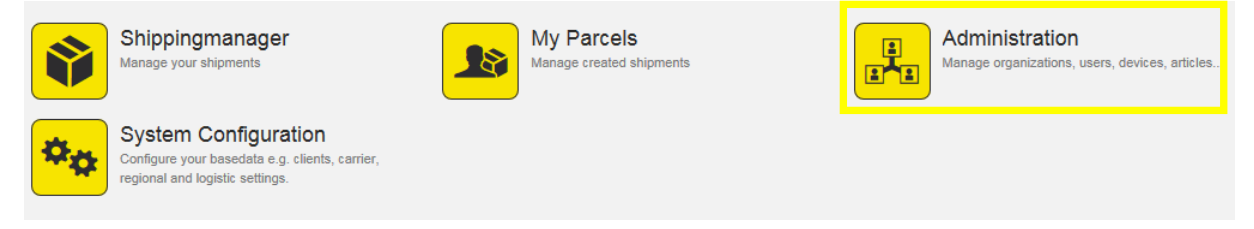

Click "Organizations" within the administration menu:

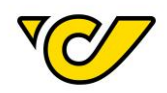

# Organisation Organizations Manage all organizational units within your enterprise This includes departments, sites, customers and loadingpoints.

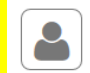

Users Manage the users of your organization and control access to the system.

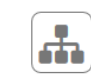

Organisationgroups Manage your organisation groups

Ordering

### Articles

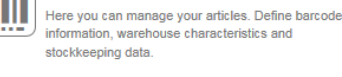

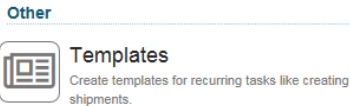

### The address management is displayed ("Organizations"):

| Organization              | าร     |             |                 |               |                 |                         |        |
|---------------------------|--------|-------------|-----------------|---------------|-----------------|-------------------------|--------|
| Third party system refere | Name 🗢 | Postal Code | City            | Country       | Street          | Creationdate            | Active |
|                           | Muster | 2544        | leobersdorf     | Austria       | musterstraße 1  | Jul 10, 2015 11:08:07 A | ×      |
|                           | Muster | 54000       | Muster          | Germany       | Musterstraße 5  | Jul 10, 2015 11:08:07 A | ×      |
|                           | muster | 2301        | groß enzersdorf | Austria       | Industriestraße | Aug 20, 2015 11:55:39   | ×      |
|                           | Muster | 9493        | Mauren          | Liechtenstein | Haupstrasse     | Jul 18, 2016 12:30:47 F | ×      |
|                           | Muster | 5210        | Muster          | Austria       | Muster          | Aug 8, 2016 9:34:29 AM  | ×      |
|                           | Muster | 12345       | Muster          | Belgium       | Muster 18       | Aug 8, 2016 9:34:29 Al  | ×      |
|                           | Muster | 4300        | St. valentin    | Austria       | land            | Aug 9, 2016 8:38:41 AM  | ×      |

### 2. Search for an address

To search for a specific address, use the quick search in the upper right corner or the filter:

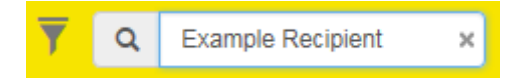

You can search for entries in the fields "Name 1" and "Third party system reference".

Alternatively, you can use the comprehensive filter functionality:

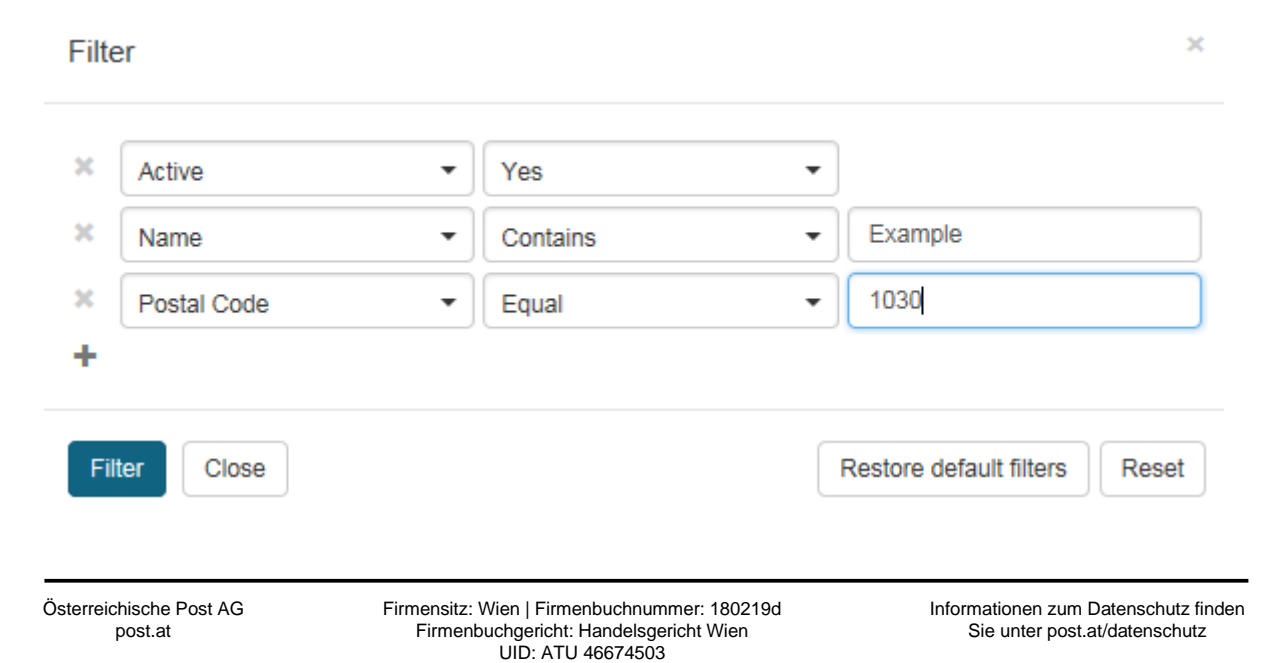

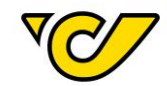

Based on your search/the entered filter criteria, the result list is adapted:

| Organization              | าร                |             |      |         |               |                        |        |
|---------------------------|-------------------|-------------|------|---------|---------------|------------------------|--------|
| Third party system refere | Name 🌩            | Postal Code | City | Country | Street        | Creationdate           | Active |
| Example1234               | Example Recipient | 1030        | Wien | Austria | Erdbergstraße | Feb 3, 2017 12:04:06 F | ✓      |

### 3. Edit and save address

To edit an address, click on the entry in the columns "Name" or "Third party system reference".

The address form of the selected address is displayed:

| Orgunit:                                                                                                    | Example                | Recipient                                                                                      |           |          |                  |          |  |  |
|----------------------------------------------------------------------------------------------------|------------------------|------------------------------------------------------------------------------------------------|-----------|----------|------------------|----------|--|--|
| Common A                                                                                                    | dditional informations | Status                                                                                         |           |          |                  |          |  |  |
| III Common                                                                                                    |                        |                                                                                                |           |          |                  |          |  |  |
| Address                                                                                                    |                        |                                                                                                |           |          |                  |          |  |  |
| Q Addres                                                                                                    | 5                      |                                                                                                |           |          |                  |          |  |  |
| Third party<br>reference:                                                                                                    | system                 | Example1234                                                                                    |           |          |                  |          |  |  |
| Name 1:                                                                                                    |                        | Example Recipient                                                                              |           |          |                  |          |  |  |
| Name 2:                                                                                                    |                        |                                                                                                |           |          |                  |          |  |  |
| Additional N                                                                                                    | lames:                 |                                                                                                |           |          |                  |          |  |  |
|                                                                                                    |                        |                                                                                                |           |          |                  |          |  |  |
| <b>*</b>                                                                                                    |                        |                                                                                                |           |          | Adressvalidity   | ×        |  |  |
| ♦<br>Country:                                                                                                    |                        | Austria                                                                                        | •         | Province | Adressvalidity   | <b>x</b> |  |  |
| ☆       Country:       Postalcode:                                                                                                    |                        | Austria<br>1030                                                                                | ▼<br>Wien | Province | Adressvalidity   | <b>X</b> |  |  |
| ☆         Country:         Postalcode:         Street:                                                                                                    |                        | Austria<br>1030<br>Erdbergstraße                                                               | Wien      | Province | Adressvalidity   | <b>×</b> |  |  |
| Country:         Postalcode:         Street:         □                                                                                                    |                        | Austria<br>1030<br>Erdbergstraße                                                               | Wien      | Province | Adressvalidity   | <b>X</b> |  |  |
| Country:         Postalcode:         Street:         □         Tel1:                                                                                                    |                        | Austria<br>1030<br>Erdbergstraße<br>+4313605689                                                | Wien      | Province | Adressvalidity   | <b>x</b> |  |  |
| Country:         Postalcode:         Street:         □         Tel1:         Fax:                                                                                                    |                        | Austria<br>1030<br>Erdbergstraße<br>+4313605689                                                | Wien      | Province | Adressvalidity   | <b>a</b> |  |  |
| <ul> <li>♦</li> <li>Country:</li> <li>Postalcode:</li> <li>Street:</li> <li>□</li> <li>Tel1:</li> <li>Fax:</li> <li>E-Mail:</li> </ul>                                               |                        | Austria<br>1030<br>Erdbergstraße<br>+4313605689                                                | Wien      | Province | Adressvalidity   | <b>x</b> |  |  |
| <ul> <li>♦</li> <li>Country:</li> <li>Postalcode:</li> <li>Street:</li> <li>□</li> <li>Tel1:</li> <li>Fax:</li> <li>E-Mail:</li> <li>□</li> </ul>                                    |                        | Austria<br>1030<br>Erdbergstraße<br>+4313605689                                                | Wien      | Province | Adressvalidity 1 |          |  |  |
| <ul> <li>♦</li> <li>Country:</li> <li>Postalcode:</li> <li>Street:</li> <li>□</li> <li>Tel1:</li> <li>Fax:</li> <li>E-Mail:</li> <li>□</li> <li>EORI Numb</li> </ul>                 | er:                    | Austria<br>1030<br>Erdbergstraße<br>+4313605689<br>e.g. AT999999999999999999999999999999999999 | Wien      | Province | Adressvalidity   |          |  |  |
| <ul> <li>♦</li> <li>Country:</li> <li>Postalcode:</li> <li>Street:</li> <li>□</li> <li>Tel1:</li> <li>Fax:</li> <li>E-Mail:</li> <li>⊡</li> <li>EORI Numb</li> <li>VATID:</li> </ul> | er:                    | Austria<br>1030<br>Erdbergstraße<br>+4313605689<br>e.g. AT999999999999999999999999999999999999 | Wien      | Province | Adressvalidity 1 |          |  |  |

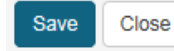

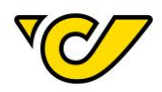

TIP: If only one search result is found, the address opens automatically in the edit mode.

By clicking the button "Save" the mandatory fields ("Name 1", "Country", "Postal Code", "City" and "Street") are checked automatically and highlighted if information is missing.

#### Import addresses

Post-Labelcenter offers an easy method for importing addresses.

### 1. Open the address management

Click on "Administration" in the PLC main menu (always accessible by clicking "Home" in the upper left corner of the screen).

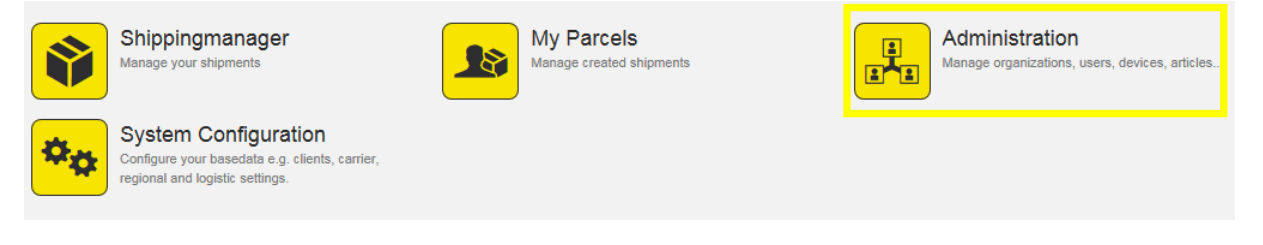

### Click "Organizations" within the administration menu:

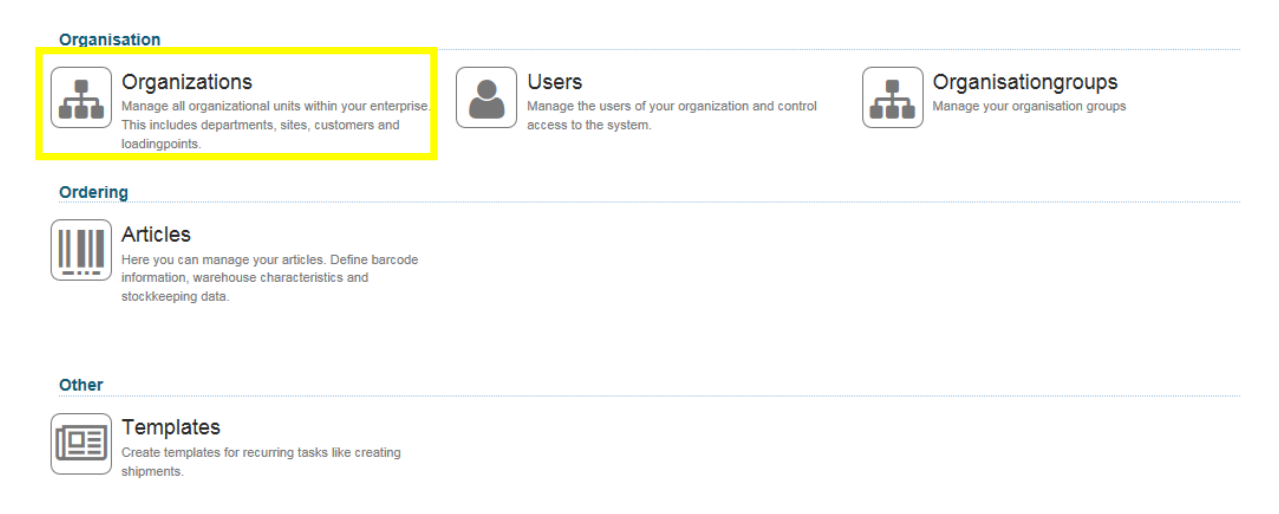

The address management is displayed ("Organizations"):

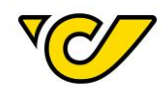

| Organizations             |        |             |                 |               |                 |                         |        |  |  |  |
|---------------------------|--------|-------------|-----------------|---------------|-----------------|-------------------------|--------|--|--|--|
| Third party system refere | Name 🗢 | Postal Code | City            | Country       | Street          | Creationdate            | Active |  |  |  |
|                           | Muster | 2544        | leobersdorf     | Austria       | musterstraße 1  | Jul 10, 2015 11:08:07 A | ×      |  |  |  |
|                           | Muster | 54000       | Muster          | Germany       | Musterstraße 5  | Jul 10, 2015 11:08:07 A | ×      |  |  |  |
|                           | muster | 2301        | groß enzersdorf | Austria       | Industriestraße | Aug 20, 2015 11:55:39   | ×      |  |  |  |
|                           | Muster | 9493        | Mauren          | Liechtenstein | Haupstrasse     | Jul 18, 2016 12:30:47 F | ×      |  |  |  |
|                           | Muster | 5210        | Muster          | Austria       | Muster          | Aug 8, 2016 9:34:29 AM  | ×      |  |  |  |
|                           | Muster | 12345       | Muster          | Belgium       | Muster 18       | Aug 8, 2016 9:34:29 AM  | ×      |  |  |  |
|                           | Muster | 4300        | St. valentin    | Austria       | land            | Aug 9, 2016 8:38:41 AM  | ×      |  |  |  |

### **OPTIONAL:** Download import template (Excel)

You can download a template for address import by clicking the according button in the upper right corner:

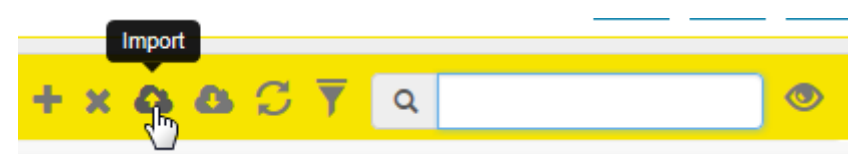

Click ("Import") and select "Download template":

| + x 🕰               | <b>a</b> C <b>y</b> | ۹ 🔷 | • |
|---------------------|---------------------|-----|---|
| ∄ Import Excel file |                     |     |   |
| Download template   |                     |     |   |

The template is an Excel file. All fields have the correct format for processing in Post-Labelcenter. The template contains the following fields:

- BusinessPartnerNumber
- Name1
- Name2
- Name3
- Name4
- CountryID
- PostalCode
- City
- AddressLine1
- Housenumber
- AddressLine2
- Tel1
- Mobile
- Fax
- Email
- Homepage
- VATID
- PersonalTaxNumber
- Eorinumber
- DeliveryInstructions
- PickupInstructions
- ProvinceISOCode

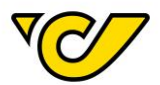

All **bold** fields are mandatory.

### 2. Prepare addresses for the template

Insert the addresses in the template. Please do not change the format of the template to ensure correct processing during the import.

Once the template is ready, save it and name the file. Please remember the file name because you need it in the next step.

Please mind that you are not allowed to change the header row. The Post-Labelcenter import routine will display an error message in this case:

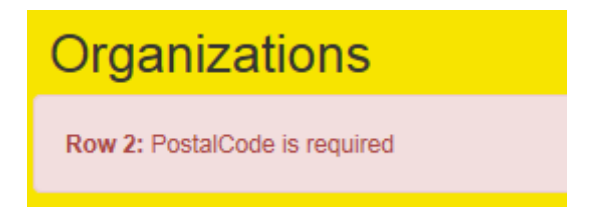

### 3. Import addresses

For the template import, click on the according menu entry in the toolbar:

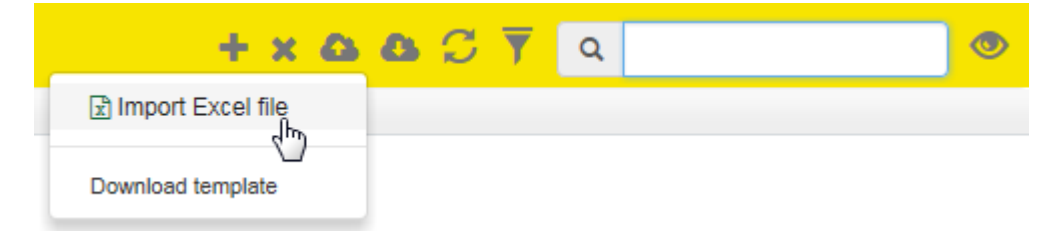

Select your previously saved file and confirm your selection:

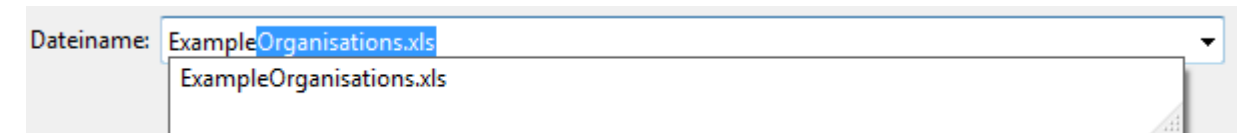

The data is checked for validity during the import and if necessary, an error message is displayed:

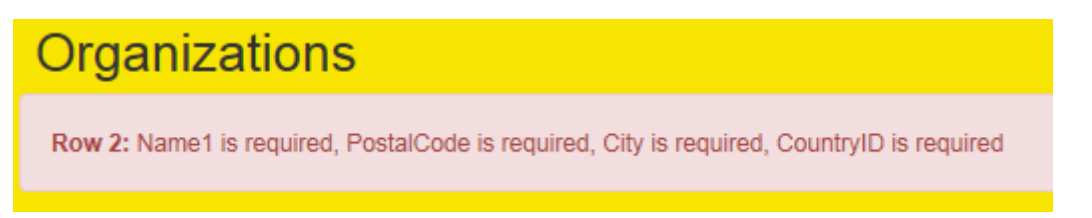

If no error occurred, you receive the following message:

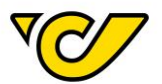

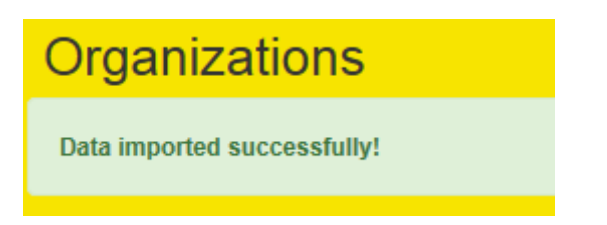

All import addresses are available immediately.

**TIP**: You can import the same address multiple times without duplicating them. Post-Labelcenter checks for existing addresses in the system and updates the existing dataset when the key words (Third party system reference or Name 1, Name 2, Country, Postal Code, City, Street, House number) are the same.

### Export addresses

Post-Labelcenter offers an easy method for importing addresses.

### 1. Open the address management

Click on "Administration" in the PLC main menu (always accessible by clicking "Home" in the upper left corner of the screen).

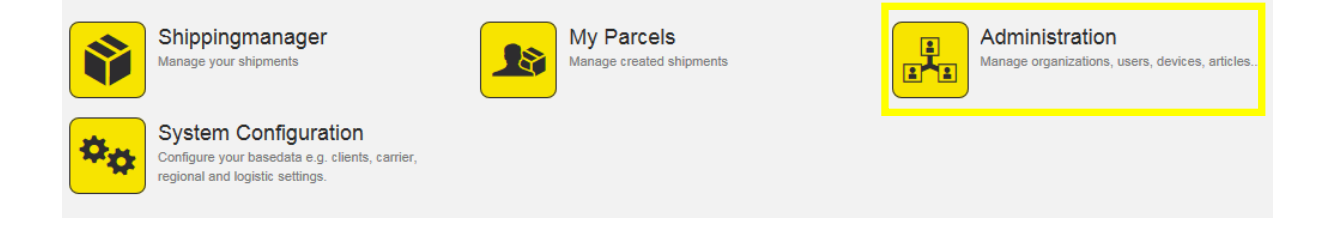

### Click "Organizations" within the administration menu:

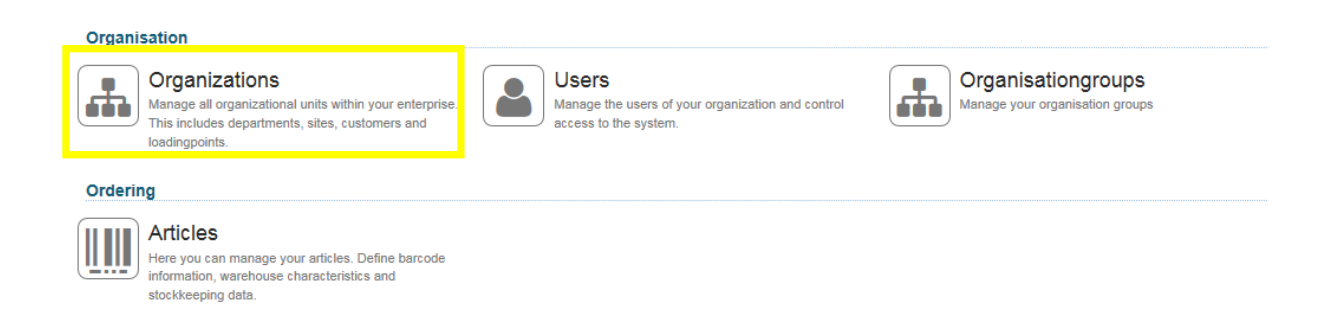

### The address management is displayed ("Organizations"):

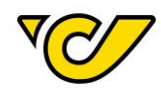

| Organizations             |        |             |                 |               |                 |                         |        |  |  |  |
|---------------------------|--------|-------------|-----------------|---------------|-----------------|-------------------------|--------|--|--|--|
| Third party system refere | Name ≑ | Postal Code | City            | Country       | Street          | Creationdate            | Active |  |  |  |
|                           | Muster | 2544        | leobersdorf     | Austria       | musterstraße 1  | Jul 10, 2015 11:08:07 A | ×      |  |  |  |
|                           | Muster | 54000       | Muster          | Germany       | Musterstraße 5  | Jul 10, 2015 11:08:07 / | ×      |  |  |  |
|                           | muster | 2301        | groß enzersdorf | Austria       | Industriestraße | Aug 20, 2015 11:55:39   | ×      |  |  |  |
|                           | Muster | 9493        | Mauren          | Liechtenstein | Haupstrasse     | Jul 18, 2016 12:30:47 F | ×      |  |  |  |
|                           | Muster | 5210        | Muster          | Austria       | Muster          | Aug 8, 2016 9:34:29 AN  | ×      |  |  |  |
|                           | Muster | 12345       | Muster          | Belgium       | Muster 18       | Aug 8, 2016 9:34:29 AM  | ×      |  |  |  |
|                           | Muster | 4300        | St. valentin    | Austria       | land            | Aug 9, 2016 8:38:41 AN  | *      |  |  |  |

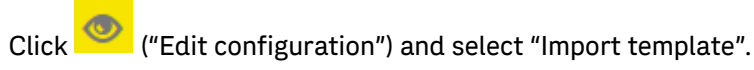

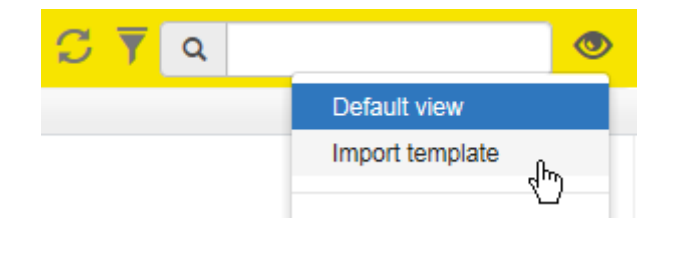

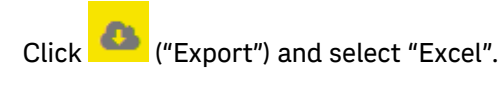

| , | +       | × | ۵ | 8 | C | 7 | Q |  |
|---|---------|---|---|---|---|---|---|--|
|   | 🖹 Excel |   | þ | Ъ |   |   |   |  |

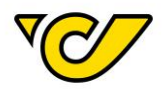

### Create shipment

Create national shipment

To create a new shipment, click on "Shippingmanager" in the PLC main menu:

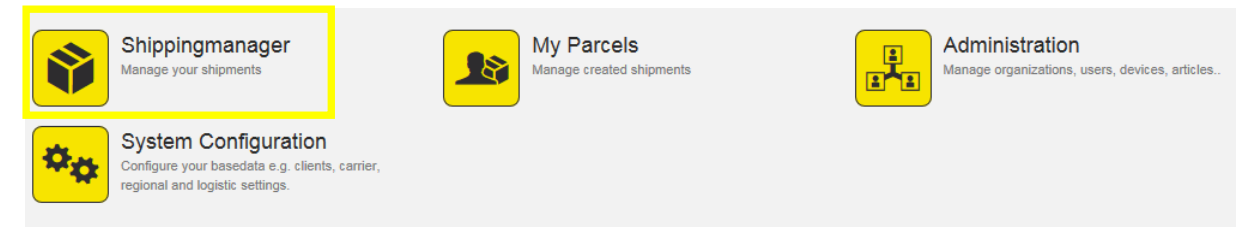

### 1. Open the shipping manager

Click on "Shippingmanager" in the PLC main menu (always accessible by clicking "Home" in the upper left corner of the screen).

The input form for new shipments opens automatically on the left. The shipper field is filled with your company's shipping address by default. The cursor is placed in the recipient field:

| New Shipr                 | nent              |                       |            |          |          |                |       |              |             |              | # ©   |
|---------------------------|-------------------|-----------------------|------------|----------|----------|----------------|-------|--------------|-------------|--------------|-------|
| Common Additi             | onal informations |                       |            |          |          |                |       |              |             |              |       |
| III Allgemein<br>Number:  | ost AG            |                       | 24<br>X    | Resp     | oonsible | e site:<br>Int | 19315 | )            | •<br>6<br>Q | Cost center: | + Q   |
| 1030 Wien<br>00436952474  |                   |                       | *          |          |          |                |       |              |             |              |       |
| Shipping Info             | rmation           |                       |            |          |          |                |       | Additional s | ervices     |              | O Add |
| Ship as Product:          |                   |                       |            |          |          |                | •     |              |             |              |       |
| 🗞 Create Parce            | s                 |                       |            |          |          |                |       |              |             |              |       |
| Quantity:                 |                   | 1                     |            | Parcel 💌 |          |                | *     | _            |             |              |       |
| Weight:                   |                   | 4                     |            |          |          |                | kg    | Create       |             |              |       |
| Track&Trace               | N                 | lumber 🗢              | Packa      | getype   |          | Weight         |       | Created by   |             |              |       |
| ^                         |                   |                       | Parcel     |          | •        |                |       |              |             |              |       |
|                           |                   |                       |            |          |          |                |       |              |             |              |       |
| Datum                     |                   |                       |            |          |          |                |       |              |             |              |       |
| Shipping date:            | Feb 2, 20         | 17                    |            |          |          |                |       |              |             |              |       |
| 😒 Instruktionen           |                   |                       |            |          |          |                |       |              |             |              |       |
| Delivery<br>Instructions: |                   |                       |            |          |          |                |       |              |             |              |       |
|                           |                   |                       |            |          |          |                |       |              |             |              |       |
| Save Print labels         | and save Cr       | eate shipment documen | ts Actions | • C      | lose     |                |       |              |             |              |       |
|                           |                   |                       |            |          |          |                |       |              |             |              |       |

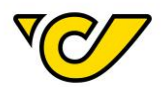

### 2. Select/add recipient

### a. Use an existing recipient

Enter the recipients' name into the recipient field. When entering at least three characters, the system automatically searches for matching entries within the previously created addresses. The matching results are listed and can be selected with a click or the arrow keys.

| Recipient                                                | 0 |   |                             |
|----------------------------------------------------------|---|---|-----------------------------|
| akh wien                                                 | + |   |                             |
| Medizinische Uni Wien - AKH 1090 Wien, Währinger Str. 10 |   | ~ |                             |
| AKH WIEN 1090 Wien, Währinger Gürtel 18                  |   |   | OP-Gruppe4, Ebene 9L        |
| AKH Wien 1090 Wien, Währinger Gürtel 18-20               |   |   | z. H. DGKS E. Schlagerl, DW |
| AKH Wien 1090 Wien, Währinger Gürtel 18- 20              |   |   | 54210                       |
| AKH 1090 Wien, Währingerstraße 11                        |   |   |                             |
| AKH 1090 Wien, Währingergürtel 11                        |   |   |                             |

**Notification**: For further information to similar addresses just use the mouse-over function to see the additional name fields (name 2, name 3 and name 4) in a pop-up window next to the list.

### Select an address for the recipient field:

| 🛦 Recipient            | 0 |
|------------------------|---|
| AKH Wien               | × |
| OP-Gruppe4, Ebene 9L   |   |
| Währinger Gürtel 18-20 |   |
| 1090 Wien              | + |
|                        | / |

### b. Create new recipient

If the recipient is not found in the address database, you can create a new address entry by clicking

on in the recipient input field:

# Recipient Example Recipient +

The input form for creating recipients opens. The entered term (in this case "Example Recipient") is inserted in the field "Name 1" automatically:

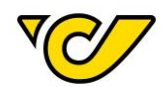

| Q Address                        |                   |      |          |             |
|----------------------------------|-------------------|------|----------|-------------|
| Third party system<br>reference: |                   |      |          |             |
| Name 1:                          | Example Recipient |      |          |             |
| Name 2:                          |                   |      |          |             |
| Additional Names:                |                   |      |          |             |
| \$                               |                   |      | Adres    | svalidity 🗸 |
| Country:                         | Austria           | •    | Province | Q           |
| Postalcode:                      | 1030              | Wien |          |             |
| Street:                          | Erdbergstraße     |      | 10       |             |
| -                                |                   |      |          |             |

The following fields are mandatory for address creation:

- Name 1
- Country
- Postal Code
- City
- Street

The remaining fields are optional.

To save the entry and continue the shipment creation, click on the button "Save" in the lower left corner:

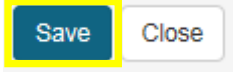

**TIP**: Add an internal reference number (e.g. the customer number of the recipient) in the field "Third party system reference". This is a unique identifier for the recipient and can be used for searching in the recipient field for faster shipment creation.

### 3. Select product

Based on the entered address matching products are displayed. The matching products are grouped by contract and GTC products:
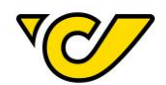

#### Shipping Information

| Ship as Product: |                           | •  |
|------------------|---------------------------|----|
| Return Shipment: | Products with contract    |    |
| & Create Parcels | Retourpaket               |    |
| Quantitu         | Producty without contract |    |
| Quantity.        | Next Day                  | •  |
| Weight:          | Paket Österreich          | kg |

**TIP**: Contact your Austrian Post account manager for setting default products for national and international shipments. The default product will be selected as product automatically when creating a new shipment. Of course choosing another product is always possible.

#### **OPTIONAL:** Additional services

Based on the selected product, different additional services can be added.

For the process of adding COD (cash-on-delivery) from the list of additional services proceed as follows:

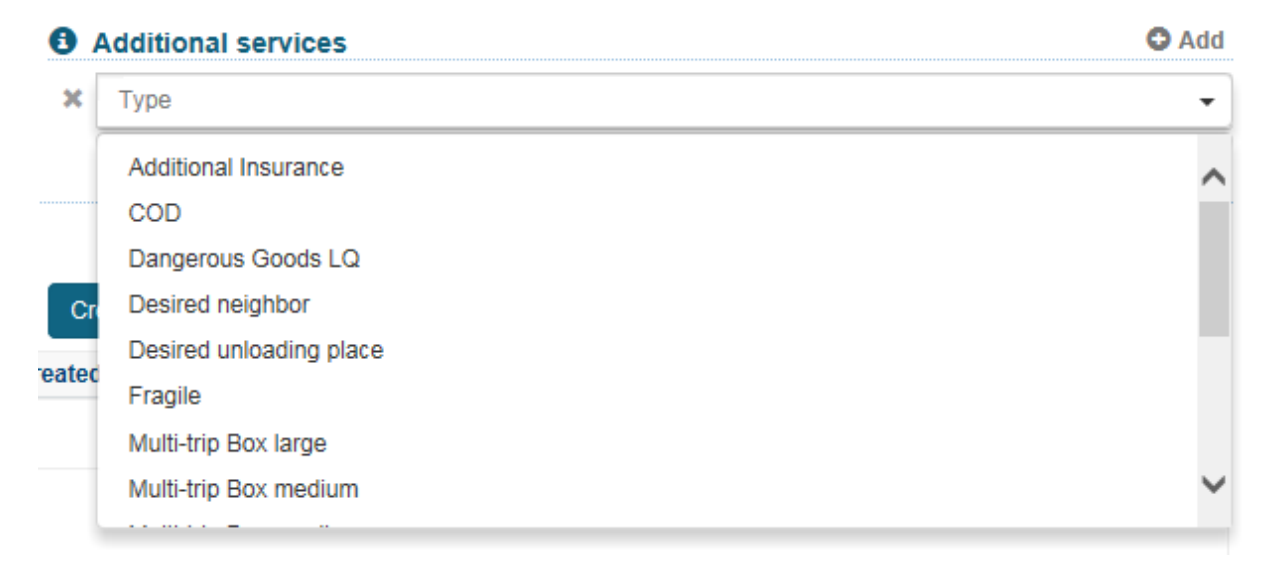

Following information is mandatory:

- Amount
- Currency (EUR by default)
- Bank account

Additionally, you can add a payment reference (e.g. delivery note or invoice number) which is transferred to the bank.

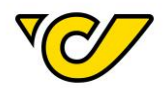

**TIP**: You can add a default account for a shipper address in the tab "Additional Information". This default account is used automatically when the additional service COD is selected:

| Bank Account List     O Account List |   |                         |  |  |  |  |  |
|--------------------------------------|---|-------------------------|--|--|--|--|--|
| ×                                    | * | GmbH, IBAN AT           |  |  |  |  |  |
| ×                                    | ☆ | Holder, IBAN AT         |  |  |  |  |  |
| ×                                    | ☆ | Test_neu, IBAN ATI      |  |  |  |  |  |
| ×                                    | ☆ | Kontoinhaber, IBAN IBAN |  |  |  |  |  |

Notification: For a shipment with multiple parcels, the amount will be applied for each parcel.

#### 4. Save shipment and print label

Click on the button "Print labels and save" in the lower left corner of the screen for saving and printing the label:

| Save | Print labels and save |
|------|-----------------------|
|      |                       |

Based on your configuration the label is printed automatically or a PDF document is created and opened.

If you want to print the label at a later time, use the button "Save". The shipment is saved in Post-Labelcenter and can be printed later. For further information on printing of saved shipments, read the chapter "Printing of label(s)".

EXCURSION: additional services "Wunsch-Postfiliale" and "Wunsch-Abholstation"

When using polling or webservice, the 17-digit branch key must be added when using preferred postal branch or preferred pickup station. A list of all branch keys can be found <u>here</u>. Please do not open the .csv file with Excel because the last digit of the branch key will be cut.

#### Create international shipment

#### To create a new shipment, click on "Shippingmanager" in the PLC main menu:

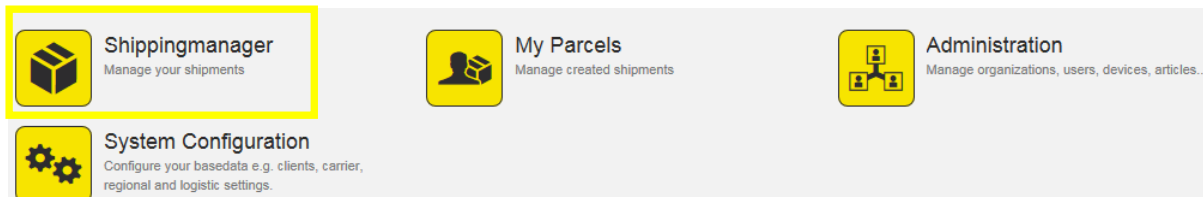

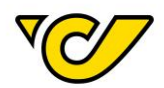

#### 1. Open the shipping manager

Click on "Shippingmanager" in the PLC main menu (always accessible by clicking "Home" in the upper left corner of the screen).

The input form for new shipments opens automatically on the left. The shipper field is filled with your company's shipping address by default. The cursor is placed in the recipient field:

| New Ship                                                                                                    | ment               |                      |            |         |                 |      |            |          |              |  | # @   |
|----------------------------------------------------------------------------------------------------|--------------------|----------------------|------------|---------|-----------------|------|------------|----------|--------------|--|-------|
| Common Additi                                                                                                    | ional informations |                      |            |         |                 |      |            |          |              |  |       |
| III Allgemein                                                                                                    |                    |                      |            |         |                 |      |            |          |              |  |       |
| Number:                                                                                                    |                    |                      |            | Respo   | nsible site:    | 1931 | 9          | •        | Cost center: |  | + Q   |
| 🛦 Shipper                                                                                                    | 24                 |                      |            | 📥 Re    | å Recipient 🛛 🕘 |      |            |          |              |  |       |
| Österreichische Post AG     X       Operative IT     Haidingergasse 1       1030 Wien     +       \u00438952474     X |                    |                      |            |         |                 |      |            |          |              |  |       |
| Shipping Info                                                                                                    | rmation            |                      |            |         |                 |      | Additional | services |              |  | O Add |
| Ship as Product:                                                                                                    |                    |                      |            |         |                 | •    |            |          |              |  |       |
| 🖧 Create Parce                                                                                                    | ls                 |                      |            |         |                 |      |            |          |              |  |       |
| Quantity:                                                                                                    |                    | 1                    |            |         | Parcel          | -    |            |          |              |  |       |
| Weight:                                                                                                    |                    | <                    |            |         |                 | kg   | Create     |          |              |  |       |
| Track&Trace                                                                                                    | N                  | umber ≑              | Packa      | agetype | Weigh           | t    | Created by |          |              |  |       |
| ×                                                                                                    | *****              | ****                 | Parcel     |         | •               |      |            |          |              |  |       |
| Datum                                                                                                    | 5.1.0.00           |                      |            |         |                 |      |            |          |              |  |       |
| Shipping date:                                                                                                    | Feb 2, 201         | /                    |            |         |                 |      |            |          |              |  |       |
| 오 Instruktionen                                                                                                    |                    |                      |            |         |                 |      |            |          |              |  |       |
| Delivery<br>Instructions:                                                                                             |                    |                      |            |         |                 |      |            |          |              |  |       |
| Save Print labels                                                                                                    | and save Cre       | ate shipment documen | ts Actions | s 🔺 Cic | se              |      |            |          |              |  |       |

#### 2. Select/add recipient

#### a. Use an existing recipient

Enter the recipients' name into the recipient field. When entering at least three characters, the system automatically searches for matching entries within the previously created addresses. The matching results are listed and can be selected with a click or the arrow keys:

| Recipient                                                | 8            |                 |
|----------------------------------------------------------|--------------|-----------------|
| akh wien                                                 | +            |                 |
| Medizinische Uni Wien - AKH 1090 Wien, Währinger Str. 10 | ~            |                 |
| AKH WIEN 1090 Wien, Währinger Gürtel 18                  | OP-Gruppe4.  | Ebene 9L        |
| AKH Wien 1090 Wien, Währinger Gürtel 18-20               | z. H. DGKS E | . Schlagerl, DW |
| AKH Wien 1090 Wien, Währinger Gürtel 18- 20              | 54210        |                 |
| AKH 1090 Wien, Währingerstraße 11                        |              |                 |
| AKH 1090 Wien, Währingergürtel 11                        |              |                 |

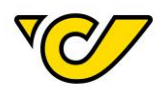

**Notification**: For further information to similar addresses just use the mouse-over function to see the additional name fields (name 2, name 3 and name 4) in a pop-up window next to the list.

#### Select an address for the recipient field:

| 🛦 Recipient            | 0 |
|------------------------|---|
| AKH Wien               | × |
| OP-Gruppe4, Ebene 9L   |   |
| Währinger Gürtel 18-20 |   |
| 1090 Wien              | + |
|                        | 1 |

#### b. Create new recipient

If the recipient is not found in the address database, you can create a new address entry by clicking

on \_\_\_\_\_ in the recipient input field:

| d | Recipient         | 0 |
|---|-------------------|---|
|   | Example Recipient | + |

The input form for recipient creation opens. The entered term (in this case "Example Recipient") is inserted in the field "Name 1" automatically:

| Q Address                        |                   |   |          |             |
|----------------------------------|-------------------|---|----------|-------------|
| Third party system<br>reference: |                   |   |          |             |
| Name 1:                          | Example Recipient |   |          |             |
| Name 2:                          |                   |   |          |             |
| Additional Names:                |                   |   |          |             |
| <b>*</b>                         |                   |   | Adres    | svalidity 🗙 |
| Country:                         | Country           | • | Province | Q           |
| Postalcode:                      |                   |   |          |             |
| Street:                          |                   |   | No.      |             |

The following fields are mandatory for address creation:

- Name 1
- Country
- Postal Code

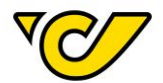

- City
- Street

The remaining fields are optional.

To save the entry and continue the shipment creation, click on the button "Save" in the lower left corner:

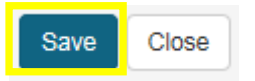

**TIP**: Add an internal reference number (e.g. the customer number of the recipient) in the field "Third party system reference". This is a unique identifier for the recipient and can be used for searching in the recipient field for faster shipment creation.

#### 3. Select product

Based on the entered address, matching products are displayed. The matching products are grouped by contract and GTC products:

| Ship as Product:         | Paket Premium Int. Outbound B2B       |    |  |  |  |  |  |  |
|--------------------------|---------------------------------------|----|--|--|--|--|--|--|
| 🗞 Create Parcels         | Producty without contract             |    |  |  |  |  |  |  |
| Add Customs Information: | Paket Plus Int. Outbound              |    |  |  |  |  |  |  |
|                          | Paket Light Int. non boxable Outbound |    |  |  |  |  |  |  |
| Quantity:                | Paket Premium Int. Outbound B2B       | •  |  |  |  |  |  |  |
| Weight:                  | EMS International Outbound            | kg |  |  |  |  |  |  |

**TIP**: Contact your Austrian Post account manager for setting default products for national and international shipments. The default product will be selected as product automatically when creating a new shipment. Of course choosing another product is always possible.

EXCURSION: Adding a german pickup station in Post-Labelcenter

#### Version 1

A customer places an order in a web shop: the billing address equals the recipient's address and the delivery address is a pickup station. For example:

Billing address: Max Muster, Mohrenstraße 30, 10117 Berlin, Germany, <u>max.muster@gmail.com</u>

Delivery address: Max Muster, 1234567, pickup station 264, 10117 Berlin, max.muster@gmail.com

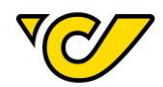

Creation via user interface:

1. Create address for the customer: enter here the billing address of the customer

| Q Address                        |                      |               |          |                |   |
|----------------------------------|----------------------|---------------|----------|----------------|---|
| Third party system<br>reference: |                      |               |          |                |   |
| Name 1:                          | Max Muster           |               |          |                |   |
| Name 2:                          |                      |               |          |                |   |
| Additional Names:                |                      |               |          |                |   |
| <b>*</b>                         |                      |               |          | Adressvalidity | × |
| Country:                         | Germany              | •             | Province |                | Q |
| Postalcode:                      | 10117                | Berlin, Stadt |          |                |   |
| Street:                          | Mohrenstraße 30      |               |          | No.            |   |
|                                  |                      |               |          |                |   |
| Tel1:                            |                      |               |          |                |   |
| Fax:                             |                      |               |          |                |   |
| E-Mail:                          | max.muster@gmail.com |               |          |                |   |

2. Select product "Paket Plus International Outbound"

3. Select additional service "Wunsch-Abholstation" and the desired pickup station by entering the number of the pickup station. (e.g. pickup station 264)

| Ne           | w Shipr                          | nent              |       |                     |                    |        |                   |       |            |                     |              |                   |         |              |
|--------------|----------------------------------|-------------------|-------|---------------------|--------------------|--------|-------------------|-------|------------|---------------------|--------------|-------------------|---------|--------------|
| Comn         | non Additi                       | onal informations |       |                     |                    |        |                   |       |            |                     |              |                   |         |              |
| <b>!!!</b> A | llgemein                         |                   |       |                     |                    |        |                   |       |            |                     |              |                   |         |              |
| Num          | ber:                             |                   |       |                     |                    | Respon | sible site:       | 19319 | - Österrei | chische Post AG     | •            | Cost              | center: |              |
| ₩ S          | hipper                           |                   |       |                     | 2¢                 | 🛦 Rec  | ipient            |       |            |                     | 0            |                   |         |              |
| Öst          | terreichische P                  | ost AG            |       |                     | ×                  | Max M  | lustermann        |       |            |                     | ×            |                   |         |              |
| Hai<br>103   | idingergasse 1<br>30 Wien<br>000 |                   |       |                     | +                  | DE - 1 | 0117 Berlin, Stad | t     |            |                     | +            |                   |         |              |
| ● s          | hipping Info                     | rmation           |       |                     |                    |        |                   |       | <b>6</b> / | Additional services | 5            |                   |         |              |
| Ship         | as Product:                      |                   | Pake  | et Plus Int. Outbou | ind                |        |                   | •     | ×          | Wunsch-Abholstation | •            | 264               | ۹       | Pickupnumber |
|              |                                  |                   |       |                     | PACKSTATION 264 DE |        |                   |       |            | DE-                 | 10117 Berlii | n, Leipziger Str. | 4       |              |
| & 0          | Create Parcel                    | S                 |       |                     |                    |        |                   |       |            |                     |              |                   |         |              |
| Add          | Customs Infor                    | mation:           |       |                     |                    |        |                   |       |            |                     |              |                   |         |              |
| Quar         | ntity:                           |                   | 1     |                     |                    | P      | arcel             | *     |            |                     |              |                   |         |              |
| Weig         | jht:                             |                   | 4     |                     |                    |        |                   | kg    | Cre        | eate                |              |                   |         |              |
|              | Track & Trace                    | Nu                | imbei | \$                  | Packag             | etype  | Weigh             | t     |            | Created by          |              |                   |         |              |
| ×            |                                  | *****             | xxx   | xxxx                | Parcel             |        | •                 |       |            |                     |              |                   |         |              |

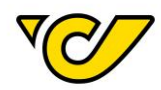

4. Enter the pickup number by entering the DHL number (e.g. 1234567).

| 0 | Ac | Iditional services    |                 |   | 😋 Ad    | d |
|---|----|-----------------------|-----------------|---|---------|---|
| × | ١  | Vunsch-Abholstation 🔻 | PACKSTATION 264 | Q | 1234567 |   |
|   |    |                       |                 |   |         |   |
|   |    |                       |                 |   |         |   |
|   | 5. | Finished label        |                 |   |         |   |

| Ę | mofänger / Deliver to |
|---|-----------------------|
|   | Max Mustermann        |
|   | 1234567               |
|   | PACKSTATION 264       |
| 1 | 10117 Berlin          |
|   | Germany               |

**Notification**: If you use version 1, you have to enter a valid recipient address as the pickup stations are found based on the address or by entering a valid pickup station number.

#### Version 2

A customer places an order in a web shop: both billing address and recipient address equal a pickup station. For example:

Max Muster, 1234567, pickup station 264, 10117 Berlin, max.muster@gmail.com

Creation via user interface:

1. Create address for the customer: enter here the address of the pickup station

| Q Address                        |                      |               |          |             |       |
|----------------------------------|----------------------|---------------|----------|-------------|-------|
| Third party system<br>reference: |                      |               |          |             |       |
| Name 1:                          | Max Mustermann       |               |          |             |       |
| Name 2:                          | 1234567              |               |          |             |       |
| Additional Names:                |                      |               |          |             |       |
| <b>*</b>                         |                      |               |          | Adressvalid | ity 🗙 |
| Country:                         | Germany              | •             | Province | )           | Q     |
| Postalcode:                      | 10117                | Berlin, Stadt |          |             |       |
| Street:                          | Packstation          |               |          | 264         |       |
|                                  |                      |               |          |             |       |
| Tel1:                            |                      |               |          |             |       |
| Fax:                             |                      |               |          |             |       |
| E-Mail:                          | max.muster@gmail.com |               |          |             |       |
|                                  |                      |               |          |             |       |

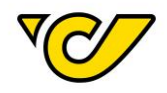

2. Select product "Paket Plus International Outbound"

| 🛦 Shipper                                                                          | <u>ی</u>                 | 📥 Recipient                                                              | 0                   |
|------------------------------------------------------------------------------------|--------------------------|--------------------------------------------------------------------------|---------------------|
| Österreichische Post AG<br>Paketlogistik<br>Haidingergasse 1<br>1030 Wien<br>📞 000 | ×<br>+<br>×              | Max Mustermann<br>1234567<br>Packstation 264<br>DE - 10117 Berlin, Stadt | ×<br>+<br>/         |
| Shipping Information                                                               |                          |                                                                          | Additional services |
| Ship as Product:                                                                   | Paket Plus Int. Outbound | •                                                                        |                     |

3. Finished label

| Er | mpfänger / Deliver to |   |
|----|-----------------------|---|
|    | Max Mustermann        |   |
|    | 1234567               |   |
|    | Packstation 264       |   |
|    | 10117 Berlin, Stad    | t |
|    | Germany               |   |

**Notification**: when using either polling or webservice please use version 2. For further information check the polling or webservice description.

#### Add Article

For using articles (e.g. for customs information or EMS shipments) you can create new articles or edit existing articles in the Post-Labelcenter.

#### 1. Open the article management

Click on "Administration" in the PLC main menu.

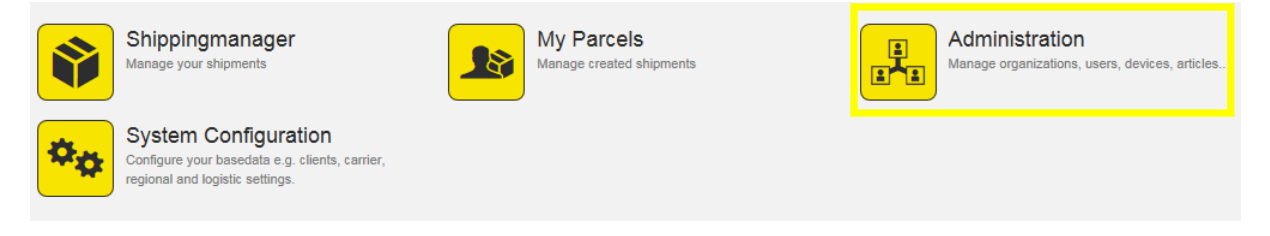

Click "Articles" within the administration menu:

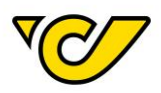

#### Organisation

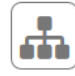

#### Organizations

Manage all organizational units within your enterprise. This includes departments, sites, customers and loadingpoints.

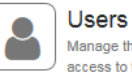

Manage the users of your organization and control access to the system.

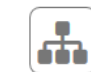

Organisationgroups Manage your organisation groups

#### Ordering

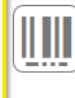

### Articles

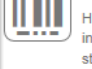

| Here you can manage your articles. Define barcode<br>information, warehouse characteristics and<br>stockkeeping data. |
|----------------------------------------------------------------------------------------------------|
|                                                                                                    |

#### Other

#### Templates

Create templates for recurring tasks like creating shipments.

#### The article management is displayed:

| Articles |                 |             |             |            |                |                   |                       |            |  |
|----------|-----------------|-------------|-------------|------------|----------------|-------------------|-----------------------|------------|--|
| Number   | Name            | Description | System Unit | Net Weight | Value of goods | Country of Origin | Customs tariff number | Respo      |  |
|          | USB Stick 16 GB |             | Piece       | 0.03       | 1.4            | China             | 41712819              | 19319 - Ō: |  |
| 2464321  | Modelautos      |             | Piece       | 1.04       | 1.24           | Austria           | 3123131               | 19319 - Ō: |  |
|          | usb stick       |             | Piece       | 1.5        | 123            | Austria           | 1234123123            | 19319 - Ō: |  |

You can see all articles assigned to your client ID.

#### 2. Create new article

in the upper right corner: For creating a new user click

The form "New Article" is opened:

| New Article        |       |            |                         |                                   |
|--------------------|-------|------------|-------------------------|-----------------------------------|
| III Common         |       |            |                         |                                   |
| Article-No.:       |       |            | Responsible site: *     | 19319 - Österreichische Post AG 🔹 |
| Article name: *    |       |            | Article<br>description: |                                   |
|                    |       |            |                         |                                   |
| Country of Origin: |       | •          | Customs tariff number:  |                                   |
| System Unit: *     | Piece | •          | Net Weight:             | kg                                |
| Value of goods:    |       | Currency 👻 |                         |                                   |

Enter the available information. The following fields are mandatory:

- Article-No.
- Article Name

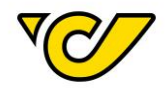

- Responsible site (your client ID is already entered)
- System Unit (Piece is already entered)

Confirm the entries by clicking "Save" in the lower left corner of the screen.

#### Add Customs Information

It is mandatory to add customs information for shipments in third countries. The checkbox will automatically set by the system if the delivery destination is a third country.

| Shipping Information     | 1                        |   |
|--------------------------|--------------------------|---|
| Ship as Product: *       | Paket Plus Int. Outbound | • |
| 🗞 Create Parcels         |                          |   |
| Add Customs Information: | <b>A</b>                 |   |

Click the button "Save" or "Print labels and save" according to whether you want to save the shipment or print the labels as well:

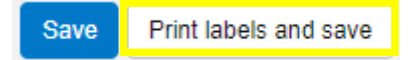

Post-Labelcenter checks if articles are already added for the customs declaration. If no articles are added, a new entry form opens automatically:

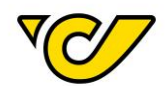

| Collo:              |              |                 |                                 |                        | ۲              |
|---------------------|--------------|-----------------|---------------------------------|------------------------|----------------|
| Common Article      | Status       |                 |                                 |                        |                |
| 🗞 Article search    |              |                 |                                 |                        |                |
| Number: *           |              |                 | Q Category of<br>item: *        |                        | •              |
| Quantity: *         |              |                 |                                 |                        |                |
| Add                 |              |                 |                                 |                        |                |
| 🚳 Article creation  |              |                 |                                 |                        |                |
| Category of item: * |              |                 | •                               |                        |                |
| Article-No.:        |              |                 | Article name:                   |                        |                |
| Description:        |              |                 | Country of<br>Origin:           |                        | •              |
|                     |              |                 | Customs tariff number:          |                        |                |
| Value of goods:     |              | Currency        | <ul> <li>Net Weight:</li> </ul> |                        | kg             |
| Quantity:           |              | Unit            | •                               |                        |                |
| Create              |              |                 |                                 |                        |                |
| Article-No.         | Article name | Quantity System | Unit Net Weigh                  | t Value Of Goods Total | Customs Option |
|                     |              |                 |                                 |                        |                |
|                     |              |                 |                                 |                        |                |
|                     |              |                 |                                 |                        |                |

#### a. Add new article

If you want to add a new article to the shipment, use the article creation. Enter all available information about the article:

| 🗞 Article creatio   | n             |       |     |   |                             |          |    |
|---------------------|---------------|-------|-----|---|-----------------------------|----------|----|
| Category of item: * | Sale of goods |       |     | • |                             |          |    |
| Article-No.:        |               |       |     |   | Article name: *             | Cake     |    |
| Description:        |               |       |     |   | Country of<br>Origin: *     | Austria  | •  |
|                     |               |       |     |   | Customs tariff<br>number: * | 17128172 |    |
| Value of goods: *   | 54            |       | EUR | • | Net Weight: *               | 123      | kg |
| Quantity: *         | 1             | Piece |     | - |                             |          |    |
| Create              |               |       |     |   |                             |          |    |

By clicking on the button "Create" the created article is added to the shipment.

|   | Article-No. | Article name | Quantity | System Unit | Net Weight | Value Of Goods Total | Customs Option |
|---|-------------|--------------|----------|-------------|------------|----------------------|----------------|
| × |             | Cake         | 1.00     | Piece       | 123.00 kg  | 54.00 Euro           | Sale of goods  |

You can repeat this step as often as needed to create additional articles for the shipment.

To finish the registration of articles and continue with the shipment creation, click the button "Save" in the lower left corner:

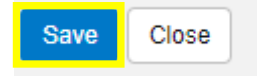

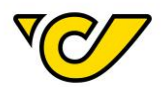

#### b. Add existing articles

You can search for existing articles within the database and add them to the shipment:

| 🚳 Article search |                                                    |   |
|------------------|----------------------------------------------------|---|
| Number: *        | ssd                                                | ۹ |
| Quantity: *      | 7817281 - SSD Memorycard<br>61525251 - SSD Samsung |   |
| Add              |                                                    |   |

Enter the article name or number in the field "Number". When entering at least three characters, the system automatically searches for matching entries within the registered articles. Matching results are listed for selection with either a click or the arrow keys.

Add the article quantity and "item Category" and click the button "Add".

| 🚳 Article search |                          |       |             |               |
|------------------|--------------------------|-------|-------------|---------------|
| Number: *        | 7817281 - SSD Memorycard | ×     | Category of | Sale of goods |
| Quantity: *      | 2                        | Piece | item.       |               |
| Add              |                          |       |             |               |

The article is added to the parcel with the listed quantity:

|   | Article-No.  | Article Name     | Country of origin | Quantity | Value Of Goods Total | HS-Tariff number | Net Weight | Customs Option |
|---|--------------|------------------|-------------------|----------|----------------------|------------------|------------|----------------|
| × | 619659078638 | 16GB Memory Card |                   | 2.00     | 16.00 Euro           | 123456           | 2.00 kg    |                |

To complete the article registration and continue with the shipment creation, click the button "Save" in the lower left corner:

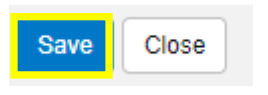

#### 4. Save shipment and print label

Click the button "Print labels and save" in the lower left corner of the shipment editor to save the shipment and print the label:

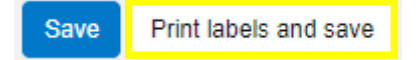

Based on your configuration the label is printed automatically or a PDF document is created and opened.

If you want to print the label at a later time, use the button "Save". The shipment is saved in Post-

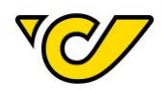

Labelcenter and can be printed later. For further information on printing of saved shipments, read the chapter "<u>Printing of label(s)</u>".

If you have added customs information and print the label, the customs documents "CN23" and "CP71" are printed automatically or opened as PDF document, based on your configuration.

**Please note the following important information:** If the shipment product is changed after creating the article, the article information gets lost and has to be entered once again.

#### Create EMS shipment

EMS Express Mail Service is the perfect choice for time-sensitive items sent to destinations in Austria or abroad. In Austria, EMS items are delivered by noon after the day of posting.

To create a new shipment, click on "Shippingmanager" in the PLC main menu:

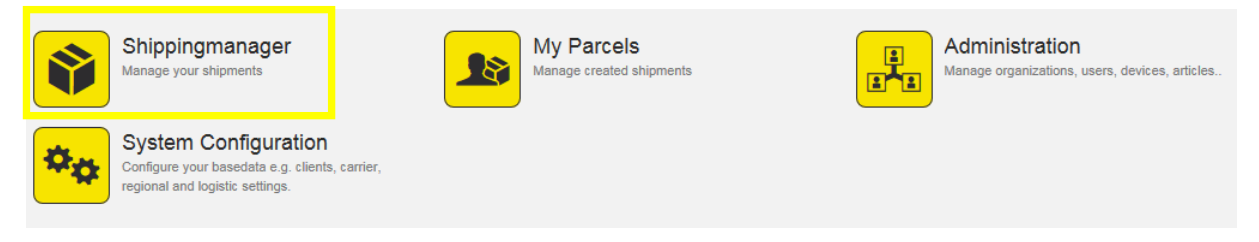

#### 1. Open the shipping manager

Click on "Shippingmanager" in the PLC main menu (always accessible by clicking "Home" in the upper left corner of the screen).

The input form for new shipments opens automatically on the left. The shipper field is filled with your company's shipping address by default. The cursor is placed in the recipient field:

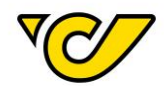

| New S                                                              | Shipn                                            | nent             |                   |               |           |          |      |              |          |              | <b>#</b> |
|--------------------------------------------------------------------|--------------------------------------------------|------------------|-------------------|---------------|-----------|----------|------|--------------|----------|--------------|----------|
| Common                                                             | Additio                                          | nal informations |                   |               |           |          |      |              |          |              |          |
| III Allgem                                                         | ein                                              |                  |                   |               |           |          |      |              |          |              |          |
| Number:                                                            |                                                  |                  |                   |               | Responsit | le site: | 1931 | )            | •        | Cost center: | +        |
| 📥 Shippe                                                           | r                                                |                  |                   | 2¢            | 📥 Recipi  | ent      |      |              | 0        |              |          |
| Österreich<br>Operative I<br>Haidingerg<br>1030 Wien<br>\$ 0043695 | h <b>ische Po</b><br>IT<br>gasse 1<br>1<br>52474 | ost AG           |                   | ×<br>+<br>∕   | <u> </u>  |          |      |              | ٩        |              |          |
| 🛎 Shippir                                                          | ng Inforr                                        | mation           |                   |               |           |          |      | Additional s | services |              | O A      |
| Ship as Pro                                                        | oduct:                                           |                  |                   |               |           |          | •    |              |          |              |          |
| 🗞 Create                                                           | Parcels                                          | i                |                   |               |           |          |      |              |          |              |          |
| Quantity:                                                          |                                                  |                  | 1                 |               | Par       | el       | •    |              |          |              |          |
| Weight:                                                            |                                                  |                  | 4                 |               |           |          | kg   | Create       |          |              |          |
| Track8                                                             | &Trace                                           | N                | umber 🗢           | Packa         | getype    | Weight   |      | Created by   |          |              |          |
| ×                                                                  |                                                  | *****            | XXXXXXXX          | Parcel        | •         |          |      |              |          |              |          |
| Datum                                                              |                                                  |                  |                   |               |           |          |      |              |          |              |          |
| Shipping da                                                        | ate:                                             | Feb 2, 201       | 17                | <b>i</b>      |           |          |      |              |          |              |          |
| 🗙 instruk                                                          | tionen                                           |                  |                   |               |           |          |      |              |          |              |          |
| Delivery<br>Instructions                                           | s:                                               |                  |                   |               |           |          |      |              |          |              |          |
|                                                                    |                                                  |                  |                   |               |           |          |      |              |          |              |          |
| Save Prir                                                          | int labels a                                     | and save Cre     | ate shipment docu | ments Actions | Close     |          |      |              |          |              |          |

#### 2. Select/add recipient

#### a. Use an existing recipient

Enter the recipients' name into the recipient field. When entering at least three characters, the system automatically searches for matching entries within the previously created addresses. The matching results are listed and can be selected with a click or the arrow keys:

| 🛦 Recipient                   | 0                                               |                                                     |
|-------------------------------|-------------------------------------------------|-----------------------------------------------------|
| hotel adlon                   | +                                               |                                                     |
| Hotel Adlon Kempinski DE - 10 | 0117 Berlin, Unter den lindne 77                |                                                     |
| Hotel Adlon Kempinski Berlin  | DE - 10117 Berlin, Unter den Linden 77          | ,                                                   |
| Hotel Adlon Kempinski Berlin  | DE - 10117 Berlin, Unter den Linden 77<br>رالمب | , German Council konferez, 17-18.<br>September 2015 |
|                               |                                                 |                                                     |

**Notification**: For further information to similar addresses just use the mouse-over function to see the additional name (name 2, name 3 and name 4) fields in a pop-up window next to the list.

#### Select an address for the recipient field:

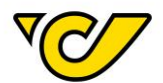

| 🛦 Recipient                                    | 0 |
|------------------------------------------------|---|
| Hotel Adlon Kempinski Berlin                   | × |
| German Council konferez, 17-18. September 2015 |   |
| Unter den Linden 77                            |   |
| DE - 10117 Berlin                              | + |
|                                                |   |

#### b. Create new recipient

4

If the recipient is not found in the address database, you can create a new address entry by clicking

0

| on |      | in the recipient input field: |
|----|------|-------------------------------|
| d  | Red  | cipient                       |
| ſ  | Exam | nple Recipient                |

The input form for creating recipients opens. The entered term (in this case "Example Recipient") is inserted in the field "Name 1" automatically:

| Q Address                        |                   |                  |
|----------------------------------|-------------------|------------------|
| Third party system<br>reference: |                   |                  |
| Name 1:                          | Example Recipient |                  |
| Name 2:                          |                   |                  |
| Additional Names:                |                   |                  |
| <b>*</b>                         |                   | Adressvalidity 🗙 |
| Country:                         | Country           | Q                |
| Postalcode:                      |                   |                  |
| Street:                          |                   | lo.              |

The following fields are mandatory for address creation:

- Name 1
- Country
- Postal code
- City
- Street

The remaining fields are optional.

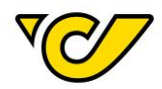

To save the entry and continue the shipment creation, click on the button "Save" in the lower left corner:

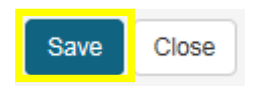

**TIP**: Add an internal reference number (e.g. the customer number of the recipient) in the field "Third party system reference". This is a unique identifier for the recipient and can be used for searching in the recipient field for faster shipment creation.

#### 3. Select product

Based on the entered address matching products are displayed. The matching products are grouped by contract and GTC products. For an EMS shipment, select "EMS International Outbound":

| Shipping Information    |                                       |     |  |  |  |  |  |
|-------------------------|---------------------------------------|-----|--|--|--|--|--|
| Ship as Product:        | EMS International Outbound            |     |  |  |  |  |  |
| 🗞 Create Parcels        | Producty without contract             |     |  |  |  |  |  |
| EMS-Productdescription: | Paket Plus Int. Outbound              |     |  |  |  |  |  |
| 0                       | Paket Light Int. non boxable Outbound |     |  |  |  |  |  |
| Quantity:               | Paket Premium Int. Outbound B2B       | · · |  |  |  |  |  |
| Weight:                 | EMS International Outbound            | kg  |  |  |  |  |  |

#### 4. Add description of contents for the shipment

It is mandatory to add information about the shipments' contents for international EMS shipments. When selecting "EMS International Outbound" the checkbox "EMS-Productdescription" is set automatically:

| Shipping Information    |                            |   |
|-------------------------|----------------------------|---|
| Ship as Product:        | EMS International Outbound | • |
| 🗞 Create Parcels        |                            |   |
| EMS-Productdescription: | $\checkmark$               |   |

Click on the button "Save" or "Print labels and save" in the lower left corner of the screen whether you want to save the shipment or print the labels as well:

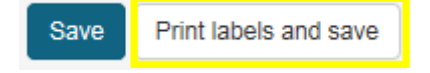

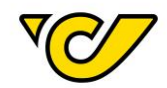

Post-Labelcenter checks for a description of contents and opens a registration form automatically if it is missing:

| Collo:             |                |                      |              |           |                          |               |                | ۲  |
|--------------------|----------------|----------------------|--------------|-----------|--------------------------|---------------|----------------|----|
| Common Article     | Status         |                      |              |           |                          |               |                |    |
| 🗞 Article search   |                |                      |              |           |                          |               |                |    |
| Number:            |                |                      |              | Q         | Customs Option:          |               |                | •  |
| Quantity:          |                |                      |              |           |                          |               |                |    |
| Add                |                |                      |              |           |                          |               |                |    |
| & Article creation |                |                      |              |           |                          |               |                |    |
| Article-No.:       |                |                      |              |           | Article Name:            |               |                |    |
|                    |                |                      |              |           | Country of origin:       |               |                | •  |
| HS-TariffNumber:   |                |                      |              |           | Customs Option:          |               |                | •  |
| Description:       |                |                      |              |           |                          |               |                |    |
|                    |                |                      |              |           |                          |               |                |    |
| Quantity:          |                | L                    | Jnit         | -         | Net Weight:              |               |                | kg |
| Value of goods:    |                |                      | Currenc      | y 👻       |                          |               |                |    |
| Create             |                |                      |              |           |                          |               |                |    |
| Article-No.        | Article Name 0 | country of origin Qu | uantity Valu | e Of Good | s Total HS-Tariff number | er Net Weight | Customs Option |    |

#### a. Add new article

If you want to add a new article to the shipment, use the article creation. Enter all available information about the article:

| 🗞 Article creation |            |      |     |                    |         |    |
|--------------------|------------|------|-----|--------------------|---------|----|
| Article-No.:       | 123456     |      |     | Article Name:      | Cake    |    |
|                    |            |      |     | Country of origin: | Austria | •  |
| HS-TariffNumber:   | 3334445555 |      |     | Customs Option:    | Default | •  |
| Description:       |            |      |     |                    |         |    |
|                    |            |      |     |                    |         |    |
| Quantity:          | 1          | Unit | •   | Net Weight:        | 2       | kg |
| Value of goods:    | 35         |      | EUR |                    |         |    |
| Create             |            |      |     |                    |         |    |

By clicking on the button "Create" the created article is added to the shipment.

|   | Article-No. | Article Name | Country of origin | Quantity | Value Of Goods Total | HS-Tariff number | Net Weight | Customs Option |
|---|-------------|--------------|-------------------|----------|----------------------|------------------|------------|----------------|
| × | 123456      | Cake         | Austria           | 1.00     | 35.00 Euro           | 3334445555       | 2.00 kg    | Default        |

You can repeat this step as often as needed to create additional articles for the shipment.

To finish the registration of articles and continue with the shipment creation, click the button "Save" in the lower left corner:

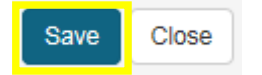

#### b. Add existing articles

You can search for existing articles within the database and add them to the shipment:

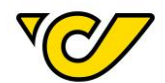

| Article search |                                 |   |
|----------------|---------------------------------|---|
| Number:        | memory                          | ۹ |
| Quantity:      | 619659078638 - 16GB Memory Card |   |
| Add            | xy11223344 - Memorycard         |   |

Enter the article name or number in the field "Number". When entering at least three characters, the system automatically searches for matching entries within the registered articles. Matching results are listed for selection with either a click or the arrow keys.

Add the article quantity and click the button "Add":

| Number:   | 619659078638 - 16GB Memory Card | ×     |
|-----------|---------------------------------|-------|
| Quantity: | 2                               | Piece |
| Add       |                                 |       |

The article is added to the parcel with the listed quantity:

|   | Article-No.  | Article Name     | Country of origin | Quantity | Value Of Goods Total | HS-Tariff number | Net Weight | Customs Option |
|---|--------------|------------------|-------------------|----------|----------------------|------------------|------------|----------------|
| × | 619659078638 | 16GB Memory Card |                   | 2.00     | 16.00 Euro           | 123456           | 2.00 kg    |                |

To complete the article registration and continue with the shipment creation, click the button "Save" in the lower left corner:

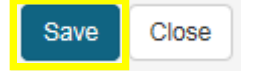

#### 5. Save shipment and print label

Click on the button "Print labels and save" in the lower left corner of the screen for saving and printing the label:

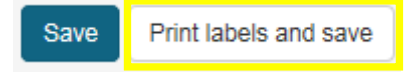

Based on your configuration the label is printed automatically or a PDF document is created and opened.

If you want to print the label at a later time, use the button "Save". The shipment is saved in Post-Labelcenter and can be printed later. For further information on printing of saved shipments, read the chapter "Printing of label(s)".

The articles added to the description of contents are printed on the EMS label in the row "DESC":

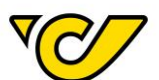

## 

BILLING: P/P DESC: TASTATUR 555111555

#### Create return shipment

You can only create return labels if a return contract is assigned to your client ID. If you don't have a contract but need to create return labels, please contact your account manager.

Basically you have three options for return label creation. All three are explained in this document. **1.** Open the shipping manager

Click on "Shippingmanager" in the PLC main menu (always accessible by clicking "Home" in the upper left corner of the screen).

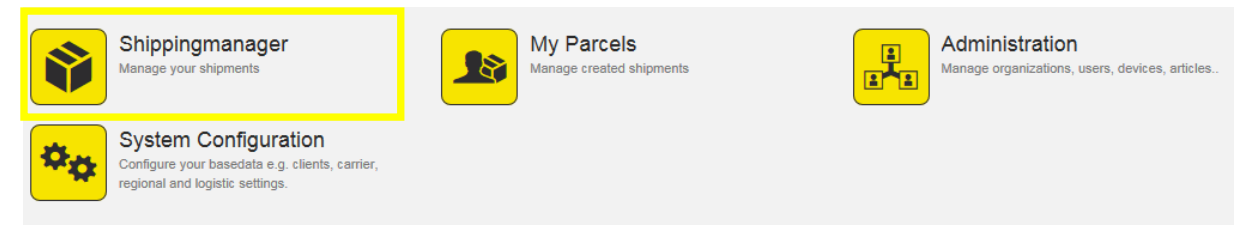

#### a. Create return label and shipment label at the same time

If you have a contract for returns, you can set the checkbox "Return Shipment" when creating a shipment.

This option is visible after selecting a recipient and product in the shipment creation. For detailed instructions on shipment creation, see the respective chapters in this document.

| Number:                                                                                | 852963 |         |           |             | Respo                 | nsible                                         | site:                                  | 19319 |              | •           |
|----------------------------------------------------------------------------------------|--------|---------|-----------|-------------|-----------------------|------------------------------------------------|----------------------------------------|-------|--------------|-------------|
| 🛔 Shipper                                                                              |        |         |           | <b>)</b> ¢  | 📥 Red                 | cipier                                         | nt                                     |       |              | 0           |
| Österreichische Per<br>Operative IT<br>Haidingergasse 1<br>1030 Wien<br>\$ 00436952474 | ost AG |         |           | ×<br>+<br>× | Exam<br>Erdbe<br>1030 | i <b>ple R</b> e<br>ergstra<br>Wien,I<br>31360 | ecipient<br>Se 1<br>Landstraße<br>5689 |       |              | *<br>+<br>/ |
| Shipping Infor                                                                         | mation |         |           |             |                       |                                                |                                        |       | Additional s | ervices     |
| Ship as Product:                                                                       |        | Paket Ö | sterreich |             |                       |                                                |                                        | •     |              |             |
| Return Shipment:                                                                       | and a  | Z       |           |             |                       |                                                |                                        |       |              |             |
| & Create Parcel                                                                        | S      |         |           |             |                       |                                                |                                        |       |              |             |
| Quantity:                                                                              |        | 1       |           |             |                       | Parcel                                         |                                        | •     |              |             |
| Weight:                                                                                |        | <       |           |             |                       |                                                |                                        | kg    | Create       |             |
| Track&Trace                                                                            | Nu     | mber 🔶  |           | Packa       | getype                |                                                | Weight                                 |       | Created by   |             |
| ×                                                                                      | *****  | xxxxxx  | х         | Parcel      |                       | •                                              |                                        |       |              |             |

When setting the checkbox "Return Shipment" a return shipment and label is created automatically with the shipment.

#### b. Create a return shipment for a shipment afterwards

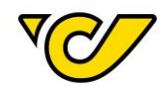

To create a return label for an already existing shipment, open the shipment details by selecting it in the shipments overview:

| Shipm                                                          | ent:                                       | 852963            |                   |              |                                         |                                          |                                            |        |                  |
|----------------------------------------------------------------|--------------------------------------------|-------------------|-------------------|--------------|-----------------------------------------|------------------------------------------|--------------------------------------------|--------|------------------|
| Common                                                         | Additi                                     | onal informations |                   |              |                                         |                                          |                                            |        |                  |
| III Allgem                                                     | ein                                        |                   |                   |              |                                         |                                          |                                            |        |                  |
| Number: 852963                                                 |                                            | 852963            |                   |              |                                         |                                          | e site:                                    | 19319  | )                |
| 🛦 Shippe                                                       | r                                          |                   |                   | <b>2</b> ¢   | 🛦 R                                     | ecipie                                   | nt                                         |        |                  |
| Österreich<br>Operative<br>Haidingerg<br>1030 Wien<br>C 004369 | n <b>ische P</b><br>IT<br>jasse 1<br>52474 | lost AG           |                   | ×<br>+<br>/  | Exa<br>Erd<br>103                       | ample F<br>bergstra<br>0 Wien<br>+43136( | Recipient<br>aße 1<br>,Landstraße<br>05689 |        |                  |
| 🛎 Shippir                                                      | ng Info                                    | rmation           |                   |              |                                         |                                          |                                            |        | 6 Additic        |
| Ship as Pro                                                    | Ship as Product: Paket                     |                   |                   | h            |                                         |                                          |                                            | •      |                  |
| 🗞 Create                                                       | Parce                                      | S                 |                   |              |                                         |                                          |                                            |        |                  |
| Quantity:                                                      | Quantity:                                  |                   | 1                 | Parcel       |                                         |                                          | *                                          |        |                  |
| Weight:                                                        |                                            |                   | <                 |              |                                         |                                          | kg                                         | Create |                  |
| Tracka                                                         | Trace                                      | N                 | umber 🌲           | Pac          | kagetype                                |                                          | Weight                                     |        | Created by       |
| × (C                                                           | Ŋ                                          | 1019319601030     | 730110305         | Parcel       |                                         | •                                        |                                            | Handb  | uch_User (User H |
| Datum                                                          |                                            |                   | -                 |              |                                         |                                          |                                            |        |                  |
| Shipping da                                                    | ate:                                       | Feb 3, 201        | 7                 |              |                                         |                                          |                                            |        |                  |
| 오 instruk                                                      | tionen                                     |                   |                   |              |                                         |                                          |                                            |        |                  |
| Delivery<br>Instructions                                       | s:                                         |                   |                   | Car<br>Ret   | ncel shipme<br>arn shipme<br>arn shipme | ent<br>ent with<br>ent with              | collo رالم<br>out collo                    |        |                  |
| Save Pri                                                       | nt labels                                  | and save Cre      | ate shipment docu | uments Actio | ns 🔺 🗌 C                                | lose                                     |                                            |        |                  |

Click "Actions" in the lower toolbar and select "Return shipment with collo". A new shipment editor with the respective information (interchanged shipper and recipient address, product: "Retourpaket") is displayed:

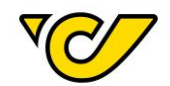

| Number:                                                                  | 852963/01    |                     |              | Responsibl                                                    | e site:                                | 19319                       | )                   | •        |
|--------------------------------------------------------------------------|--------------|---------------------|--------------|---------------------------------------------------------------|----------------------------------------|-----------------------------|---------------------|----------|
| 🛦 Shipper                                                                |              |                     | 2¢           | 📥 Recipie                                                     | ent                                    |                             |                     | 0        |
| Example Recipien<br>Erdbergstraße 1<br>1030 Wien, Landstr<br>+4313605689 | t<br>aße     |                     | *<br>+<br>/  | Österreicl<br>Post AG<br>Haidingerg<br>1030 Wier<br>\$ 012345 | ni <b>sche</b><br>jasse 1<br>i<br>6789 |                             |                     | ×<br>+ ∕ |
| Shipping Information                                                     | mation       |                     |              |                                                               |                                        |                             | Additional services |          |
| Ship as Product: Retourpake                                              |              | Retourpaket         |              |                                                               |                                        | •                           |                     |          |
| 🗞 Create Parcel                                                          | S            |                     |              |                                                               |                                        |                             |                     |          |
| Quantity:                                                                |              | 1                   | Parcel       |                                                               |                                        | *                           |                     |          |
| Weight:                                                                  |              | <                   |              |                                                               |                                        | kg                          | Create              |          |
| Track&Trace                                                              | N            | umber ≑             | Packag       | getype                                                        | Weight                                 |                             | Created by          |          |
| ×                                                                        | XXXXXXXXXXX  | XXXXXXXX            | Parcel       | •                                                             |                                        | Handbuch_User (User Handbuc |                     |          |
| Datum                                                                    |              |                     |              |                                                               |                                        |                             |                     |          |
| Shipping date:                                                           | Feb 3, 201   | 7                   | <b></b>      |                                                               |                                        |                             |                     |          |
| 오 Instruktionen                                                          |              |                     |              |                                                               |                                        |                             |                     |          |
| Delivery<br>Instructions:                                                |              |                     |              |                                                               |                                        |                             |                     |          |
| Save Print labels                                                        | and save Cre | ate shipment docume | ents Actions | Close                                                         |                                        |                             |                     |          |

To create or print the return shipment, click the button "Save" or "Print labels and save".

#### c. Create return shipment without previous shipment

To create a return shipment without previous shipment (e.g. because you don't want to search for the shipment), enter the original recipients' address in the field "Shipper" and your address in the field "Recipient".

Select the product "Retourpaket" and click either "Save" or "Print labels and save".

| 📥 Shipper                                                                    | 73          | ♣ Recipient                                                                  |                     |  |  |
|------------------------------------------------------------------------------|-------------|------------------------------------------------------------------------------|---------------------|--|--|
| Example Recipient<br>Erdbergstraße 1<br>1030 Wien,Landstraße<br>C+4313605689 | ×<br>+<br>/ | Österreichische<br>Post AG<br>Haidingergasse 1<br>1030 Wien<br>\$ 0123456789 | ×<br>+<br>/         |  |  |
| Shipping Information                                                         | 1           | 3                                                                            | Additional services |  |  |
| Ship as Product:                                                             | Retourpaket | •                                                                            |                     |  |  |

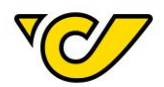

Alternatively you can enter the recipient address in the field "Recipient" and switch afterwards the addresses with the arrow symbol "Swap Shipper and Recipient". Select the product "Retourpaket" and click either "Save" or "Print labels and save".

| 📥 Shipper                                    | э¢           | 📥 Recipient                                                                 | 0                   |
|----------------------------------------------|--------------|-----------------------------------------------------------------------------|---------------------|
| Test Recipient<br>Teststrasse 1<br>1030 Wien | Swap Shipper | and Recipient hische Post AG<br>Paketlogistik<br>Rochusmarkt 1<br>1030 Wien | ×<br>+<br>/         |
| Shipping Informat                            | ion          | 6 /                                                                         | Additional services |
| Ship as Product:                             | Retourpaket  | •                                                                           |                     |

#### Create shipment documents

To create additional shipment documents for a specific shipment, proceed as follows:

#### 1. Open the shipping manager

Click on "Shippingmanager" in the PLC main menu (always accessible by clicking "Home" in the upper left corner of the screen).

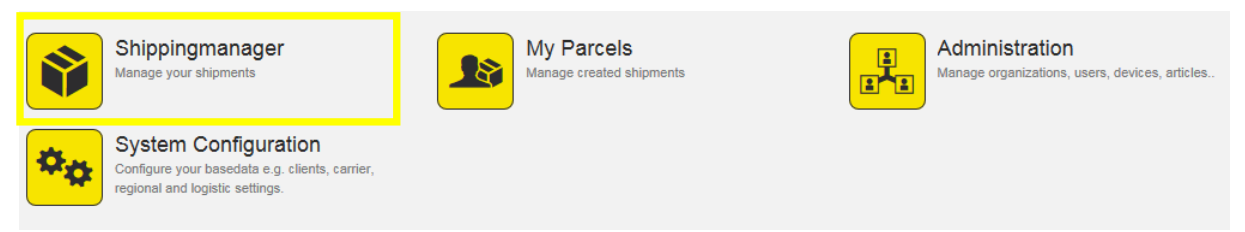

#### 2. Search for shipment

Enter a search term in the upper right search field:

| S | hipments               |               |                 |                                          |                                                        | + 🖹 🗞 🚚 📖        | i 🔒 🖄 🤷 💭 🍸 🔍 🖪                               | lotel Kõnig 🛛 🗙 💿       |
|---|------------------------|---------------|-----------------|------------------------------------------|--------------------------------------------------------|------------------|-----------------------------------------------|-------------------------|
|   | Number                 | Track & Trace | Number of collo | Collo numbers                            | Additional services                                    | Responsible site | Recipient                                     | Recipient partner numbe |
|   | 1019319601450303902760 | V.            | 1               | 1019319601450303902760<br>74209167910053 | 19302760 Hotel König Therme und Spa<br>DE-10115 Berlin |                  |                                               |                         |
|   |                        |               |                 |                                          |                                                        |                  |                                               |                         |
| S | hipments               |               |                 |                                          |                                                        | + 🖹 🗞 🚚 📖        | 🔒 🙆 🤷 💭 🍸 🔍 🛽                                 | 9319601450303902760 × 👁 |
|   | Number                 | Track & Trace | Number of collc | Collo numbers                            | Additional services                                    | Responsible site | Recipient                                     | Recipient partner numbe |
|   | 1019319601450303902760 | V.            | 1               | 1019319601450303902760<br>74209167910053 |                                                        | 19319            | Hotel König Therme und Spa<br>DE-10115 Berlin |                         |

TIP: This quick search searches automatically in the following fields:

- Shipment Shipper Reference 1
- Shipment Number
- Shipment Parcel number
- Recipient Name 1
- Recipient Postal Code

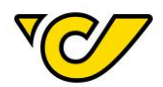

- Recipient City
- Recipient Reference number

You can search for shipments alternatively with the filter functionality. There you have additional options and can combine several attributes.

#### 3. Open shipment details

Open the shipment details by clicking on the shipment number in the column "Number":

| S | hipments               |               |                 |              |
|---|------------------------|---------------|-----------------|--------------|
|   | Number                 | Track & Trace | Number of collc |              |
|   | 1019319601450303902760 | V.            | 1               | 1019<br>7420 |

The shipment details are displayed:

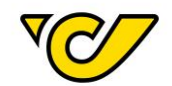

### Shipment: 1019319601450303902760

| Common                                                       | Additio                                       | onal informations |                    |               |                                                    |                                                      |    |                             |   |
|--------------------------------------------------------------|-----------------------------------------------|-------------------|--------------------|---------------|----------------------------------------------------|------------------------------------------------------|----|-----------------------------|---|
| III Aligen                                                   | nein                                          |                   |                    |               |                                                    |                                                      |    |                             |   |
| Number:                                                      |                                               | 1019319           | 601450303902760    |               | Responsible site: 19319 - Österreich               |                                                      |    | 9 - Österreichische Post AG | • |
| 📥 Shippe                                                     | er                                            |                   |                    |               | ♣ Recipient                                        |                                                      |    |                             |   |
| Österreic<br>Operative<br>Haidinger<br>1030 Wie<br>\$ 004369 | chische P<br>e IT<br>rgasse 1<br>en<br>952474 | ost AG            |                    |               | Hotel Kön<br>Therme un<br>Alexandern<br>DE - 10115 | <b>ig</b><br>nd Spa<br>platz 7<br>5 Berlin<br>345678 |    |                             |   |
| 🛎 Shippi                                                     | ing Infor                                     | mation            |                    |               |                                                    |                                                      |    | Additional service          | s |
| Ship as Pro                                                  | Ship as Product: Paket Plus Int. Outbound     |                   |                    | utbound       |                                                    |                                                      | *  |                             |   |
| 🗞 Create                                                     | e Parcel                                      | S                 |                    |               |                                                    |                                                      |    |                             |   |
| Add Custo                                                    | ms Inforr                                     | nation:           |                    |               |                                                    |                                                      |    |                             |   |
| Quantity:                                                    |                                               |                   | 1                  |               | Parcel                                             |                                                      | ~  |                             |   |
| Weight:                                                      |                                               |                   | 4                  |               |                                                    |                                                      | kg | ]                           |   |
| Track                                                        | & Trace                                       | 1                 | Number ≑           | Packa         | getype                                             | Weight                                               |    | Created by                  |   |
| × √(                                                         | T                                             | 101931960145      | 0303902760         | Parcel        | -                                                  |                                                      |    | U01X1NI (Abrudan Veronica)  |   |
| Datum                                                        | 1                                             |                   |                    |               |                                                    |                                                      |    |                             |   |
| Shipping d                                                   | late:                                         | Jul 28, 20        | )17                | <b></b>       |                                                    |                                                      |    |                             |   |
| 🗩 instrui                                                    | ktionen                                       |                   |                    |               |                                                    |                                                      |    |                             |   |
| Delivery<br>Instruction                                      | ıs:                                           |                   |                    |               |                                                    |                                                      |    |                             |   |
| Save Pr                                                      | rint labels                                   | and save Cr       | eate shipment docu | ments Actions | Close                                              |                                                      |    |                             |   |

#### 4. Print shipment documents

Click on "Create shipment documents" in the lower toolbar:

Create shipment document

The following pop-up is displayed:

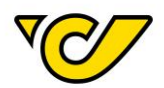

| Create Documents                                                                                                    | ۲ |
|----------------------------------------------------------------------------------------------------|---|
| <ul> <li>Advice Receipt national (plus frames)</li> <li>Advice Receipt national (values only)</li> <li>Customs Declaration CN23</li> <li>Parcel Registration Card CP71</li> </ul> |   |
| Create Print Close                                                                                                    |   |

#### Select the shipment documents and click "Create" or "Print".

**EXPLANATION**: In the browser a PDF is created and displayed for both options ("Create" and "Print"). This is the same for the PLC client when clicking "Create". By clicking "Print" in the PLC client, the document is printed automatically with the entered document printer.

#### **OPTIONAL: Print shipment documents in the shipments overview**

You can print shipment documents directly in the shipments overview. Select all shipments for which shipment documents should be printed.

Click ("Create shipment documents") in the upper right corner:

|   |                        | Create        | shipment document | s                                    |
|---|------------------------|---------------|-------------------|--------------------------------------|
| S | hipments               |               | + 🔍 👁 🖪           | · Ⅲ ₽ � <b>&amp;</b>                 |
|   | Number                 | Track & Trace | Number of collc   | Collo numbers                        |
|   | 1019319601450320810109 | V.            | 1                 | 101931960145032081                   |
| ✓ | 1019319601450303902760 | VC/           | 1                 | 101931960145030390<br>74209167910053 |

The following steps are the same as in 3.

Shipment mass creation Create template

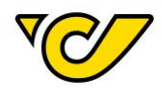

In Post-Labelcenter, templates are used for bulk mail creation. You can use any existing shipment for template creation.

**EXPLANATION**: Shipments which are saved as template are cancelled automatically.

#### 1. Open the shipping manager

Click on "Shippingmanager" in the PLC main menu (always accessible by clicking "Home" in the upper left corner of the screen).

The shipments overview is displayed on the right screen:

| S | Shipments              |               |                 |                                          |            |  |  |
|---|------------------------|---------------|-----------------|------------------------------------------|------------|--|--|
|   | Number                 | Track & Trace | Number of collc | Collo numbers                            | Additional |  |  |
| D | 1019319601450320810109 | V.            | 1               | 1019319601450320810109                   |            |  |  |
|   | 1019319601450303902760 | V.            | 1               | 1019319601450303902760<br>74209167910053 |            |  |  |
|   | 1019319601450280810102 | VO)           | 1               | 1019319601450280810102                   |            |  |  |

#### 2. Select shipment

Click on the shipment number in the column "Number" to open the shipment details in the left area.

#### 3. Save shipment as template

Click the button ("Templates") in the upper right corner of the shipment details screen. Next, select "Save as template".

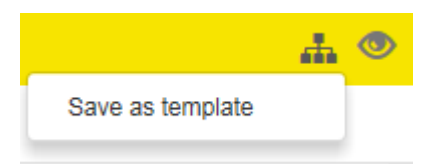

The following pop-up is displayed:

Save as template

| Name:      Speichern Cancel              | Name:      Speichern Cancel | Österreichische Post AG | Firmensitz: Wien   Firmenbuchnummer: 180219d | Informationen zum Datenschutz finder |
|------------------------------------------|-----------------------------|-------------------------|----------------------------------------------|--------------------------------------|
| Name: Speichern Cancel                   | Name: Speichern Cancel      |                         |                                              |                                      |
| Name:           Speichern         Cancel | Name:                       |                         |                                              |                                      |
| Name:                                    | Name:                       | Speichern Cancel        |                                              |                                      |
| Name:                                    | Name:                       |                         |                                              |                                      |
|                                          |                             | Name:                   |                                              |                                      |
|                                          |                             | News                    |                                              |                                      |

💿 ×

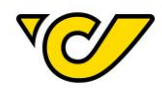

Enter a name for the template and click the button "Save" to save the template.

Because the shipment is cancelled automatically when saving as template, the following message is displayed:

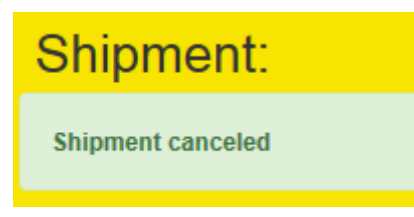

TIP: You can see and edit templates in the "Administration".

#### Create a recipient list

Recipient lists are used for bulk mail creation. To create a recipient list, proceed as follows:

#### 1. Open the organisational groups administration

Click on "Administration" in the PLC main menu (always accessible by clicking "Home" in the upper left corner of the screen).

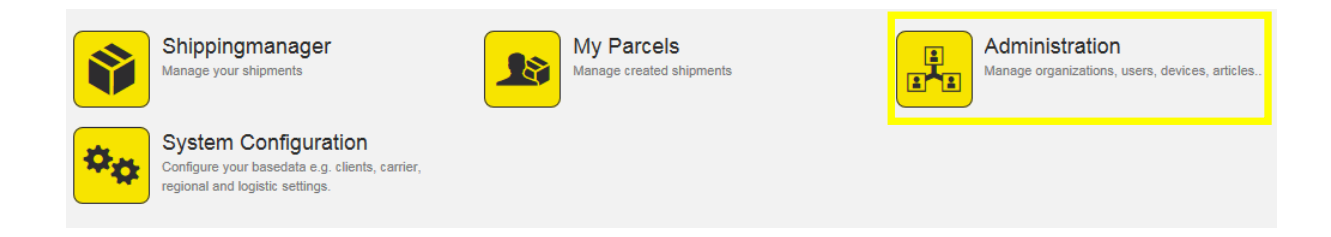

#### Click "Organisationgroups" within the administration menu:

| Organi  | sation Organizations Manage all organizational units within your enterprise. This includes departments, sites, customers and loadingpoints. | Users<br>Manage the users of your organization and control<br>access to the system. | Organisationgroups<br>Manage your organisation groups |
|---------|----------------------------------------------------------------------------------------------------|-------------------------------------------------------------------------------------|-------------------------------------------------------|
| Orderin | Articles<br>Here you can manage your articles. Define barcode<br>information, warehouse characteristics and<br>stockkeeping data.           |                                                                                     |                                                       |
| Other   | Templates<br>Create templates for recurring tasks like creating<br>shipments.                                                               |                                                                                     |                                                       |

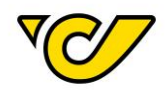

#### The organisational groups are displayed:

| Organisatio            | ngroups                                                                        | + C T | Q | ۲ |
|------------------------|--------------------------------------------------------------------------------|-------|---|---|
| Name ≑                 | Organizations                                                                  |       |   |   |
| Empfängerliste Test    | Ondot, Neuer MC Donald's Horn, PRADA MÜNCHEN, Import Firma AG                  |       |   |   |
| HandbuchEmpfängerListe | Kunde Musterfrau, Firma Mustermann GmbH, TestImport20, Test Empfänger Handbuch |       |   |   |
| Import Test            |                                                                                |       |   |   |
| massendungAT           | Kunde Victoria Falscher Roitner, Hilton London Olympia, Hilton Miami Airport   |       |   |   |
| Post Test 01           | Franz Mustermann, Max Musterman                                                |       |   |   |

#### 2. Create new organisational group

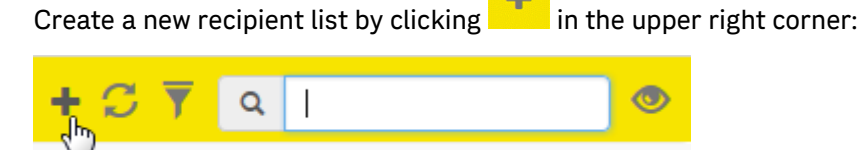

#### The form for organisationgroup creation is displayed:

| Ne  | ew organisati | ongroup |             |      |         |       |            |
|-----|---------------|---------|-------------|------|---------|-------|------------|
|     | Common        |         |             |      | + Add   |       |            |
| Nar | ie:           |         |             |      | Name:   | Q Add |            |
| 쌺   | Organizations |         |             |      |         |       | <b>4</b> C |
|     | Name          | Street  | Postal Code | City | Country |       |            |

#### Enter a name for the recipient list:

| III Common |              |
|------------|--------------|
| Name:      | ExampleGroup |

Select the recipients in the field "Name" and click "Add" for adding them to the list:

| + Add |                   |      |     |
|-------|-------------------|------|-----|
| Name: | Example           | ٩    | Add |
|       | Example Recipient | շիսյ |     |
|       |                   |      |     |

When entering at least three characters, the system automatically searches for matching entries within the previously created addresses and displays matching results.

Already added addresses are listed in the overview:

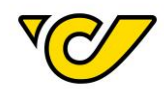

#### Organizations

|   | Name                    | Street        | Postal Code | City            | Country |
|---|-------------------------|---------------|-------------|-----------------|---------|
| × | Österreichische Post AG | Poststraße 2  | 4511        | Allhaming       | Austria |
| × | TEST-Adresse            | Test          | 4055        | Test            | Austria |
| × | Example Recipient       | Erdbergstraße | 1030        | Wien,Landstraße | Austria |

#### **OPTIONAL: Import address list (Excel):**

Of course it is possible to upload an Excel files with addresses.

If you haven't already downloaded a template for address import, click on "" ("Import") in the upper right corner and select "Download template":

| ۵                 | C |
|-------------------|---|
| Import Excel file |   |
| Download template |   |

The template is an Excel file. All fields have the correct format for processing in Post-Labelcenter. The template contains the following fields:

- BusinessPartnerNumber
- Name1
- Name2
- Name3
- Name4
- CountryID
- PostalCode
- City
- AddressLine1
- Housenumber
- AddressLine2
- Tel1
- Mobile
- Fax
- Email
- Homepage
- VATID
- PersonalTaxNumber
- Eorinumber
- DeliveryInstructions
- PickupInstructions
- ProvinceISOCode

#### All **bold** fields are mandatory.

Enter the recipient addresses in the template. Please do not change the format of the template to ensure correct processing during the import.

Once the template is ready, save it and name the file. Please remember the file name because you need it in the next step.

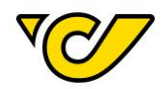

Please mind that you are not allowed to change the header row. The Post-Labelcenter import routine will display an error message in this case:

| New organisationgroup                                                  |                                       |
|------------------------------------------------------------------------|---------------------------------------|
| Row 2: Name1 is required                                               |                                       |
| Upload the file by clicking ${}^{42}$ ("Import") in the upper right co | orner and select "Import Excel file": |
| Import Excel file                                                      |                                       |
| Download template                                                      |                                       |
|                                                                        |                                       |

Select your previously saved file and confirm your selection:

Dateiname OrgUnitTemplatexIs
OrgUnitTemplatexIs

The data is checked for validity during the import and if necessary, an error message is displayed:

### New organisationgroup

Row 2: Name1 is required, AddressLine1 is required, PostalCode is required, City is required, CountryID is required

If no error occurs, the addresses are added to the recipient list:

| Ν  | New organisationgroup |                |      |      |         |  |
|----|-----------------------|----------------|------|------|---------|--|
|    | Common                | + Add          |      |      |         |  |
| Na | ime:                  | ExampleGrou    | ıp   |      | Name:   |  |
| 쑡  | Organizations         |                |      |      |         |  |
|    | Name                  | Country        |      |      |         |  |
| ×  | TEST-Adresse          | Test           | 4055 | Test | Austria |  |
| ×  | Example Recipient     | Example Street | 1030 | Wien | Austria |  |

#### 3. Save organisational group

Once your list is complete, click the button "Save". The list can then be seen in the overview. By clicking on its name, it is opened in edit mode.

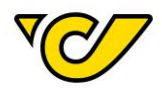

#### Open shipment mass creation

For shipping multiple shipments with the same attributes (product, number of parcels, weight, etc.) you can use bulk mail.

For bulk mail creation you need a shipment template. Find a detailed instruction on the creation in the chapter "<u>Create template</u>".

**EXPLANATION**: It is differentiated between national and international shipments in the product selection. Therefore, template and recipient list must fit together in order to avoid an error message. For example, you cannot combine a template for a national shipment with an international recipient list.

Once you have created a template proceed for the creation of bulk mail as follows:

#### 1. Open the shipping manager

Click on "Shippingmanager" in the PLC main menu (always accessible by clicking "Home" in the upper left corner of the screen).

The toolbar is displayed on the right screen:

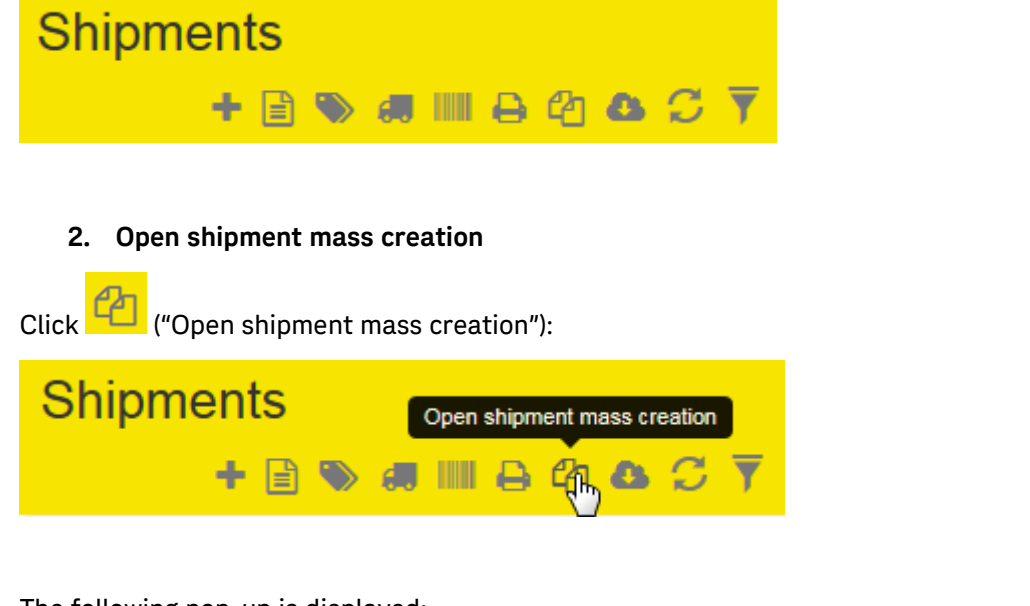

#### The following pop-up is displayed:

| Create mass      | shipments |   |            | × |
|------------------|-----------|---|------------|---|
| Template:        |           | • | Recipient: | ٩ |
| Create shipments | Cancel    |   |            |   |

#### 3. Select template and recipient list

Select a template and the recipient list for the shipment. The characteristics of the template are displayed:

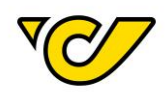

#### Create mass shipments

| Template:            | 852963template   |  | Recipient:              | ExampleGroup | × |
|----------------------|------------------|--|-------------------------|--------------|---|
| Shipment Information | n                |  |                         |              |   |
| Packagetype          | Count            |  | Österreichische Post AG |              |   |
| Parcel               | 1                |  | 1030 - Wien<br>Austria  |              |   |
| Ship as Product:     | Paket Österreich |  |                         |              |   |
| Create shipments Ca  | ncel             |  |                         |              |   |

#### 4. Create shipments

Create the shipments by clicking on the button "Create shipments" in the lower left corner of the popup. After processing (based on the number of recipients this can take some time) you receive the following message:

| Create mass shipments           | ×        |
|---------------------------------|----------|
| Shipments created successfully! | ×        |
|                                 |          |
| Template:                       | pient: Q |
| Create shipments Cancel         |          |

#### Track & Trace

By clicking on the "Track & Trace" icon you will be forwarded to a new browser window and can see the current delivery status of the respective shipment.

You can find the icon either in the shipments overview or by clicking the number of the respective shipment in the shipment details which open afterwards.

| S | hipments |               |                 |               |
|---|----------|---------------|-----------------|---------------|
|   |          |               |                 |               |
| Ŭ |          |               |                 |               |
|   | Number   | Track & Trace | Number of collc | Collo numbers |

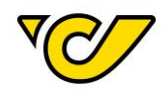

Depending on the current delivery status you will see different icons.

| <b>V</b>   | The sender has provided electronic shipment information |
|------------|---------------------------------------------------------|
|            | Item accepted                                           |
| e <b>n</b> | Item distributed                                        |
| <b>`\$</b> | Item out for delivery                                   |
| 1          | e-notification                                          |
| <b>A</b>   | Item could not be delivered                             |
|            | Item delivered                                          |

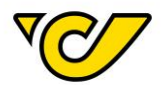

### **Printing labels**

Printing of label(s)

To print the label of a saved but not yet printed shipment, proceed as follows:

#### 1. Open the shipping manager

Click on "Shippingmanager" in the PLC main menu (always accessible by clicking "Home" in the upper left corner of the screen).

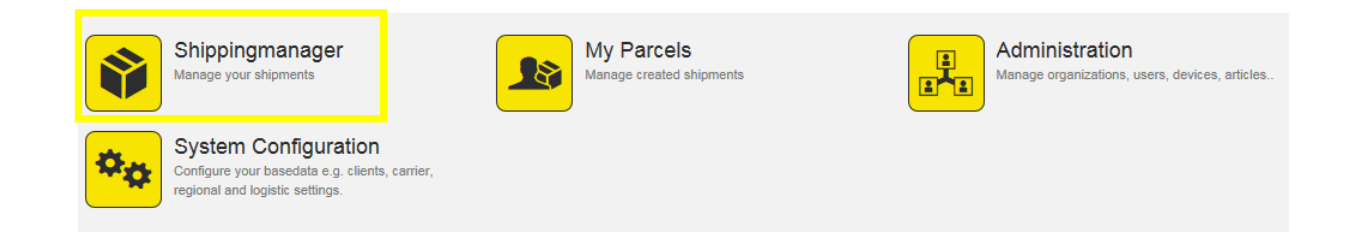

#### 2. Search for shipment

Enter the search term in the search field in the upper right corner:

| S | Shipments + 🖹 🗞 🛲 IIII 🖨 🖓 🕰 💭 🔍 Test Empfänger |               |                 |                        |                     |                  |                                             |  |  |
|---|-------------------------------------------------|---------------|-----------------|------------------------|---------------------|------------------|---------------------------------------------|--|--|
|   | Number                                          | Track & Trace | Number of collo | Collo numbers          | Additional services | Responsible site | Recipient                                   |  |  |
|   | 1019319601561500110305                          | V.            | 1               | 1019319601561500110305 |                     | 19319            | Test Empfänger PLC How To's<br>AT-1030 Wien |  |  |

| Shipments |                        |               |                 |                        | + 🖹 🗞 🚚 📖           | в @ К <b>&amp;</b> С <sup>т</sup> | <b>Ç</b> 19319601561500110305 <b>x</b>      |  |
|-----------|------------------------|---------------|-----------------|------------------------|---------------------|-----------------------------------|---------------------------------------------|--|
|           | Number                 | Track & Trace | Number of collc | Collo numbers          | Additional services | Responsible site                  | Recipient                                   |  |
|           | 1019319601561500110305 | V07           | 1               | 1019319601561500110305 |                     | 19319                             | Test Empfänger PLC How To's<br>AT-1030 Wien |  |

TIP: This quick search searches automatically in the following fields:

- Shipment Shipper Reference 1
- Shipment Number
- Shipment Parcel number
- Recipient Name 1
- Recipient Postal Code
- Recipient City
- Recipient Reference number

You can search for shipments alternatively with the filter functionality. There you have additional options and can combine several attributes.

#### 3. Print shipment label

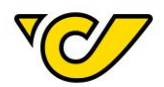

#### a. Print label from shipment details

Search for a shipment and click on the "Number" in the first column to display the shipment details:

| S | Shipments              |               |                 |     |  |  |  |  |
|---|------------------------|---------------|-----------------|-----|--|--|--|--|
|   | Number                 | Track & Trace | Number of collc |     |  |  |  |  |
|   | 1019319601561500110305 | V             | 1               | 101 |  |  |  |  |

The shipment details for the selected shipment are displayed:

# Shipment: 1019319601561500110305

| Common                                         | Additi                                        | onal informat   | ons                 |            |                   |                                                              |           |
|------------------------------------------------|-----------------------------------------------|-----------------|---------------------|------------|-------------------|--------------------------------------------------------------|-----------|
| III Allger                                     | nein                                          |                 |                     |            |                   |                                                              |           |
| Number: 10193196                               |                                               | 601561500110305 |                     |            | Responsible site: | 19319 - Österreichis                                         |           |
| 📥 Shipp                                        | er                                            |                 |                     | <b>x</b> ‡ |                   | A Recipient                                                  |           |
| Österreid<br>Operative<br>Haidinge<br>1030 Wie | chische P<br>e IT<br>rgasse 1<br>en<br>952474 | ost AG          |                     | × + /      | ţ                 | Test Empfänger<br>PLC How To's<br>Rochusplatz 1<br>1030 Wien |           |
| 🛎 Shipp                                        | ing Info                                      | mation          |                     |            |                   |                                                              | Addi      |
| Ship as Pr                                     | roduct:                                       |                 | Paket Österreich    |            |                   |                                                              | •         |
| 🗞 Creat                                        | e Parcel                                      | S               |                     |            |                   |                                                              |           |
| Quantity:                                      |                                               |                 | 1                   |            |                   | Parcel                                                       | -         |
| Weight:                                        |                                               |                 | <                   |            |                   |                                                              | kg Create |
| Track                                          | & Trace                                       |                 | Number 🗢            |            |                   | Packagetype                                                  | Weight    |
| × (                                            | T                                             | 101931960       | 1561500110305       |            | Par               | rcel 👻                                                       |           |
| Save P                                         | rint labels                                   | and save        | Create shipment doc | uments     | ;                 | Actions 🔺 Close                                              |           |

Click the button "Print labels and save" in the lower toolbar. The label is created and based on your configuration either printed directly or opened as PDF.

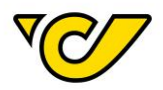

#### b. Print label from shipment overview

You can print labels (for one or more shipments) out of the shipment overview.

Select all shipments for which you want to print labels:

| S | Shipments              |               |                 |                            |  |  |  |  |  |
|---|------------------------|---------------|-----------------|----------------------------|--|--|--|--|--|
|   | Number                 | Track & Trace | Number of collc | Collo I                    |  |  |  |  |  |
| ✓ | 1019319601450320810109 | VO7           | 1               | 10193196014                |  |  |  |  |  |
|   | 1019319601450303902760 | V.            | 1               | 10193196014<br>74209167910 |  |  |  |  |  |
| V | 1019319601450280810102 | <b>V</b> C/   | 1               | 10193196014                |  |  |  |  |  |

Click on ("Print labels") in the upper right toolbar:

| Shipments |   |    | Print labels |   |   |   |   |          |
|-----------|---|----|--------------|---|---|---|---|----------|
| + 🗎       | 0 | 6. |              | R | ත | 8 | C | <b>T</b> |

The labels of all selected shipments are created and based on your configuration, either printed directly or opened as PDF.

#### Reprint label(s)

Out of safety reasons Post-Labelcenter doesn't offer a way to print labels several times.

But if you need to reprint a shipment label e.g. because of damage or loss, there is an easy metho.

Proceed as follows:

#### 1. Open the shipping manager

Click on "Shippingmanager" in the PLC main menu (always accessible by clicking "Home" in the upper left corner of the screen).

The shipments overview is displayed on the right screen:
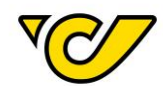

# Shipments

| <u> </u> | Inpinente              |               |                 |                                          |            |
|----------|------------------------|---------------|-----------------|------------------------------------------|------------|
|          | Number                 | Track & Trace | Number of collc | Collo numbers                            | Additional |
|          | 1019319601450320810109 | V.            | 1               | 1019319601450320810109                   |            |
|          | 1019319601450303902760 | V.            | 1               | 1019319601450303902760<br>74209167910053 |            |
|          | 1019319601450280810102 | V.            | 1               | 1019319601450280810102                   |            |

TIP: By default, only current (< 30 days), not shipped or cancelled shipments are displayed. You can edit this filter by clicking ("Filter2) next to the search field in the upper right corner:

| Filt  | er                                | 5                   | ×                             |
|-------|-----------------------------------|---------------------|-------------------------------|
| ×     | Status •                          | Not Equal           | STO: Storno                   |
| ×     | On Transport                      | No                  | •                             |
| ×     | Shipment maximum age (c 🔻         | Less than           | ▼ 30                          |
| +     |                                   |                     |                               |
| Fi    | ter Close                         |                     | Restore default filters Reset |
| You c | an remove filter criteria by clic | king and add filter | criteria by clicking :        |

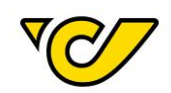

| Filte | r                         |           |   | ×                                           |
|-------|---------------------------|-----------|---|---------------------------------------------|
| ×     | Status                    | Not Equal | • | STO: Storno 💌                               |
| ж     | On Transport              | No        | • |                                             |
| ×     | Shipment maximum age (c 💌 | Less than | • | 30                                          |
| ж     | Ship as Product           | Equal     | • | •                                           |
| +     |                           |           |   | Combi-freight Int. Outbound                 |
| Filt  | Close                     |           | F | EMS International Outhoun<br>EMS Österreich |
|       |                           |           | _ | Kleinpaket                                  |
|       |                           |           |   | Next Day                                    |
| B Ad  | ditional services         |           |   | Päckchen M mit Sendungs                     |
|       |                           |           |   | Päckchen S mit Sendungs\✔                   |

Click on the button "Filter" to apply the filter. Only shipments with the selected criteria are listed in the shipments overview.

#### 2. Search for a shipment

Enter the search term in the search field of the upper right corner:

| S | Shipments + 🖹 🗞 🛲 💷 🖧 🖉 🏹 🔍 Test Empfänger |               |                 |                        |                     |                  |                                             |  |
|---|--------------------------------------------|---------------|-----------------|------------------------|---------------------|------------------|---------------------------------------------|--|
|   | Number                                     | Track & Trace | Number of collc | Collo numbers          | Additional services | Responsible site | Recipient                                   |  |
|   | 101931960156150011030                      | V             | 1               | 1019319601561500110305 |                     | 19319            | Test Empfänger PLC How To's<br>AT-1030 Wien |  |

| S | hipments               |               |                 |                        | + 🖹 🛸 🛲 📖           | е @ K <b>&amp;</b> C ` | <b>Q</b> 19319601561500110305 ×             |
|---|------------------------|---------------|-----------------|------------------------|---------------------|------------------------|---------------------------------------------|
|   | Number                 | Track & Trace | Number of collc | Collo numbers          | Additional services | Responsible site       | Recipient                                   |
|   | 1019319601561500110305 | V             | 1               | 1019319601561500110305 |                     | 19319                  | Test Empfänger PLC How To's<br>AT-1030 Wien |

**TIP**: This quick search searches automatically in the following fields:

- Shipment Shipper Reference 1
- Shipment Number
- Shipment Parcel number
- Recipient Name 1
- Recipient Postal Code
- Recipient City
- Recipient Reference number

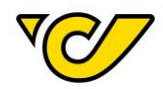

You can search for shipments alternatively with the filter functionality. There you have additional options and can combine several attributes.

# 3. Open shipment details

Search for a shipment and click on the "Number" in the first column to display the shipment details:

| S | hipments               |               |                 |     |
|---|------------------------|---------------|-----------------|-----|
|   | Number                 | Track & Trace | Number of collc |     |
|   | 1019319601561500110305 | V             | 1               | 101 |

The shipment details for the selected shipment are displayed:

| Shipm                                                                                   | ent:         | 101931                 | 9601561                                                      | 5001  | 10305          |    |                |
|-----------------------------------------------------------------------------------------|--------------|------------------------|--------------------------------------------------------------|-------|----------------|----|----------------|
| Common                                                                                  | Additio      | nal informations       |                                                              |       |                |    |                |
| III Allgem                                                                              | nein         |                        |                                                              |       |                |    |                |
| Number: 1019319                                                                         |              | 1019319601             | 561500110305                                                 |       | Responsible    |    | ) - Österreich |
| 📥 Shippe                                                                                | ۶r           |                        |                                                              |       | 🛦 Recipient    |    |                |
| Österreichische Post AG<br>Operative IT<br>Haidingergasse 1<br>1030 Wien<br>00436952474 |              |                        | Test Empfänger<br>PLC How To's<br>Rochusplatz 1<br>1030 Wien |       |                |    |                |
| 🛎 Shippi                                                                                | ng Infor     | mation                 |                                                              |       |                |    | 8 Adc          |
| Ship as Pro                                                                             | oduct:       | P                      | Paket Österreich 👻                                           |       |                |    |                |
| 🗞 Create                                                                                | e Parcels    | 5                      |                                                              |       |                |    |                |
| Quantity:                                                                               |              | 1                      |                                                              |       | Parcel         | *  |                |
| Weight:                                                                                 |              | •                      | :                                                            |       |                | kg |                |
| Track                                                                                   | & Trace      | 1                      | lumber 🔶                                                     |       | Packagetype    | W  | eight          |
| × √(                                                                                    | IJ           | 1019319601561500110305 |                                                              | Pa    | Parcel 💌       |    |                |
|                                                                                         |              |                        |                                                              |       |                |    |                |
| Save Pr                                                                                 | int labels a | and save Cr            | eate shipment docu                                           | ments | Actions  Close |    |                |

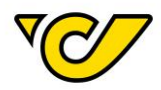

TIP: If only one search result is found, the shipment opens automatically.

# 4. Shipment cancellation and new creation

Click on the button "Print labels and save".

| Save                 | Print labels and save             | Create shipment documents           | Actions 🔺         | Close          |            |
|----------------------|-----------------------------------|-------------------------------------|-------------------|----------------|------------|
|                      |                                   |                                     |                   |                |            |
| The follo            | wing pop-up is displaye           | ؛d:                                 |                   |                |            |
| Cance                | l current Shipment                |                                     |                   |                |            |
| Attentio<br>be creat | n! You are not allowed to<br>ted! | print labels for this shipment anyn | nore. If you go ( | on, a new ship | oment will |
|                      |                                   |                                     |                   |                |            |

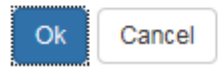

Confirm by clicking the button "Ok". The original shipment was cancelled and a new shipment with the same data but a new shipment number was created. You can now print a new label for the new shipment by clicking once again on the button "Print labels and save".

×

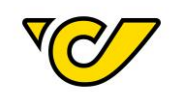

# Shipment: 1019319601561500110305

Shipment canceled

Common

Additional informations

| Number:                                                                              | 1019319 | 60156 | 1500110305  | 5 Responsible 193 site: |                                                              | 19319 - ( | 319 - Österreichische Pc |  |
|--------------------------------------------------------------------------------------|---------|-------|-------------|-------------------------|--------------------------------------------------------------|-----------|--------------------------|--|
| 🛦 Shipper                                                                            |         |       | 24          |                         | 🛦 Recipient                                                  |           |                          |  |
| Österreichische P<br>Operative IT<br>Haidingergasse 1<br>1030 Wien<br>\$ 00436952474 | Post AG |       | ×<br>+<br>/ | ţ                       | Test Empfänger<br>PLC How To's<br>Rochusplatz 1<br>1030 Wien |           |                          |  |
| Shipping Info                                                                        | rmation |       |             |                         |                                                              |           | Additional se            |  |
| Ship as Product:                                                                     |         | Paket | Österreich  |                         |                                                              | •         |                          |  |
| 🗞 Create Parce                                                                       | ls      |       |             |                         |                                                              |           |                          |  |
| Quantity:                                                                            | (       | 1     |             | Pa                      | arcel                                                        | -         |                          |  |
| Weight:                                                                              | (       | <     |             |                         |                                                              | kg        | Create                   |  |
| Track & Trace                                                                        |         |       | Number ≑    |                         | Package                                                      | etype     | Weight                   |  |
| ×                                                                                    | xxxxx   | xxxx  | XXXXXXXXX   |                         | Parcel                                                       | •         |                          |  |
|                                                                                      |         |       |             |                         |                                                              |           |                          |  |

Shipment quick print

Labels can be printed for single shipments or several shipments as described in "<u>Printing of label(s)</u>". You can also create labels with the quick print.

Proceed as follows:

#### 1. Open the shipping manager

Click on "Shippingmanager" in the PLC main menu (always accessible by clicking "Home" in the upper left corner of the screen).

The shipments overview is displayed on the right side of the screen:

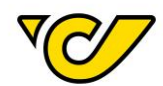

| S | hipments               |               |                 |                                          |            |
|---|------------------------|---------------|-----------------|------------------------------------------|------------|
|   | Number                 | Track & Trace | Number of collc | Collo numbers                            | Additional |
|   | 1019319601450320810109 | V.            | 1               | 1019319601450320810109                   |            |
|   | 1019319601450303902760 | V             | 1               | 1019319601450303902760<br>74209167910053 |            |
|   | 1019319601450280810102 | V.            | 1               | 1019319601450280810102                   |            |

#### 2. Open quick print

Click ("Open quickprint") in the toolbar to open the quick print for shipments:

| Shipments | ( | Oper | n quicl | print |   |   |   |          |
|-----------|---|------|---------|-------|---|---|---|----------|
| + 🖹       |   | 6.   | Į.      | ₽     | ත | 8 | C | <b>T</b> |

The following pop-up is displayed:

| Shipment quic   | k print        |                         |                   |                      | ×      |
|-----------------|----------------|-------------------------|-------------------|----------------------|--------|
| III Scan        |                |                         |                   |                      |        |
| Shipment:       |                |                         |                   |                      |        |
| ≣ Scanlog       |                |                         |                   |                      |        |
| Shipment number | Recipient Name | Recipient Addressline 1 | Recipient Country | Recipient PostalCode | Locked |

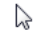

Close

### 3. Print shipments

Enter the shipment or reference number (field "Number" in the shipment creation) and press the enter key to start the label print.

The shipment will be listed as printed in the overview:

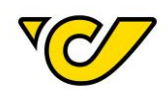

#### Shipment quick print

| IIII Scan       |                |                         |                   |                      |          |
|-----------------|----------------|-------------------------|-------------------|----------------------|----------|
| Shipment:       | 235689         |                         |                   |                      |          |
| ≣ Scanlog       |                |                         |                   |                      | Count: 1 |
| Shipment number | Recipient Name | Recipient Addressline 1 | Recipient Country | Recipient PostalCode | Locked   |
| 235689          | Test Recipient | Teststrasse             | Austria           | 1030                 | ~        |

#### When trying to print a previously printed label, you receive the following error message:

No shipment found! Please ensure that the supplied number is correct and that the label was not printed yet.

**TIP**: Shipment quick print has been designed for efficient working in logistics centers. The workflow is simplified especially when used with a scanner. Many customers transfer a reference to their shipment in the field "Number" to the Austrian Post which is also added as barcode on the shipment. As soon as the barcode is scanned, Post-Labelcenter prints the label automatically and the shipment processing is supported essentially.

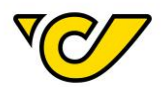

# **Cancel shipment**

There are two options for cancelling a shipment which has been created in Post-Labelcenter:

### Cancel shipment in the shipments overview

With this option you can cancel multiple shipments.

#### 1. Open the shipping manager

Click on "Shippingmanager" in the PLC main menu (always accessible by clicking "Home" in the upper left corner of the screen).

The shipments overview is displayed on the right screen:

| Shipments |                        |               |                 |                                          |            |  |  |
|-----------|------------------------|---------------|-----------------|------------------------------------------|------------|--|--|
|           | Number                 | Track & Trace | Number of collc | Collo numbers                            | Additional |  |  |
|           | 1019319601450320810109 | V.            | 1               | 1019319601450320810109                   |            |  |  |
|           | 1019319601450303902760 | V.            | 1               | 1019319601450303902760<br>74209167910053 |            |  |  |
|           | 1019319601450280810102 | V.            | 1               | 1019319601450280810102                   |            |  |  |

#### 2. Select shipment(s)

Search for the shipment(s) for cancellation with the quick search or the filter. Select the shipment(s) by clicking the combo box in the first column:

| Shipments |                        |               |                 |                                      |  |  |  |
|-----------|------------------------|---------------|-----------------|--------------------------------------|--|--|--|
|           | Number                 | Track & Trace | Number of collc | Collo numbers                        |  |  |  |
|           | 1019319601450320810109 | V.            | 1               | 10193196014503208                    |  |  |  |
| Ø         | 1019319601450303902760 | VC/           | 1               | 101931960145030390<br>74209167910053 |  |  |  |
|           | 1019319601450280810102 | V             | 1               | 10193196014502808                    |  |  |  |

# 3. Storno shipment/s

Click

("Storno shipment/s") in the upper right corner:

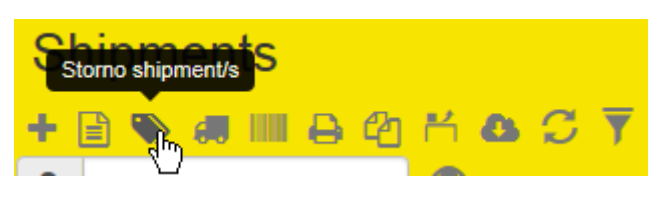

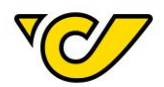

The following pop-up is displayed:

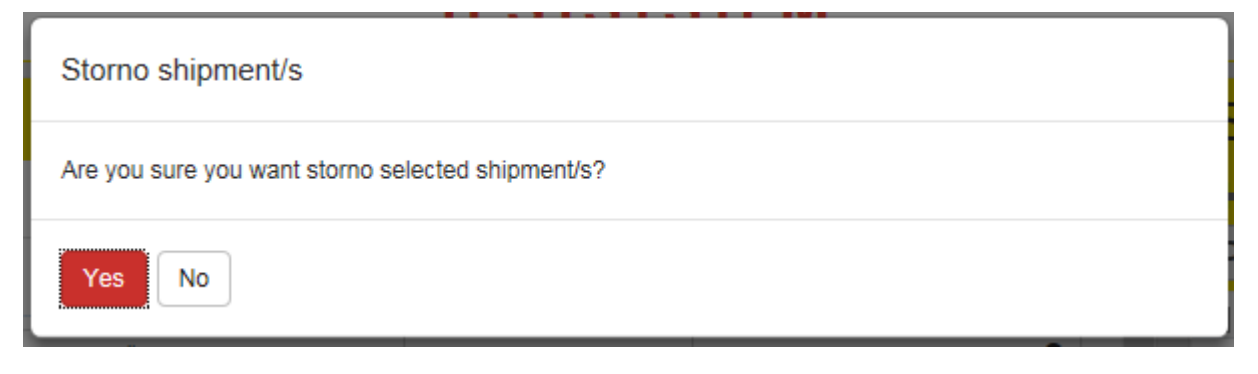

Confirm by clicking the button "Yes". The status is set to "Cancelled" and the pop-up is closed automatically.

#### Cancel shipment in the shipment details

For single shipments, cancellation can be done in the shipment details.

# 1. Open the shipping manager

Click on "Shippingmanager" in the PLC main menu (always accessible by clicking "Home" in the upper left corner of the screen).

The shipments overview is displayed on the right:

| Shipments |                        |               |                 |                                          |            |  |  |
|-----------|------------------------|---------------|-----------------|------------------------------------------|------------|--|--|
|           | Number                 | Track & Trace | Number of collc | Collo numbers                            | Additional |  |  |
|           | 1019319601450320810109 | V.            | 1               | 1019319601450320810109                   |            |  |  |
|           | 1019319601450303902760 | V N           | 1               | 1019319601450303902760<br>74209167910053 |            |  |  |
|           | 1019319601450280810102 | V.            | 1               | 1019319601450280810102                   |            |  |  |

# 2. Select shipment

Click on the shipment number in the column "Number" to open the shipment details in the left area.

# 3. Cancel shipment

Click the button "Action" in the lower toolbar and select the option "Cancel shipment".

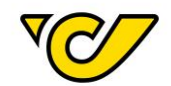

# Shipment: 1019319601450303902760

| Common                                                                                    | n Additional informations |                |                        |                                                                                           |                                              |             |         |      |                             |   |
|-------------------------------------------------------------------------------------------|---------------------------|----------------|------------------------|-------------------------------------------------------------------------------------------|----------------------------------------------|-------------|---------|------|-----------------------------|---|
| III Allgem                                                                                | nein                      |                |                        |                                                                                           |                                              |             |         |      |                             |   |
| Number:                                                                                   |                           | 101931960      | 1450303902             | 760                                                                                       | Res                                          | onsibl      | e site: | 1931 | 9 - Österreichische Post AG | • |
| 🛦 Shippe                                                                                  | er                        |                |                        |                                                                                           | <b>≜</b> F                                   | 🚠 Recipient |         |      |                             | 0 |
| Österreichische Post AG<br>Operative IT<br>Haidingergasse 1<br>1030 Wien<br>& 00436952474 |                           |                | Ho<br>Thr<br>Ale<br>DE | Hotel König<br>Therme und Spa<br>Alexanderplatz 7<br>DE - 10115 Berlin<br>\$ 004912345678 |                                              |             |         |      |                             |   |
| 🛎 Shippi                                                                                  | ng Infori                 | mation         |                        |                                                                                           |                                              |             |         |      | Additional service          | S |
| Ship as Pro                                                                               | oduct:                    |                | Paket Plus             | Int. Outboun                                                                              | d                                            |             |         | *    |                             |   |
| 🗞 Create                                                                                  | e Parcels                 | \$             |                        |                                                                                           |                                              |             |         |      |                             |   |
| Add Custo                                                                                 | ms Inform                 | nation:        |                        |                                                                                           |                                              |             |         |      |                             |   |
| Quantity:                                                                                 |                           |                | 1                      |                                                                                           | Parcel                                       |             | ~       |      |                             |   |
| Weight:                                                                                   |                           |                | 4                      |                                                                                           |                                              |             |         | kg   | ]                           |   |
| Track                                                                                     | & Trace                   | Nu             | imber 🗢                |                                                                                           | Packagetype                                  |             | Weight  |      | Created by                  |   |
| × √(                                                                                      | T                         | 10193196014503 | 03902760               |                                                                                           | Parcel                                       | •           |         |      | U01X1NI (Abrudan Veronica)  |   |
| Datum                                                                                     | Patum                     |                |                        |                                                                                           |                                              |             |         |      |                             |   |
| Shipping d                                                                                | late:                     | Jul 28, 201    | 7                      |                                                                                           |                                              |             |         |      |                             |   |
| 오 Instrul                                                                                 | ktionen                   |                |                        |                                                                                           |                                              |             |         |      |                             |   |
| Delivery<br>Instruction                                                                   | IS:                       |                |                        |                                                                                           | Recreate Shi<br>Cancel shipm<br>Return Shipm | ent<br>ent  |         |      |                             |   |
| Save Pr                                                                                   | rint labels a             | and save Crea  | ate shipment           | documents                                                                                 | Actions 🔺 🛛                                  | lose        |         |      |                             |   |

A message is displayed in the upper screen area in case of a successful cancellation:

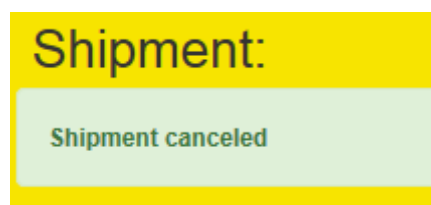

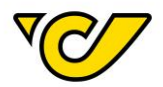

# Daily closing

Printing configuration

You have the possibility to configure the general preferences for printing the daily closing. These will be default-settings and are valid every time you create a daily closing.

For the printing settings proceed as follows:

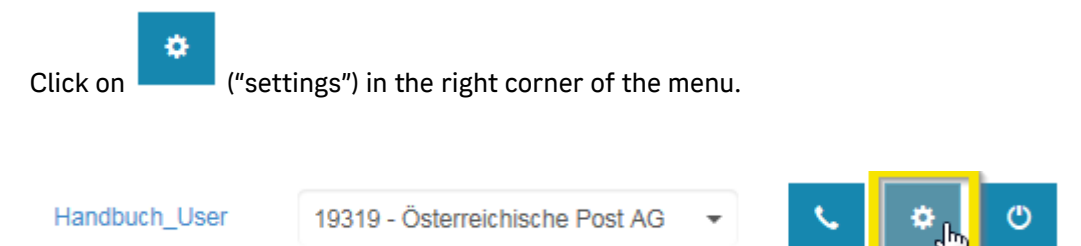

# The general settings are displayed.

| Settings          |              |                  | ×          |
|-------------------|--------------|------------------|------------|
| III Common        |              |                  |            |
| Language:         | English      |                  | •          |
| Change Password:  | Password     | Confirm Password | Change     |
| 🚔 Devices         |              |                  |            |
| Label printer:    |              |                  | •          |
| Document printer: |              |                  | •          |
| Scale:            |              |                  | <b>▼</b> ? |
| Daily closing:    | Change Reset |                  |            |
| Save              |              |                  |            |

Click on the button "Change" next to Daily closing.

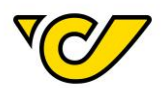

| Create Documents                                                                       | × |
|----------------------------------------------------------------------------------------|---|
| <ul> <li>Daily closing list detailed</li> <li>Daily closing list summarized</li> </ul> |   |
| Count: 1                                                                               |   |
| OK Cancel                                                                              |   |

You can choose between printing the daily closing list detailed or summarized and the amount of the copies. Click the button "OK" to confirm your changes.

# Create daily closing

The daily closing is used for generating a freight list for drop off or collection of shipments. It is a confirmation for you that the shipments have been collected/dropped off.

All not yet registered, active (that is not cancelled) and printed shipments are registered in the daily closing and are bundled in a freight list.

**ATTENTION**: You do not need a daily closing for the notification data transfer to Austrian Post. The data is transferred automatically from Post-Labelcenter after the labels are printed.

For creating the daily closing proceed as follows:

#### 1. Open the shipping manager

Click on "Shippingmanager" in the PLC main menu (always accessible by clicking "Home" in the upper left corner of the screen).

The shipments overview is displayed on the right screen:

| S | Shipments              |               |                 |                                          |            |  |  |  |
|---|------------------------|---------------|-----------------|------------------------------------------|------------|--|--|--|
|   | Number                 | Track & Trace | Number of collc | Collo numbers                            | Additional |  |  |  |
|   | 1019319601450320810109 | V.            | 1               | 1019319601450320810109                   |            |  |  |  |
|   | 1019319601450303902760 | V.            | 1               | 1019319601450303902760<br>74209167910053 |            |  |  |  |
|   | 1019319601450280810102 | V07           | 1               | 1019319601450280810102                   |            |  |  |  |

#### 2. Perform daily closing

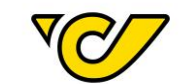

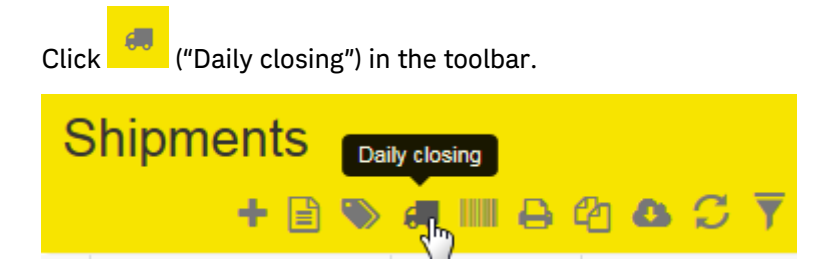

The processing of the shipment data is started and based on your configuration, the document is either sent to the default printer or a PDF is created and opened.

Daily closing list detailed:

| Abs<br>Öste<br>Haio | ender<br>erreichische Post AG<br>dingergasse 1<br>1030 Wien |                                                                |          | Abteilung:<br>Kundennummer:<br>Druckdatum:<br>Anzahl der Pakete | 19319<br>0025000120<br>23.03.2018 13:15 |
|---------------------|-------------------------------------------------------------|----------------------------------------------------------------|----------|-----------------------------------------------------------------|-----------------------------------------|
| Nr.                 | Tracking Nr.                                                | Empfänger                                                      | Gewicht  | Produkt                                                         | Referenz                                |
| 1                   | 1019319601541040145111                                      | Österreichische Post AG<br>Poststraße 2<br>AT - 4511 Allhaming |          | Paket Österreich<br>WRT                                         | 1019319601541030145114                  |
| Wer                 | t                                                           | 1 Stück                                                        | 0 kg     |                                                                 |                                         |
| 1                   | 1019319601540970110305                                      | Test Recipient<br>Teststrasse 1<br>AT - 1030 Wien              | 17,00 kg | Paket Österreich                                                | 1019319601540970110305                  |
| 2                   | 1019319601540980110302                                      | Test Recipient<br>Teststrasse 1<br>AT - 1030 Wien              | 17,00 kg | Paket Österreich                                                | 1019319601540980110302                  |

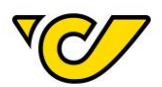

Daily closing list summarized:

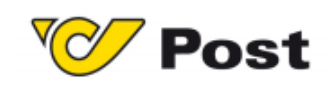

| AT - 1030 Wien | SI AG                  |     |       | Kundennummer:<br>Druckdatum:<br>Anzahl der Pakete: | 23.03.2018 13:15<br>11 |
|----------------|------------------------|-----|-------|----------------------------------------------------|------------------------|
| Servio         | ce                     |     |       |                                                    | Anzahl                 |
| Paket          | Österreich             |     |       |                                                    | 3                      |
|                | Gewichtsklassen        |     |       |                                                    |                        |
|                | 0.0 kg                 | bis | 2 kg  | 1                                                  |                        |
|                | 12 kg                  | bis | 20 kg | 2                                                  |                        |
|                | Zusatzleistungen       |     |       |                                                    |                        |
|                | Wert                   |     |       | 1                                                  |                        |
| Paket          | Premium Österreich B2B |     |       |                                                    | 8                      |
|                | Gewichtsklassen        |     |       |                                                    |                        |
|                | 0.0 kg                 | bis | 2 kg  | 6                                                  |                        |
|                | 12 kg                  | bis | 20 kg | 2                                                  |                        |
|                | Zusatzleistungen       |     |       |                                                    |                        |
|                | Nachnahme              |     |       | 1                                                  |                        |

| Anzani |
|--------|
| 0      |
| 1      |
|        |
| 0      |
| 10     |
| 11     |
|        |

Ware übernommen:

The document contains all products and lists the total number of registered shipments.

At the end of the document is a field for the signature of the Austrian Posts' employee who takes delivery of the shipments.

# Maintain freight list

Freight lists created by the daily closing can be maintained in the menu item "My Parcels".

To open and maintain the freight lists, proceed as follows:

# 1. Open the freight list management

Click on "My Parcels" in the PLC main menu (always accessible by clicking "Home" in the upper left corner of the screen):

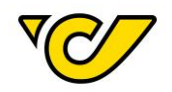

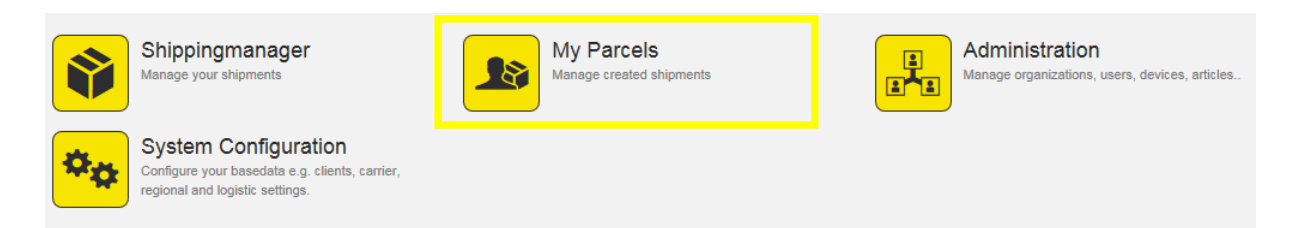

# The following view is displayed:

| My Parcels | ← Feb 6, 2017 🗰 →        | Outbo                                                 | und 🗸 🗧 🖸                 |
|------------|--------------------------|-------------------------------------------------------|---------------------------|
|            | Friday, February 3, 2017 | Monday, February 6, 2017                              | Tuesday, February 7, 2017 |
| FEHLER     | 1 S., 1 C.               | 1 S., 1 C., 194 kg                                    | <b>^</b>                  |
|            |                          |                                                       |                           |
|            | 5 S., 5 C.               | 2 S., 2 C.                                            |                           |
| OEPAG-DEF  |                          | 2017/02/06/00001<br>14085 S., 14135 C. 115,498.112 kg |                           |
|            |                          | 2017/02/06/00002<br>10 S., 10 C. 86.042 kg            |                           |

You see an overview of the created freight lists. By default, today's date ± 1 is displayed.

You can change the time frame with the arrow keys or the calendar:

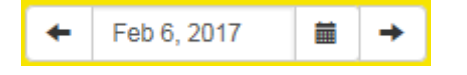

# 2. Display a specific freight list

Click on a specific freight list to display all registered shipments it contains:

8017/02/06/00002 0 S., 10 C. ↔ 86.042 kg

The shipment data is displayed on the right screen:

| Transport: 2017/02/06/00002 |                   |                        |                 |                                                              |                                                                      |       |       |       |       |  |
|-----------------------------|-------------------|------------------------|-----------------|--------------------------------------------------------------|----------------------------------------------------------------------|-------|-------|-------|-------|--|
| Carrier:                    |                   | OEPAG-DEF              |                 | Date:                                                        | Feb 6, 2017                                                          |       |       |       |       |  |
| S                           | Shipments + 🖹 🖨 🗛 |                        |                 |                                                              |                                                                      |       |       |       |       |  |
|                             |                   | Number 🗢               | Number of collc | Post Depot                                                   | Unloading Point                                                      |       | Collo | o nur | nbers |  |
|                             | ⊞.                | 1019319601076771007563 | 1               | Österreichische Post AG Operative IT Österre<br>AT-1030 Wien | Novartis Pharma Stein AG Marianne Jenny<br>CH-4332 Stein             | 10193 | 31960 | 1076  | 77100 |  |
|                             |                   | 1019319601076781006433 | 1               | Österreichische Post AG Operative IT Österre<br>AT-1030 Wien | Munasupov Rustem Anvarovich<br>RU-450001 Ufa                         | 10193 | 31960 | 1076  | 78100 |  |
|                             |                   | 1019319601076791004504 | 1               | Österreichische Post AG Operative IT Österre<br>AT-1030 Wien | Universit□ d'Antananarivo Prof. Joelisoa Rats<br>MG-101 Antananarivo | 10193 | 31960 | 1076  | 79100 |  |

# 3. Move shipments into another freight list

You can move single shipments with drag and drop between different freight lists:

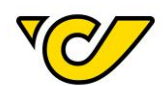

|                                                      |            | S | Shipments |               |  |  |  |
|------------------------------------------------------|------------|---|-----------|---------------|--|--|--|
|                                                      |            |   |           | Number        |  |  |  |
|                                                      |            |   |           | W000004977    |  |  |  |
| 2017/02/06/00001<br>14085 S., 14135 C. 115,498.112 k | (D)        |   |           | VLF4117010124 |  |  |  |
| 2017/02/06/00002<br>9 S., 9 C. 76.042                | Test1234   | • |           | Test1234      |  |  |  |
|                                                      | 0 10011201 | _ |           |               |  |  |  |

#### - 111.

Click on the **mathefree** of a specific shipment in the shipment overview and drag the shipment in the new freight list. This this example the shipment with the reference number "Test1234" (highlighted yellow in the right area) is moved from the freight list "2017/02/06/0001" (highlighted yellow in the left area) to the freight list "2017/02/06/00002" (highlighted green in the left area).

By selecting multiple shipments (click on the checkbox, selected shipments are highlighted yellow) you can move them at once:

| V | 1019319601076781006433 | 1 | Österreichische Post AG Operative IT Österre<br>AT-1030 Wien | Munasupov Rustem Anvarovich<br>RU-450001 Ufa                         | 101931 |
|---|------------------------|---|--------------------------------------------------------------|----------------------------------------------------------------------|--------|
|   | 1019319601076791004504 | 1 | Österreichische Post AG Operative IT Österre<br>AT-1030 Wien | Universit⊡ d'Antananarivo Prof. Joelisoa Rats<br>MG-101 Antananarivo | 101931 |
|   | 101931960107680100643  | 1 | Österreichische Post AG Operative IT Österre<br>AT-1030 Wien | National University of Science MISIS Vladimir<br>RU-119049 Moskau    | 101931 |

**TIP**: In this overview you also see not yet printed shipments. They are summarized in the daily overview and are highlighted red:

|           | 1 S., 1 C.                                        |    |
|-----------|---------------------------------------------------|----|
| OEPAG-DEF | 2017/02/06/00001<br>68 S., 71 C. 143.28 kg, 875 r | n³ |

#### Reprint freight list

For reprinting a freight list proceed as follows:

#### 1. Open the freight list management

Click on "My Parcels" in the PLC main menu (always accessible by clicking "Home" in the upper left corner of the screen):

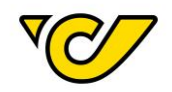

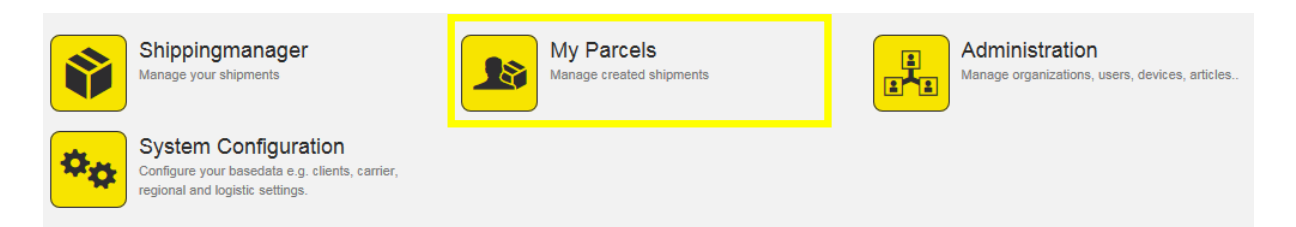

# The following view is displayed:

| My Parcels | ← Feb 6, 2017 🗰 →        | Outbo                                                 | und 🗸 🗧 💭                 |
|------------|--------------------------|-------------------------------------------------------|---------------------------|
|            | Friday, February 3, 2017 | Monday, February 6, 2017                              | Tuesday, February 7, 2017 |
| FEHI ER    | 1 S., 1 C.               | 1 S., 1 C., 194 kg                                    |                           |
|            |                          |                                                       |                           |
|            | 5 <b>S.</b> , 5 C.       | 2 S., 2 C.                                            |                           |
| OEPAG-DEF  |                          | 2017/02/06/00001<br>14085 S., 14135 C. 115,498.112 kg |                           |
|            |                          | 2017/02/06/00002<br>10 S., 10 C. 86.042 kg            |                           |

You see an overview of the created freight lists. By default, today's date ± 1 is displayed.

You can change the time frame with the arrow keys or the calendar:

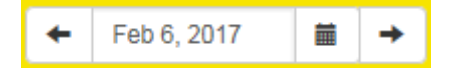

# 2. Display a specific freight list

Click on a specific freight list to display all registered shipments it contains:

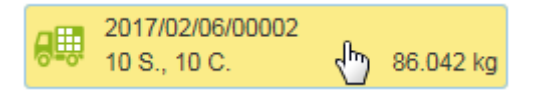

# The shipment data is displayed on the right screen:

| Transport: 2017/02/06/00002 |                   |                        |                 |                                                              |                                                                      |      |       |       |       |  |
|-----------------------------|-------------------|------------------------|-----------------|--------------------------------------------------------------|----------------------------------------------------------------------|------|-------|-------|-------|--|
| Carrier:                    |                   | OEPAG-DEF              |                 | Date:                                                        | Feb 6, 2017                                                          |      |       |       |       |  |
| S                           | Shipments 🔸 🖹 🖨 💩 |                        |                 |                                                              |                                                                      |      |       |       | ۲     |  |
|                             |                   | Number ≑               | Number of collc | Post Depot                                                   | Unloading Point                                                      |      | Coll  | o nun | nbers |  |
|                             |                   | 1019319601076771007563 | 1               | Österreichische Post AG Operative IT Österre<br>AT-1030 Wien | Novartis Pharma Stein AG Marianne Jenny<br>CH-4332 Stein             | 1019 | 31960 | 1076  | 77100 |  |
|                             | <b>III.</b>       | 1019319601076781006433 | 1               | Österreichische Post AG Operative IT Österre<br>AT-1030 Wien | Munasupov Rustem Anvarovich<br>RU-450001 Ufa                         | 1019 | 31960 | 1076  | 78100 |  |
|                             |                   | 1019319601076791004504 | 1               | Österreichische Post AG Operative IT Österre<br>AT-1030 Wien | Universit□ d'Antananarivo Prof. Joelisoa Rats<br>MG-101 Antananarivo | 1019 | 31960 | 1076  | 79100 |  |

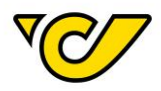

# 3. Reprint freight list

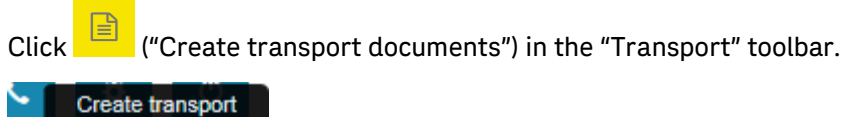

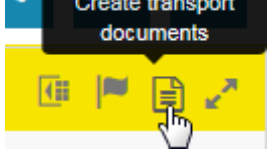

# The following pop-up is displayed:

| Create Documents                                                  | ۲ |
|-------------------------------------------------------------------|---|
| <ul> <li>Freight list</li> <li>Freight list summarized</li> </ul> |   |
| Create Print Close                                                |   |

Select either a detailed freight list or a summarized freight list for creation/print (see the images in the chapter "<u>Create daily closing</u>").

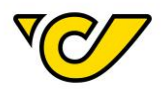

# GDPR

#### Processing agreement

With Post-Labelcenter version 8.2.1 on May 6<sup>th</sup> 2018 there will be a possibility to accept the GDPR processing agreement within the PLC. Therefor you have to log in onto PLC (both browser and client) and accept the agreement in order to be able to use the Post-Labelcenter. We would like to point out that without the conclusion of an order processing contract until May 25th 2018 the service (GUI, webservice and windows service) can no longer be made available for the customerIDs which have not accepted the agreement.

The following pop-up is shown:

Agreement GDPR

Sehr geehrte Damen und Herren,

die im Mai 2016 veröffentlichte Verordnung (EU) 2016/679 (DSGVO) tritt am 25. Mai 2018 in Geltung. Zeitgleich ergänzt das nationale Datenschutz-Anpassungsgesetz 2018 die DSGVO in einzelnen Punkten und novelliert das österreichische Datenschutzgesetz.

Sie bzw. Ihr Auftraggeber stehen mit der Österreichische Post AG (kurz: Post) in einer vertraglichen Beziehung, die Produkte oder Services zum Gegenstand hat, bei denen personenbezogene Daten von datenschutzrechtlichen Betroffenen verarbeitet werden. Dafür ist ein entsprechender Auftragsverarbeitungsvertrag erforderlich. Hier finden Sie die Vereinbarung nach neuen datenschutzrechtlichen Anforderungen.

"Ich erkläre hiermit, dass ich zum Abschluss des Auftragsverarbeitungsvertrags für meinen Auftraggeber beauftragt und bevollmächtigt bin und akzeptiere den Auftragsverarbeitungsvertrag.

Wir möchten Sie darauf hinweisen, dass ohne Abschluss eines Auftragsverarbeitungsvertrags die Dienstleistung nicht mehr zur Verfügung gestellt werden kann.

Freundliche Grüße Österreichische Post AG

Dear Sir or Madam,

the Regulation (EU) 2016/679 (GDPR), which was published in May 2016, will be valid from 25 May 2018. Furthermore, GDPR will be supplemented und partially specified by other national regulations.

You or your client are in a contractual relationship with Österreichische Post AG (in short: Post), which deals with products or services in which personal data of data subjects are processed. This requires a corresponding contract (order processing contract). Here you will find the agreement according to new

I have read and accept the order processing contract

Please note to scroll to the bottom in order to set the checkbox.

Accept

Skip

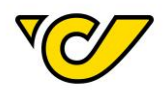

To accept the agreement, scroll to the bottom in order to set the checkbox "I have read and accept the order processing contract". Confirm with the button "Accept".

The following pop-up window is shown. Confirm once again by clicking the Button "Accept".

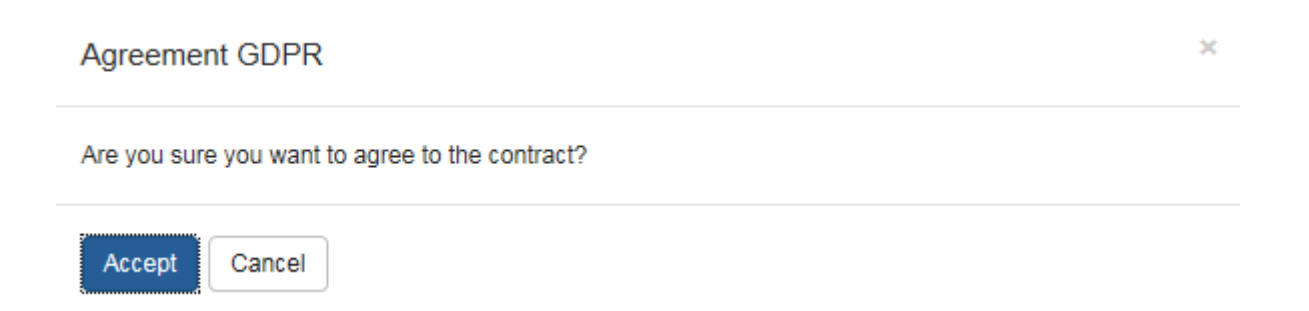

Please note: if you accept the agreement this is valid for all customerIDs that are assigned to your user. The agreement can be accepted by every PLC user.

Between May 6<sup>th</sup> until May 25<sup>th</sup> 2018 you have the possibility to skip the GDPR agreement with using the button "Skip". The message will be displayed the next time you log in onto PLC.

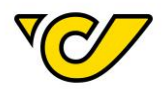

#### Deleting personal data

In order to meet the GDPR regulation which is valid from May 25<sup>th</sup> 2018, we implemented the possibility to delete address data/personal data within the Post-Labelcenter. This data can no longer be found in the system.

For it you can either use the new added menu item GDPR-Information or directly use the menu item Organizations for deleting. Both can be found in the menu Administration.

The two possibilities are explained below.

#### **GDPR-Information**

# 1. Open the GDPR-Information

Click on "Administration" in the PLC main menu (always accessible by clicking "Home" in the upper left corner of the screen).

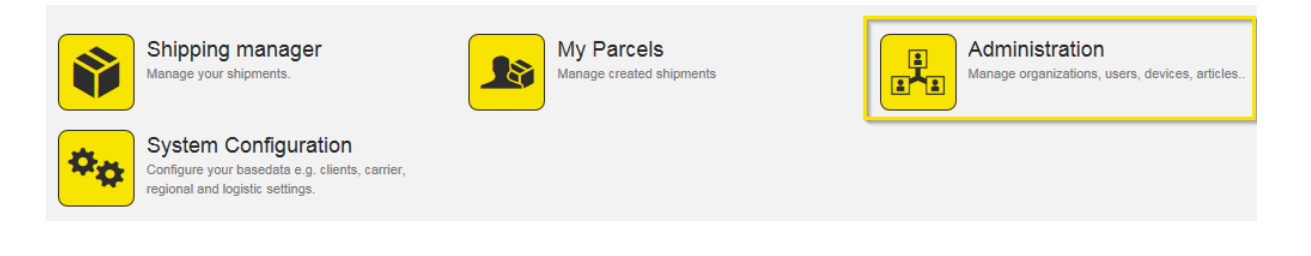

#### Click "GDPR-Information" within the administration menu:

| Organi  | sation                                                                                                    |   |                                                                                                   |                                                       |  |
|---------|----------------------------------------------------------------------------------------------------|---|---------------------------------------------------------------------------------------------------|-------------------------------------------------------|--|
|         | Organizations<br>Manage all organizational units within your enterprise.<br>This includes departments, sites, customers and<br>loadingpoints. |   | Users<br>Manage the users of your organization and control<br>access to the system.               | Organisationgroups<br>Manage your organisation groups |  |
| Orderin | ng                                                                                                    |   |                                                                                                   |                                                       |  |
|         | Articles<br>Here you can manage your articles. Define barcode<br>information, warehouse characteristics and<br>stockkeeping data.             |   |                                                                                                   |                                                       |  |
| Other   |                                                                                                    |   |                                                                                                   |                                                       |  |
|         | Templates<br>Create templates for recurring tasks like creating<br>shipments.                                                                 | S | GDPR-Information<br>Log/delete data in accordance with the General Data<br>Protection Regulation. |                                                       |  |
|         |                                                                                                    |   |                                                                                                   |                                                       |  |

#### The "GDPR-Information" is displayed:

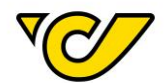

| GDPR-Information              |                           |         |      |        |     |        |           |                       |  |
|-------------------------------|---------------------------|---------|------|--------|-----|--------|-----------|-----------------------|--|
| Third party system reference: |                           |         |      |        |     |        |           |                       |  |
| Customer:                     |                           |         |      |        |     |        |           |                       |  |
|                               |                           | Search  |      |        |     |        |           |                       |  |
| Name Name                     | Third party system refere | Address | Tel1 | Mobile | Fax | E-Mail | Shipments | Last date of activity |  |
|                               |                           |         |      |        |     |        |           |                       |  |
|                               |                           |         |      |        |     |        |           |                       |  |
|                               |                           |         |      |        |     |        |           |                       |  |
|                               |                           |         |      |        |     |        |           |                       |  |

Delete Print protocol Close

#### 2. Search for an address

To search for a specific address, you can use one of the following fields to search for entries:

- Third party system reference
- Customer (you can search for the name or the address data)

Afterwards use the button "Search". By setting the checkbox you can highlight the respective line with the address data and either delete it or print a protocol (for information reasons).

| G                             | GDPR-Information |                           |                                                 |      |        |     |        |           |                       |
|-------------------------------|------------------|---------------------------|-------------------------------------------------|------|--------|-----|--------|-----------|-----------------------|
| Third party system reference: |                  |                           |                                                 |      |        |     |        |           |                       |
| Customer:                     |                  | 1030                      |                                                 |      |        |     |        |           |                       |
|                               |                  |                           | Search                                          |      |        |     |        |           |                       |
|                               | Name             | Third party system refere | Address                                         | Tel1 | Mobile | Fax | E-Mail | Shipments | Last date of activity |
| 9                             | Test Recipient   |                           | Test Recipient<br>Rochusplatz 1<br>AT-1030 Wien |      |        |     |        | 0         | 26 Apr 2018 15:32:21  |
|                               |                  |                           |                                                 |      |        |     |        |           |                       |

| Delete | Print protocol | Close |  |
|--------|----------------|-------|--|
|--------|----------------|-------|--|

#### 3. Delete address

To delete an address, highlight the respective line and click the button "Delete".

| G  | GDPR-Information            |                           |                                                 |      |        |     |        |           |                       |  |
|----|-----------------------------|---------------------------|-------------------------------------------------|------|--------|-----|--------|-----------|-----------------------|--|
| Th | ird party system reference: |                           |                                                 |      |        |     |        |           |                       |  |
| Cu | ustomer:                    | 1030                      |                                                 |      |        |     |        |           |                       |  |
|    |                             |                           | Search                                          |      |        |     |        |           |                       |  |
|    | Name                        | Third party system refere | Address                                         | Tel1 | Mobile | Fax | E-Mail | Shipments | Last date of activity |  |
| •  | Test Recipient              |                           | Test Recipient<br>Rochusplatz 1<br>AT-1030 Wien |      |        |     |        | 0         | 26 Apr 2018 15:32:21  |  |
|    |                             |                           |                                                 |      |        |     |        |           |                       |  |
|    |                             |                           |                                                 |      |        |     |        |           |                       |  |
| D  | Delete Print protocol Close |                           |                                                 |      |        |     |        |           |                       |  |
|    |                             |                           |                                                 |      |        |     |        |           |                       |  |

#### You have to confirm one time:

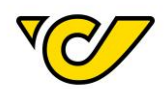

#### Delete

Do you really want to delete this data? This action is final and cannot be undone!

|        | ſ.     |
|--------|--------|
| Doloto | Cancol |
| Delete | Cancer |
|        |        |

Please note that the deleting of an address cannot be undone.

#### Address management

#### 1. Open the address management

Click on "Administration" in the PLC main menu (always accessible by clicking "Home" in the upper left corner of the screen).

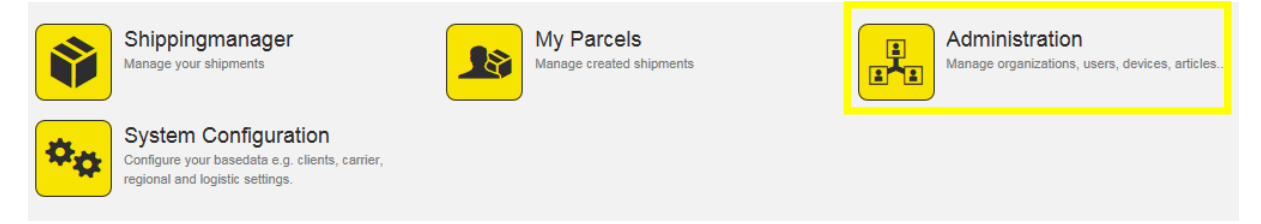

# Click "Organizations" within the administration menu:

| Organi  | sation                                                                                                    |                                                                                     |                                                       |
|---------|----------------------------------------------------------------------------------------------------|-------------------------------------------------------------------------------------|-------------------------------------------------------|
|         | Organizations<br>Manage all organizational units within your enterprise.<br>This includes departments, sites, customers and<br>loadingpoints. | Users<br>Manage the users of your organization and control<br>access to the system. | Organisationgroups<br>Manage your organisation groups |
| Orderii | ng                                                                                                    |                                                                                     |                                                       |
|         | Articles<br>Here you can manage your articles. Define barcode<br>information, warehouse characteristics and<br>stockkeeping data.             |                                                                                     |                                                       |
| Other   |                                                                                                    |                                                                                     |                                                       |
|         | Templates<br>Create templates for recurring tasks like creating<br>shipments.                                                                 |                                                                                     |                                                       |

The address management is displayed ("Organizations"):

×

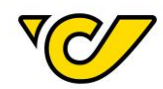

| Organizations             |        |             |                 |               |                 |                         |        |
|---------------------------|--------|-------------|-----------------|---------------|-----------------|-------------------------|--------|
| Third party system refere | Name ≑ | Postal Code | City            | Country       | Street          | Creationdate            | Active |
|                           | Muster | 2544        | leobersdorf     | Austria       | musterstraße 1  | Jul 10, 2015 11:08:07 A | *      |
|                           | Muster | 54000       | Muster          | Germany       | Musterstraße 5  | Jul 10, 2015 11:08:07 A | ×      |
|                           | muster | 2301        | groß enzersdorf | Austria       | Industriestraße | Aug 20, 2015 11:55:39   | ×      |
|                           | Muster | 9493        | Mauren          | Liechtenstein | Haupstrasse     | Jul 18, 2016 12:30:47 F | ×      |
|                           | Muster | 5210        | Muster          | Austria       | Muster          | Aug 8, 2016 9:34:29 AM  | ×      |
|                           | Muster | 12345       | Muster          | Belgium       | Muster 18       | Aug 8, 2016 9:34:29 AM  | ×      |
|                           | Muster | 4300        | St. valentin    | Austria       | land            | Aug 9, 2016 8:38:41 AM  | *      |

#### 2. Search for an address

To search for a specific address, use the quick search in the upper right corner or the filter:

You can search for entries in the fields "Name 1" and "Third party system reference".

Alternatively, you can use the comprehensive filter functionality. Detailed information on how to search for an address can be found in chapter <u>Edit address</u>.

#### 3. Delete address

To delete an address, click on the entry in the columns "Name" or "Third party system reference". The address form of the selected address is displayed. You can delete the address by clicking the button "Delete". You have to confirm one time

| Delete                                                                             | × |
|------------------------------------------------------------------------------------|---|
| Do you really want to delete this data? This action is final and cannot be undone! |   |
| Delete Cancel                                                                      |   |

Please note that the deleting of an address cannot be undone.

# Support

For questions regarding the Post-Labelcenter you can contact the technical support. Click on the icon

A popup window will open which displays the contact options and availability by telephone. By clicking on the button "contact form" you can send your inquiries directly from the Post-Labelcenter.

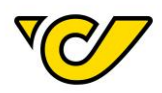

×

Support

| PLC Support                            | Teamviewer-Download |
|----------------------------------------|---------------------|
| ₩ plc@post.at                          | Windows             |
| <b>\$</b> 057767/95200                 | Version 13          |
| Montag – Donnerstag: 07:00 – 17:00 Uhr | Version 14          |
| Freitag: 07:00 – 16:00 Uhr             | Mac                 |
| Weitere Infos und Schulungsdokumente   | Version 14          |

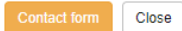

5.8.426.0 Powered by ondot solutions GmbH